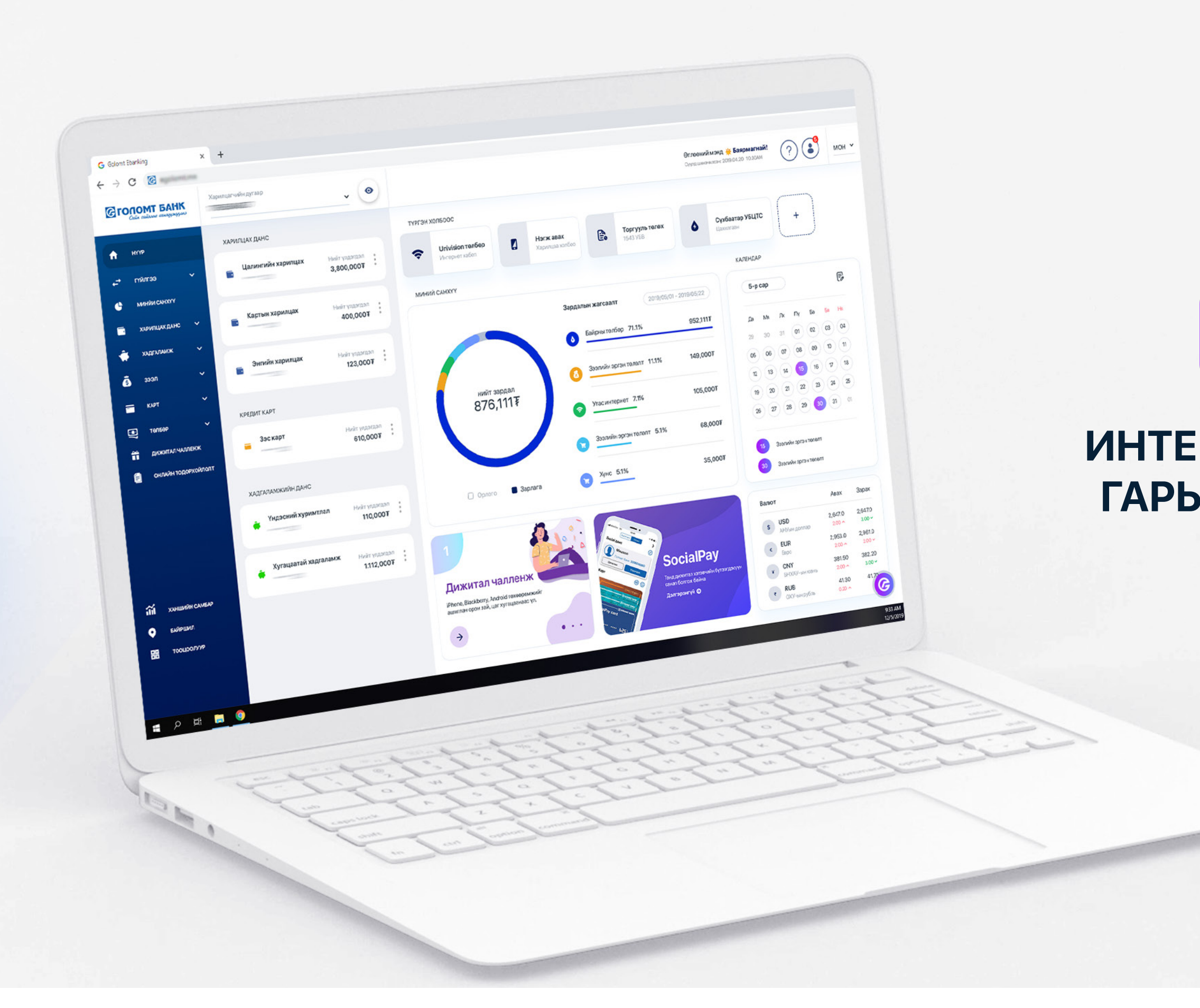

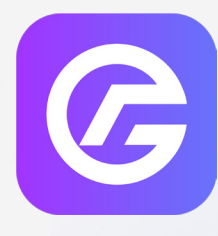

# ИНТЕРНЭТ БАНК ГАРЫН АВЛАГА

# АГУУЛГА

#### 1.ШИНЭ БОЛОМЖУУД

#### **2.H3BTP3X**

#### 3.ҮНДСЭН НҮҮР

#### 4.ГҮЙЛГЭЭ

- 4.1 Өөрийн данс хооронд
- 4.2 Голомтын данс хооронд
- 4.3 Банк хооронд
- 4.4 Гадаад гүйлгээ
- 4.5 Захиалгат шилжүүлэг
- 4.6 Гүйлгээний лавлагаа
- 4.7 Дансны дэвтэр

#### 5.ТӨЛБӨР

- 5.1 Хэрэглээний төлбөр
- 5.2 Нэгж, Дата авах
- 5.3 Гаалийн төлбөр төлөх
- 5.4 Татвар төлөх
- 5.5 Торгууль төлөх
- 5.6 Ebarimt авто бүртгэл

#### 6.ХАРИЛЦАХ ДАНС

- 6.1 Үлдэгдэл хуулга
- 6.2 Дансны эрхийн тохиргоо шинэ боломж
- 6.3 Харилцах данс хаах шинэ боломж
- 6.4 Харилцах данс нээх
- 6.5 Easy info бүртгүүлэх, сунгах

#### 7.ХАДГАЛАМЖ

- 7.1 Үлдэгдэл хуулга
- 7.2 Хадгаламж нээх
  - 7.2.1. Хуримтлалын Хадгаламж нээх
  - 7.2.2. Хугацаагүй Хадгаламж нээх
  - 7.2.3. Хугацаатай Хадгаламж нээх
- Хадгаламж хаах шинэ боломж 7.3
- 7.4 Хадгаламж сунгах шинэ боломж

#### 8.KAPT

- 8.1 Кредит болон Дебит карт
- Дебит карт захиалах шинэ боломж 8.2
- 8.3 Пин код авах шинэ боломж
- Дебит карт сунгах шинэ боломж 8.4
- Кредит картын төлбөр төлөх 8.5
- 8.6 Дебит карт нөхөн авах шинэ боломж

#### 9.3ЭЭЛ

- 9.1 Зээлийн данс
- 9.2 Зээлийн төлбөр төлөх
- Хадгаламж барьцаалсан зээл 9.3
- 9.4 Зээл хаах
- 9.5 Дижитал зээл шинэ боломж
- 9.6 Зээлийн график шинэ боломж

#### 10.МИНИЙ САНХҮҮ

- 10.1 Дашбоард шинэ боломж
- 10.2 Төсвийн жагсаалт
- 10.3 Гүйлгээний жагсаалт
- 10.4 Ангиллын жагсаалт
- 10.5 Гүйлгээний дүрэм<sup>шинэ боломж</sup>

# 11.ОНЛАЙН ТОДОРХОЙЛОЛТ ШИНЭ БОЛОМЖ

#### 12.ХУВИЙН ТОХИРГОО

- 12.1 Хувийн мэдээлэл шинэчлэх
- 12.2 Нууц үг солих
- 12.3 Нэвтрэх нэр солих

# 1. Шинэ боломжууд

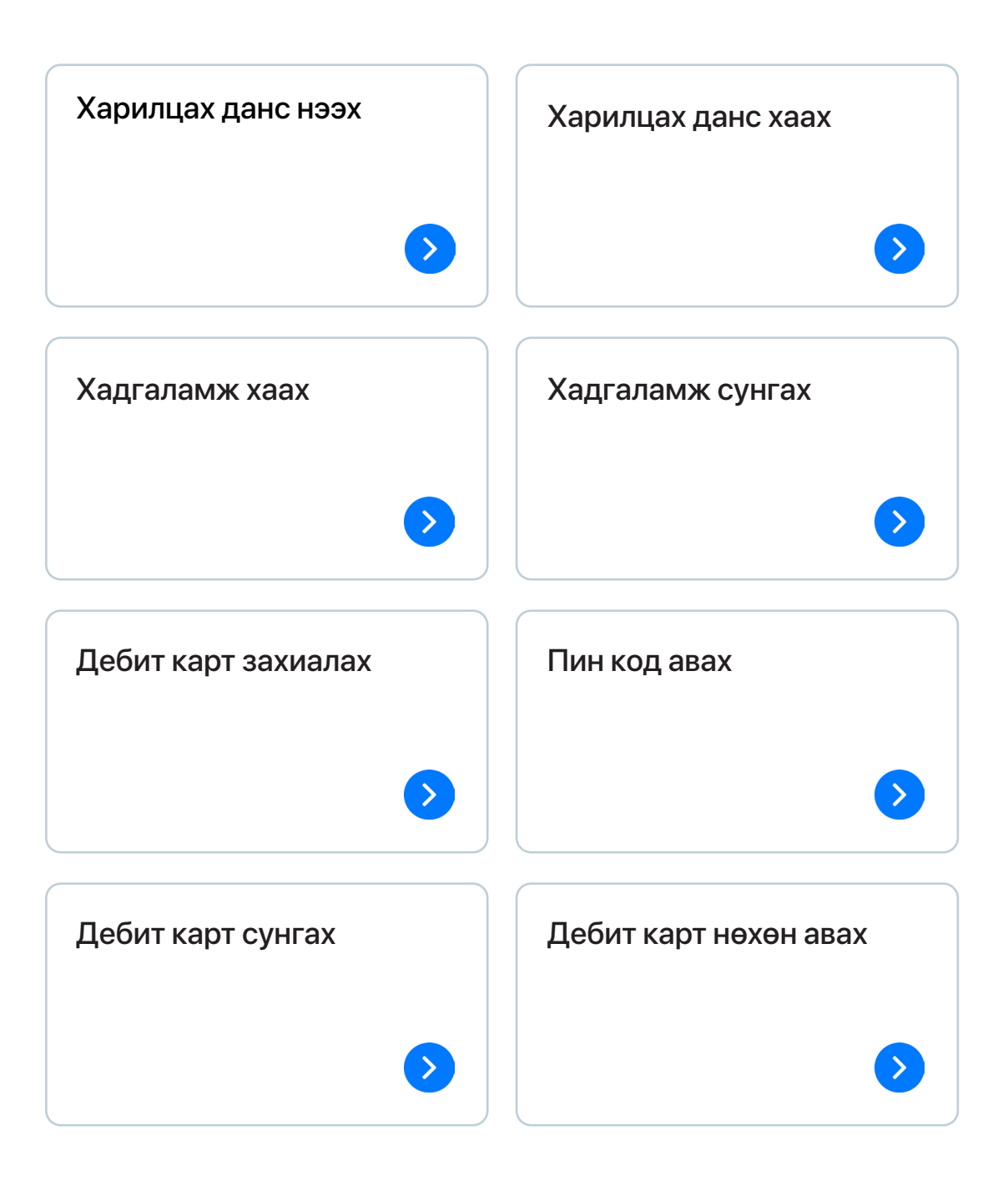

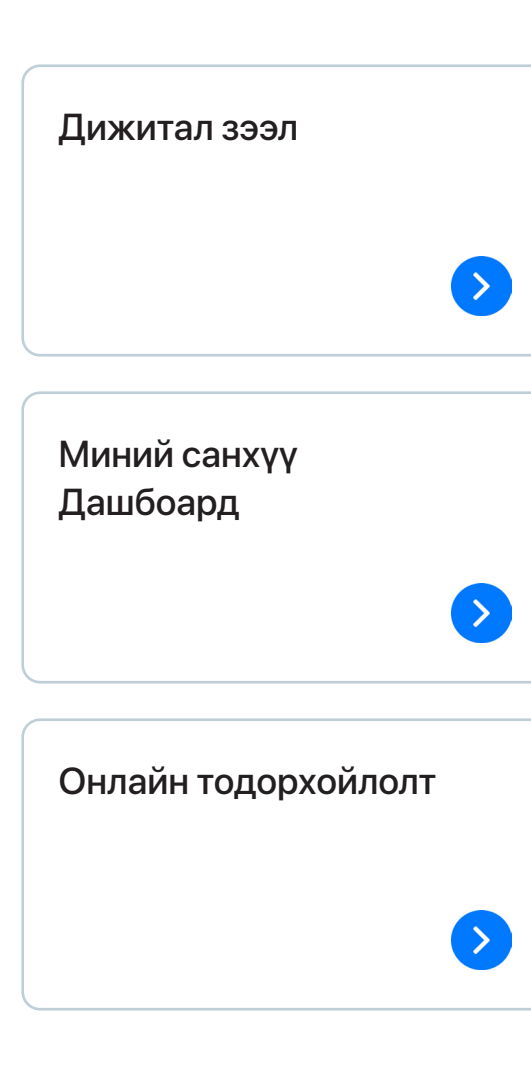

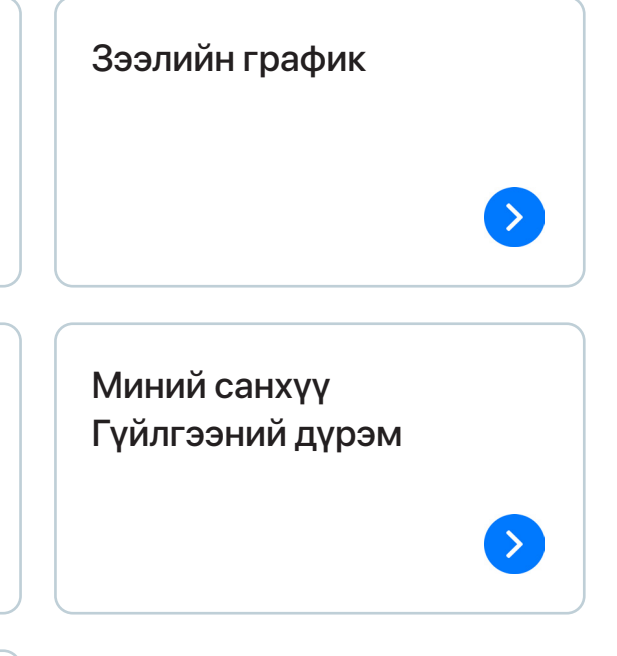

# 2. Нэвтрэх

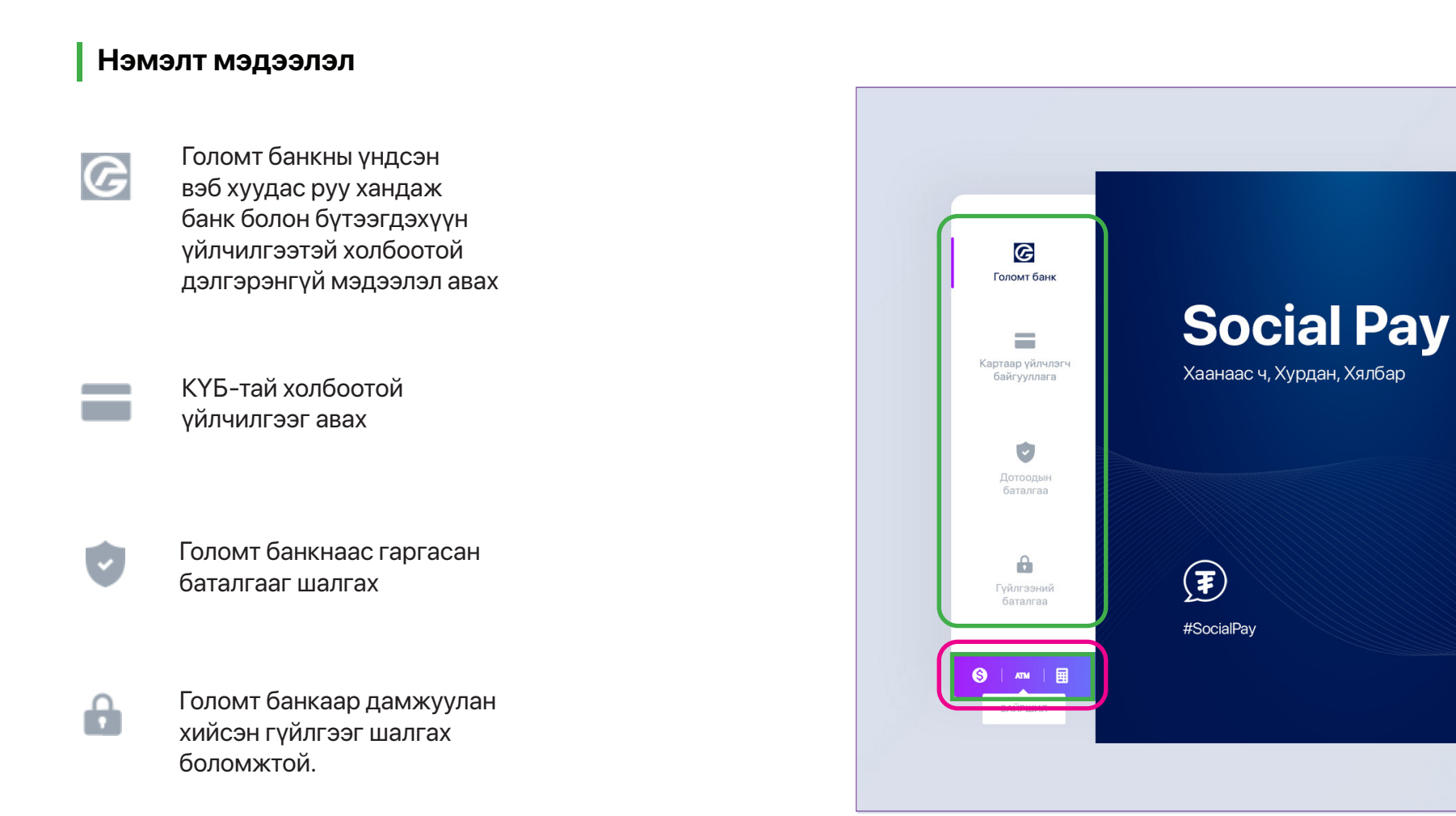

Ханшийн самбар, АТМ Салбар байршил, Тооцоолуур

-----

| ENG 🗸 |                                  |          | ? |  |
|-------|----------------------------------|----------|---|--|
|       | Сайн сайхныг санхууж             | нк       |   |  |
|       | Нэвтрэх нэр:<br>Amaraaa123       |          |   |  |
|       | Нууц үг                          | мартсан? |   |  |
|       |                                  |          |   |  |
|       | нэвтрэх                          |          |   |  |
|       | БҮРТГҮҮЛЭХ                       |          |   |  |
|       | © Golomt Bank, All rights reserv | ed       |   |  |
|       |                                  |          |   |  |
|       |                                  |          |   |  |
|       |                                  |          |   |  |

Англи, Хятад, Монгол хэл сонгох

| ENG |                                    | ?   |
|-----|------------------------------------|-----|
|     | Сайн сайхныг санхунжуулнэ          |     |
|     | Нэвтрэх нэр:<br>Amaraaa123         | _   |
|     | Нууц үг                            | ан? |
|     | НЭВТРЭХ                            |     |
|     | БҮРТГҮҮЛЭХ                         |     |
| •   | © Golomt Bank, All rights reserved |     |

# Бүртгүүлэх

**"Бүртгүүлэх"** товч дээр дарж банкны салбарт ирэлгүй Интернэт банкны үйлчилгээнд шинээр бүртгүүлэх боломжтой.

#### Нэвтрэх нэр

Интернэт банк үйлчилгээнд бүртгүүлэхэд банкнаас танд олгосон **НЭВТРЭХ НЭР** болон **НЭВТРЭХ НУУЦ ҮГИЙГ** бичиж оруулан нэвтэрнэ.

# Э-Токен

Харин э-токен төхөөрөмжтэй хэрэглэгчдийн хувьд "Нэвтрэх" товч дарсны дараа э-токений 6 оронтой дугаарыг оруулсны дараа нэвтэрнэ.

# Нууц үг

Шинэ хэрэглэгч болон нууц үг дахин авсны дараа нэвтэрч байгаа тохиолдолд **НЭВТРЭХ нууц үг** болон **БАТЛАХ нууц үгийг** (буюу гүйлгээний нууц үг) шинэчлэх нүүр гарч ирэх бөгөөд заавал шинэчилсний дараа интернэт банкны үйлчилгээнд нэвтрэх болно.

#### САНАМЖ

- Нэвтрэх нууц үгээ 5-н удаа буруу оруулбал, таны нууц үг блоклогдоно.
- Хэрэв таны нууц үг блоклогдсон бол та 1800-1646 лавлах төвд бүртгэлтэй утасны дугаараас хандах эсвэл салбар нэгжид хандан нууц үгийн блокыг гаргуулах боломжтой.
- Хэрэв та НЭВТРЭХ нууц үг болон БАТЛАХ нууц үгээ мартсан бол нэвтрэх хуудсанд байрлах "мартсан?" товч дээр дарна уу. Мөн 1800-1646 лавлах төвд бүртгэлтэй утасны дугаараас хандан нэвтрэх нууц үг авах боломжтой.

# 3. Үндсэн нүүр

Нэвтрэх нэр, нууц үгээ оруулан нэвтрэн орсны дараа үндсэн нүүр дараах байдлаар харагдана.

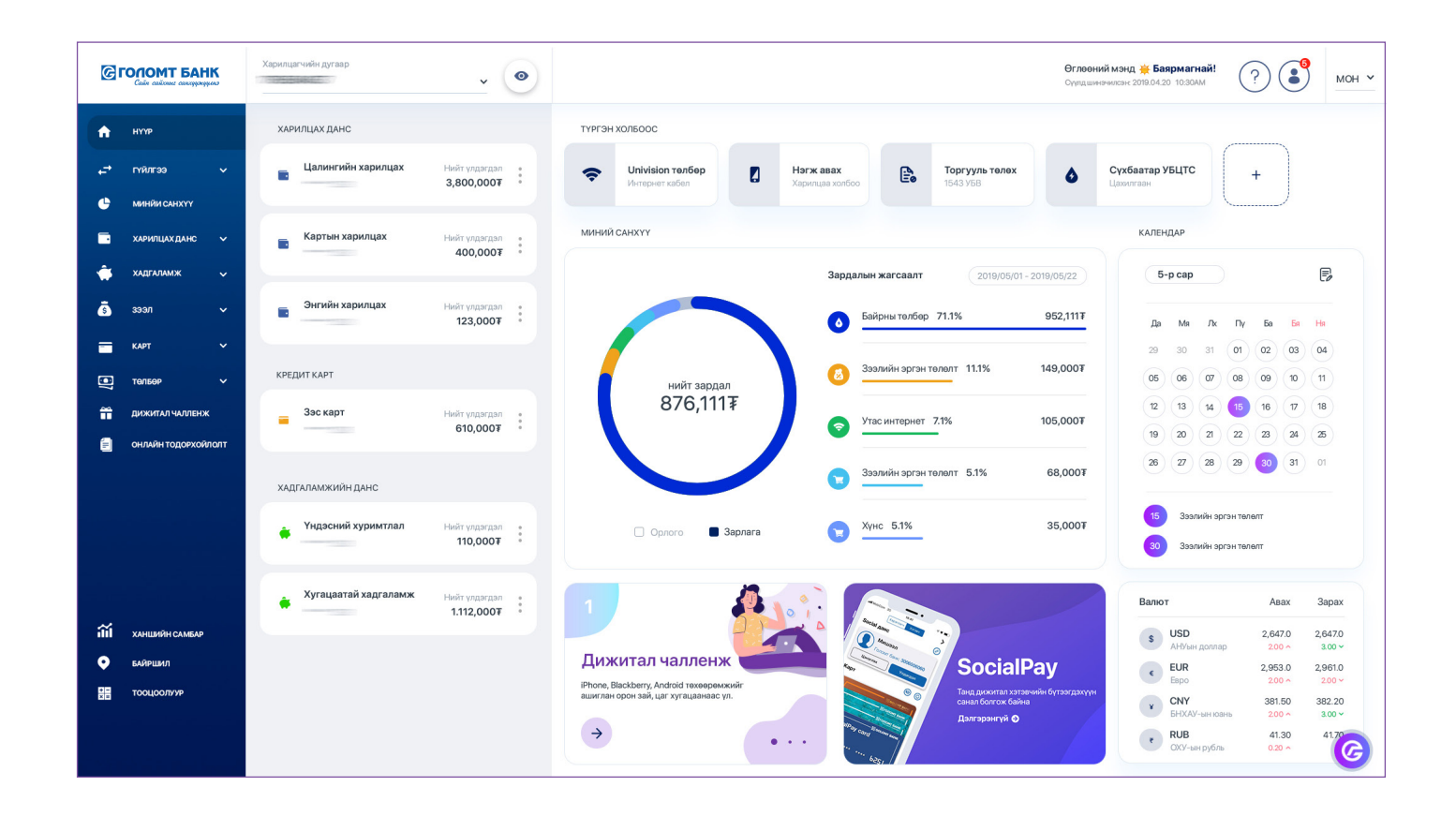

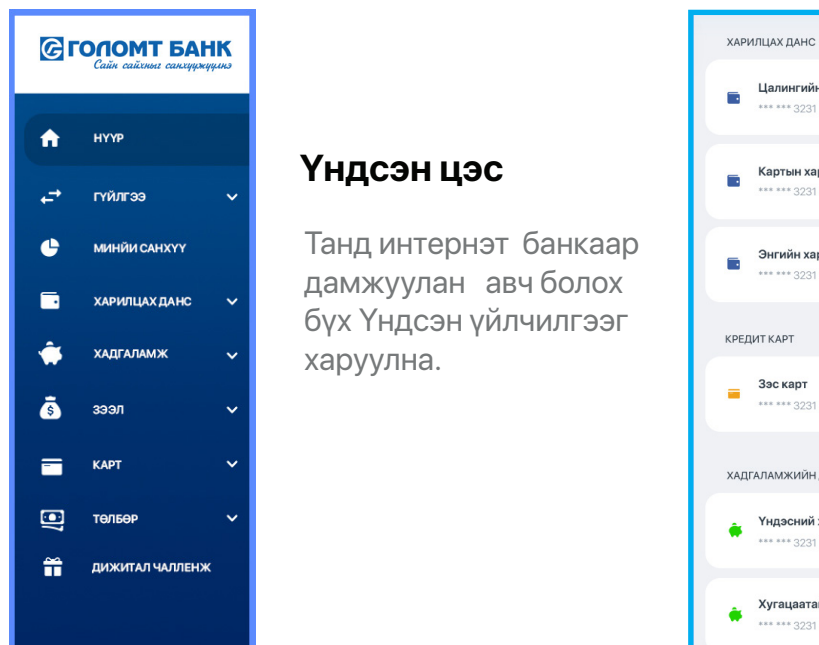

# Цалингийн 3.800.000∓ Картын хари 400,000₮ Энгийн хари 123.000₮ 610,000₮ ХАДГАЛАМЖИЙН ДАНО 110,000₮ Хугацаатай хадгаламж 1.112.000₮

Дэд цэс

дор харуулна.

Танд шаардлагатай бүх

дансны жагсаалтыг нэг

Түргэн холбоос нь харилцагчийн тухайн өдөр хийх хамгийн өндөр магадлалтай гүйлгээг харуулна.

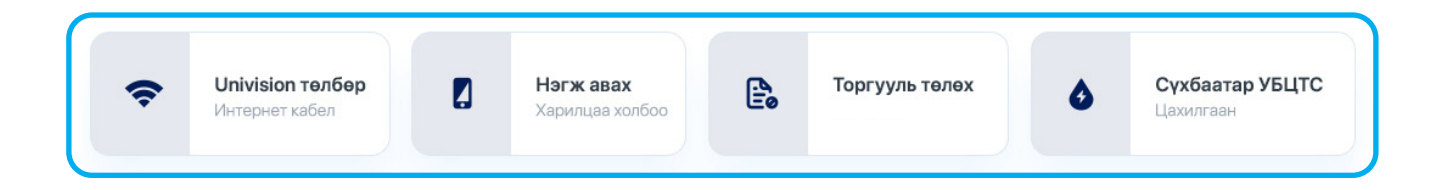

# Үндсэн цэсний баруун дээд буланд дараах 3 цэс байрлана:

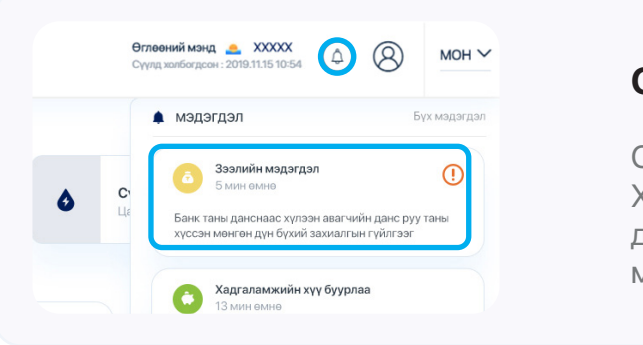

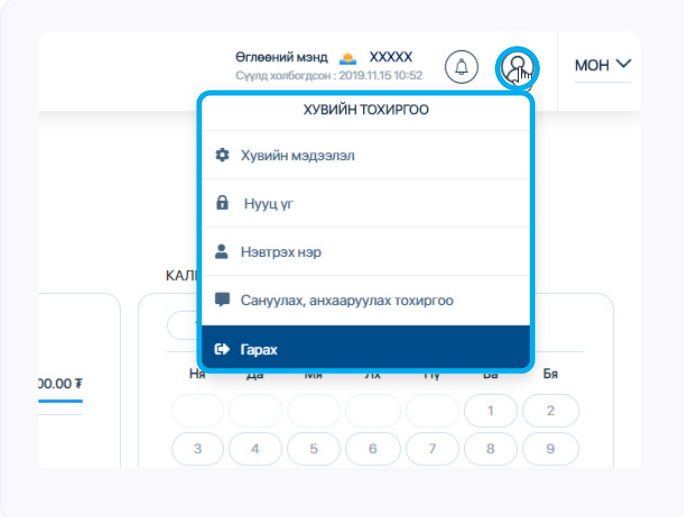

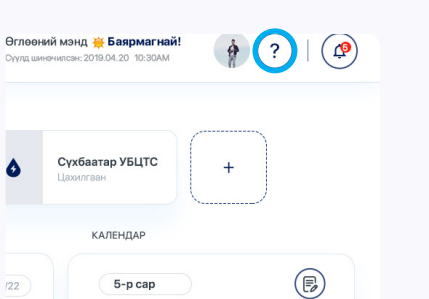

### Тусламж цэс

Онлайн зөвлөх, чатбот, 1800-1646 лавлах мөн интернэт банкны нэгдсэн заавар байршина.

# Сонордуулга цэс

Сонордуулга цэс нь таны Картын, Хадгаламжийн болон Нууц үг дуусах хугацаа зэрэг хэрэгцээт мэдээллүүдийг харуулна.

# Хувийн тохиргоо цэс

Хувийн тохиргоо цэсийг ашиглан та хувийн мэдээлэл өөрчлөх, нэвтрэх нэр шинэчлэх, нууц үг солих болон интернэт банкны холболтоос гарах боломжтой.

### Миний санхүү дашбоард

Таны тухайн сарын нийт орлого, зарлагын дүн болон зарцуулалтын мэдээллийг харуулна.

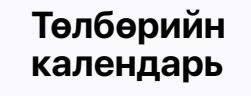

Таны бүхий л бүртгэлтэй хэрэглээний төлбөрийн мэдээллийг харуулна.

#### Дижитал чалленж баннер

Даалгавар биелүүлж, тодорхой хугацаанд зарлагдах урамшуулалт аяны тухай мэдээллийг авах боломжтой.

#### Бүтээгдэхүүн санал болгох хэсэг

Харилцагч таны хэрэгцээнд тохирох хамгийн оновчтой бүтээгдэхүүн, үйлчилгээг санал болгох бөгөөд та тухайн баннер дээр дарж дэлгэрэнгүй мэдээлэл авах боломжтой.

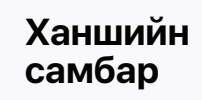

Түгээмэл ашиглагддаг валютуудын тухайн өдрийн бэлэн бус ханшийн мэдээллийг харуулна.

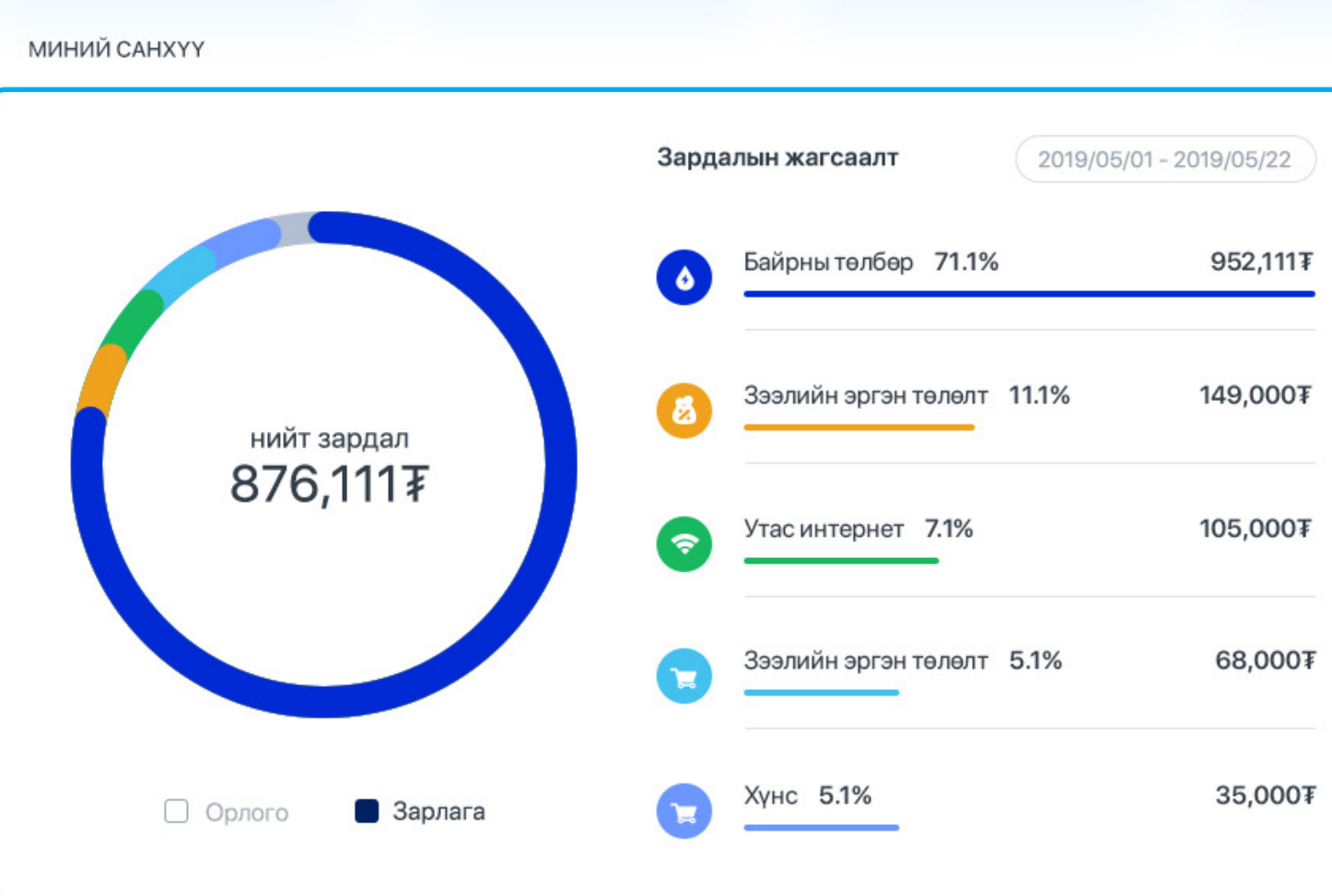

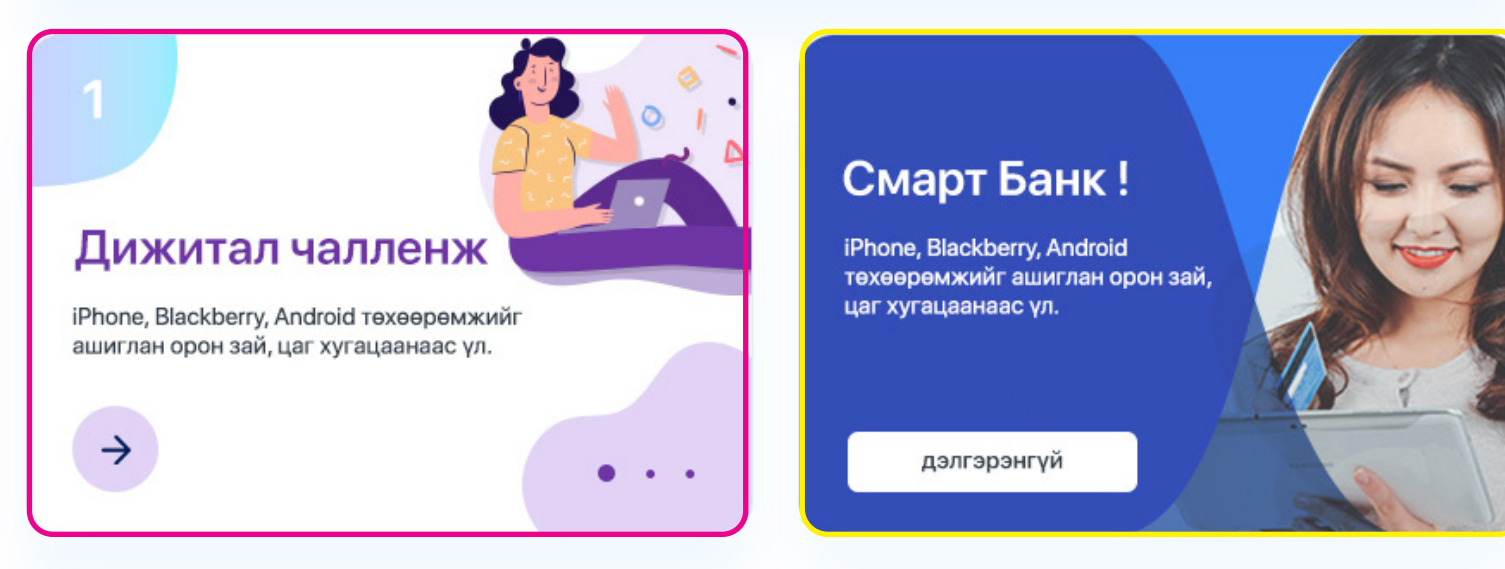

| Па              | Ma   | Πv      |         | 59  | Fa | Н  |
|-----------------|------|---------|---------|-----|----|----|
| <b>да</b><br>29 | 30   | 31      | 01      | 02  | 03 | 0  |
| 05              | 06   | 07      | 08      | 09  | 10 | 1  |
| 12              | 13   | 14      | 15      | 16  | 17 | 18 |
| 19              | 20   | 21      | 22      | 23  | 24 | 2  |
| 26              | 27   | 28      | 29      | 30  | 31 | 0  |
| 15              | 3ээл | іийн эр | гэн төл | өлт |    |    |

| Валю | т             | Авах    | Зарах   |
|------|---------------|---------|---------|
| \$   | USD           | 2,647.0 | 2,647.0 |
| Ť    | АНУын доллар  | 2.00 ^  | 3.00 ~  |
| -    | EUR           | 2,953.0 | 2,961.0 |
| Ċ    | Евро          | 2.00 ^  | 2.00 ~  |
| ×    | CNY           | 381.50  | 382.20  |
| Ċ    | БНХАУ-ын юань | 2.00 ^  | 3.00 ~  |
|      | RUB           | 41.30   | 41.70   |
|      | ОХУ-ын рубль  | 0.20 ^  |         |

# 4. Гүйлгээ

# 4.1 ӨӨРИЙН ДАНС ХООРОНД ГҮЙЛГЭЭ ХИЙХ

Гүйлгээ үндсэн цэсний "Өөрийн данс хооронд" дэд цэсийг сонгох ба дараах дэлгэц харагдана.

| Gr       | ОПОМТ БАНК<br>Сайн сайлныг самлуулуулаг                                              | Харилцагчийн дугаар                             | Өглөөний мэнд 💥 Баармагнай!<br>Сурад шисчилсээ: 2019.04.20 10 30МИ 🔗 🙀 ММТ 🗸 |
|----------|--------------------------------------------------------------------------------------|-------------------------------------------------|------------------------------------------------------------------------------|
| A        | нүүр                                                                                 | гүйлгээний төрөл                                | 🔞 гийлгээ • өөрийндансхооронд                                                |
| +*       | гүйлгээ<br>Өөрийн агж хоорона                                                        | <b>•</b> • •                                    | Ø Ø                                                                          |
|          | Голомт хооронд гүйлгээ<br>Банк хооронд                                               | Өөрийн<br>данс хооронд Голомтын<br>данс хооронд | Гүйлгээ Баталгаажуулах Амжилттай                                             |
|          | Гадаад шилжүүлэг<br>Нийт гүйлгээ                                                     | <u>ش</u> • ۰ •                                  | илгээгч 🥑 Дансны дугаар<br>Сугар (MNT)                                       |
|          | гүйлгээний лавлагаа<br>Захиалгат шилжүүлэг<br>Кредит картын төлбөр<br>Зоолийн төлбөр | Банк хооронд Гадаад гүйлгээ                     | хүлээн авагч 🥑 Өөрийн данс<br>Сонгох 🗸                                       |
| •        | Дансны дэвтэр                                                                        | БУСАД ҮЙЛЧИЛГЭЭ                                 |                                                                              |
|          | ХАРИЛЦАХ ДАНС                                                                        | <ul> <li>Гүйлгээний лавлагаа</li> </ul>         | гүйлгээний мэдээлэл О Гүйлгээний дүн 0.0 млт ч                               |
| *<br>=   | хадгаламж<br>Карт                                                                    | • Захиалгат шилжүүлэг                           | О Гүйлгээний утга:<br>Заавал биш                                             |
| ŝ        | 333 <b>7</b>                                                                         | • Кредит картын төлбөр                          |                                                                              |
|          | нэмэлт үйлчилгээ                                                                     | • Зазличин теловр                               |                                                                              |
| îĭí<br>♥ | ХАНШИЙН САМБАР<br>БАЙРШИЛ                                                            |                                                 | үргэлжлүүлэх                                                                 |
|          | тооцсолуур                                                                           |                                                 |                                                                              |

Та Гүйлгээ хийхдээ Илгээгч, Хүлээн авагч болон Гүйлгээний мэдээлэл талбаруудын мэдээллийг бүрэн гүйцэд бичиж оруулан, "Үргэлжлүүлэх" товч дарснаар Баталгаажуулах нүүр гарч ирэх бөгөөд мэдээллийг зөв оруулсан эсэхээ шалган баталгаажуулснаар таны гүйлгээ хийгдэж Дуусгах нүүр гарч ирнэ.

Хэрэв та тухайн гүйлгээг сар бүр автоматаар хийдэг болгохыг хүсвэл Захиалгат шилжүүлэг үйлчилгээнд бүртгүүлэх боломжтой.

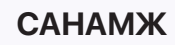

Өөрийн данс хоорондын гүйлгээ нь өдрийн гүйлгээний хязгаарлалтгүй болно. >

# 4.2 ГОЛОМТЫН ДАНС ХООРОНД ГҮЙЛГЭЭ ХИЙХ

Гүйлгээ үндсэн цэсний "Голомтын данс хооронд" дэд цэсийг ашиглан өөрийн данснаас Голомт банк дахь дурын данс руу гүйлгээ хийх боломжтой.

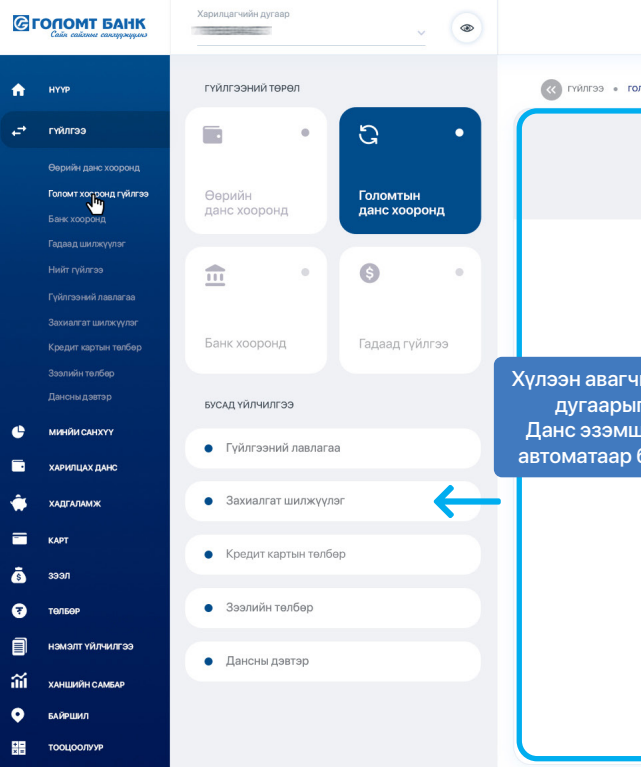

Та Гүйлгээ хийхдээ Илгээгч, Хүлээн авагч болон Гүйлгээний мэдээлэл талбаруудын мэдээллийг бүрэн гүйцэд бичиж оруулан, "Үргэлжлүүлэх" товч дарснаар Баталгаажуулах нүүр гарч ирэх бөгөөд мэдээллийг зөв оруулсан эсэхээ шалган, Батлах нууц үгээ (буюу гүйлгээний нууц үг) оруулснаар таны гүйлгээ хийгдэж Дуусгах нүүр гарч ирнэ.

Хэрэв та тухайн гүйлгээг сар бүр автоматаар хийдэг болгохыг хүсвэл Захиалгат шилжүүлэг үйлчилгээнд бүртгүүлэх боломжтой.

#### САНАМЖ

- >
- >
- > уу.

|                                                                      |         |                                                              | <b>Өглөөний мэнд 💥</b><br>Суулд шаначалсан: 2019.0            | <b>Баярмагнай!</b><br>04.20 10:30AM | (P) (MNT ~                                                  |
|----------------------------------------------------------------------|---------|--------------------------------------------------------------|---------------------------------------------------------------|-------------------------------------|-------------------------------------------------------------|
| ПОМТЫН ДАНС ХООРОНД                                                  |         |                                                              |                                                               |                                     |                                                             |
|                                                                      | Гүйлгээ |                                                              | <ul> <li></li> <li>Баталгаажуулах</li> <li>Амжилт</li> </ul>  | тай                                 |                                                             |
| илгээг                                                               | •       | Шилжүүлэх данс сонгох<br>Мягмардорж (MNT) -<br>              | Боломжит үлдэгдэл: 27,138.4ξ                                  | 5 MNT                               |                                                             |
| хүлээнаваг<br>ийн дансны<br>г оруулахад<br>цигчийн нэр<br>бөглөглөнө | 0       | Дансны дугаар<br>(Заавал)<br>Хүлээн авагчийн нэр<br>(Заавал) |                                                               | ■ Дан<br>хадг<br>аваг<br>энд        | сны дэвтэрт<br>алсан хүлээн<br>чийг сонгох бол<br>дарна уу. |
| гүйлгээниі<br>мэдээлэл                                               | 0       | Гүйлгээний дүм<br><b>27,138,45</b>                           | USD<br>Шилжүүлэх дүн: 27,138.44<br>Хүлээн авах дүн: 27,138.41 | 5 MNT                               |                                                             |
|                                                                      | 0       | Гүйлгээний утга:<br>Заавал биш                               | 1.0 — 2005.X<br><b>Үргэлжлүүлэх</b>                           |                                     |                                                             |

Кредит картнаасаа бусад данс руу бэлэн бус шилжүүлэг хийх боломжгүй.

Шилжүүлэг хийх үед хүлээн авагчийн данс дээр картын дугаар бичих боломжгүй.

Интернэт банкны өдрийн гүйлгээний лимит нь 20-500 сая төгрөг хүртэл байдаг бөгөөд 50 сая төгрөгөөс дээш дүнгээр гүйлгээ хийх бол э-токен төхөөрөмж ашиглах шаардлагатай. Гүйлгээний лимитийг нэмэгдүүлэх бол салбарт хандана

# 4.3 БАНК ХООРОНД ГҮЙЛГЭЭ ХИЙХ

Энэхүү цэсийг ашиглан өөрийн данснаасаа бусад банкны дурын данс руу гүйлгээ хийх боломжтой.

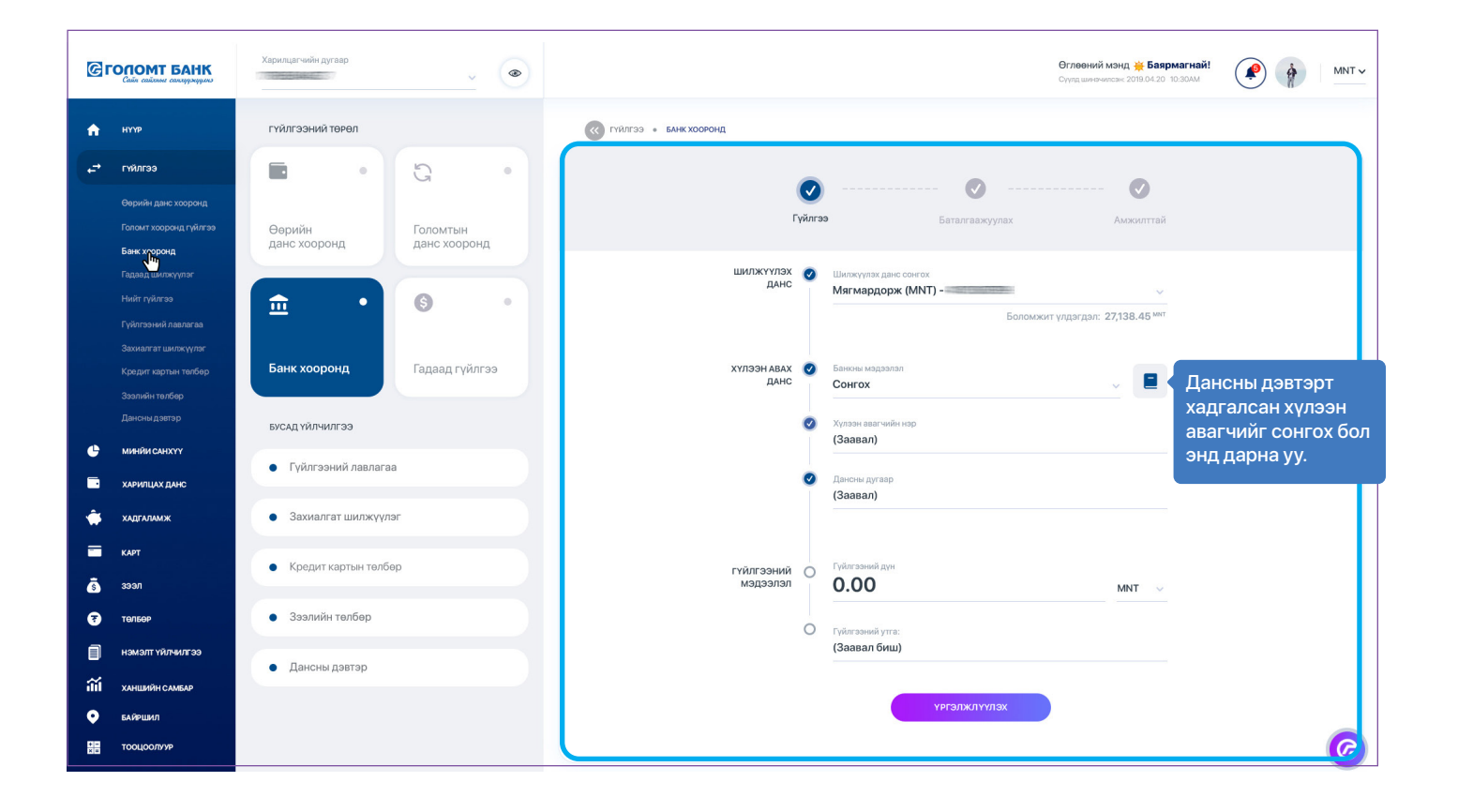

Та Гүйлгээ хийхдээ Илгээгч, Хүлээн авагч болон Гүйлгээний мэдээлэл талбаруудын мэдээллийг бүрэн гүйцэд бичиж оруулан, "Үргэлжлүүлэх" товч дарснаар Баталгаажуулах нуур гарч ирэх бөгөөд мэдээллийг зөв оруулсан эсэхээ шалган баталгаажуулснаар таны гүйлгээ хийгдэж Дуусгах нүүр гарч ирнэ.

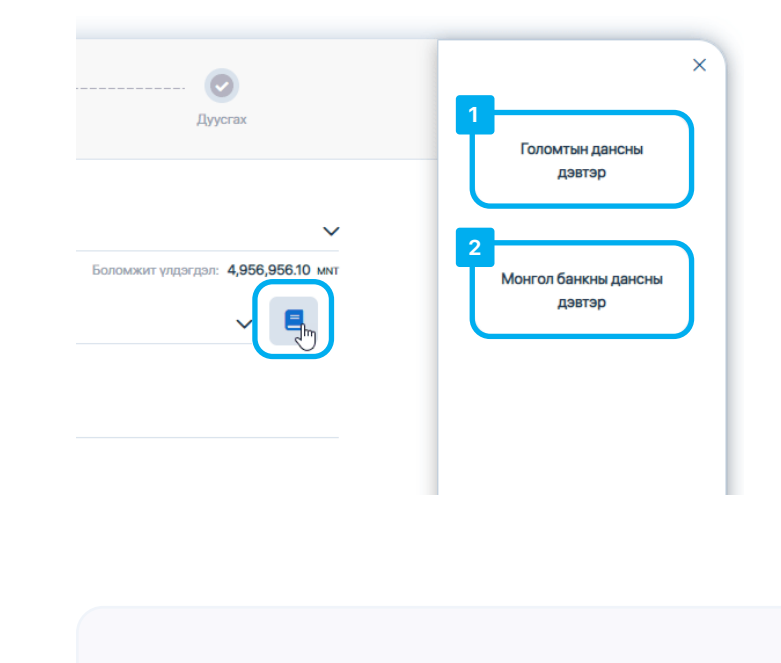

# САНАМЖ

- > гүйлгээ тогтмол буюу 24/7 цагаар хийгдэнэ.
- >
- уу.

Жич: Дансны дэвтэр дээр дарах үед дараах 2 сонголт гарч ирнэ:

- 1. Голомтын дансны дэвтэр гэдэг нь Дансны дэвтэрт хадгалсан дансны мэдээлэл
- 2. Монгол банкны дансны дэвтэр гэдэг нь Хүлээн авагчийн Монгол банкны дансны дэвтэрт бүртгэгдсэн гар утас, гэрийн утас эсвэл и-мэйл хаяг

Банк хоорондын төгрөгийн бага дүнтэй (3 сая төгрөг болон түүнээс доош дүнтэй)

> Банк хоорондын төгрөгийн их дүнтэй (3 сая төгрөгөөс дээш дүнтэй) гүйлгээ ажлын өдрүүдэд 9:00-16:00 цагийн хооронд хийгдэнэ. Тухайн ажлын өдрийн 16:00 цагаас хойш шилжүүлсэн гүйлгээ дараагийн ажлын өдрийн 09:00-11:00 цагийн хооронд шилжүүлэгдхийг анхаарна уу.

Банк хоорондын валютын гүйлгээ шилжүүлгийн дүнгээс үл хамааран ажлын өдрүүдэд 9:00-17:30 цагийн хооронд хийгдэнэ. Ажлын бус цаг болон амралтын өдрүүдэд хийгдсэн гүйлгээ дараагийн ажлын өдрийн 09:00-11:00 цагийн хооронд шилжүүлэгдхийг анхаарна уу.

> Интернэт банкны өдрийн гүйлгээний лимит нь 20-500 сая төгрөг хүртэл байдаг бөгөөд 50 сая төгрөгөөс дээш дүнгээр гүйлгээ хийх бол э-токен төхөөрөмж ашиглах шаардлагатай. Гүйлгээний лимитийг нэмэгдүүлэх бол салбарт хандана

# 4.4 ГАДААД ГҮЙЛГЭЭ ХИЙХ

Уг цэсийг ашиглан өөрийн данснаасаа гадаадын банкууд дахь данс руу SWIFT сүлжээгээр дамжуулан гуйвуулга илгээх боломжтой.

| Сайс сайона самаряерно                                                            | Эглеений изна ¥ Бакрмагнай!<br>Суудшиеениесы 2019.04.20 10.90.0.М                                                                                    |
|-----------------------------------------------------------------------------------|----------------------------------------------------------------------------------------------------|
| нур гүйлгээний төрөл                                                              | C PYURES • FADAAQUURKYYASF                                                                                                    |
| с→ гүйлгээ Онрийн данс хооронд                                                    | Ø Ø                                                                                                    |
| Голомт хооронд гүйлгээ<br>Банк хооронд<br>Банк хооронд                            | <b>Гүйлгээ</b> Баталгаажуулах Амжилттай                                                                                                    |
| Гадала цигуруулаг<br>Цай<br>Нийг гүйстээ<br>Гүйлтээний лашгагаа                   | шилжүүлэх 🕐 Шылжүүлэх данс сонгох<br>данс<br>Мягмардорж (MNT) - Боломжит үлдэгдэл: 27,138.45 миг                                                     |
| Захнангат шилжүүлэг<br>Кродит хартан талбар<br>Зээлийн талбар<br>Зээлийн талбар   | хүлээн Авах 🔮 бусад Валют рубль () Гүйн ээ хийх валог рубь бол хириллээд,<br>данс бусад валогын хөддэлэлийг англир бинж шаардлагатайг<br>акоарна уу. |
| Дансны дэвтэр Бусад үйлчилгээ<br>• минжи смжүү<br>• Гүйлгээний лавлагаа           | <ul> <li>Хулозна ваалчийся нарр<br/>(Зававал Биш)</li> <li>Завхаян Англиар Биннез уу.</li> </ul>                                                     |
| <ul> <li>хлинцах данс</li> <li>хладгаламж</li> <li>Захиалгат шилжүүлэг</li> </ul> | ⊘ Хулзэн авагчийн халт:<br>(Заавал)                                                                                                    |
| <ul> <li>кот</li> <li>Кредит картын төлбөр</li> <li>Зээл</li> </ul>               | Alencea Jyraap:     (3aaaan)     SwiFT kog     SwiFT kog                                                                                             |
| толбор         3ээлийн төлбөр           Памоны павтар         Памоны павтар       | (3aasan) Xaikx                                                                                                    |
| Ш         ханшийн самбар           Ф         байшийл                              | гүйлгээний ороно Гүйлгээний дүн<br>Мэдээлэл ОООО ММТ у                                                                                               |
|                                                                                   | О Гүйн зэний утга:<br>(Заавал биш) ①                                                                                                    |
|                                                                                   | О Зориулалт:<br>Сонгох У                                                                                                    |
|                                                                                   | Банкови бусад мадралал:<br>Бичних (1)                                                                                                    |
|                                                                                   | Одикккуллагч бенков шимттал талокс<br>☑ Хулазн авагч Шилжүүлэгч                                                                                      |
|                                                                                   | ХЭЛЦЭЛ ОРУУЛАХ ҮРГЭЛЖЛҮҮЛЭХ                                                                                                    |
|                                                                                   |                                                                                                    |

Та Гүйлгээ хийхдээ Илгээгч, Хүлээн авагч болон Гүйлгээний мэдээлэл талбаруудын мэдээллийг бүрэн гүйцэд бичиж оруулан, "Үргэлжлүүлэх" товч дарснаар Баталгаажуулах нүүр гарч ирэх бөгөөд мэдээллийг зөв оруулсан эсэхээ шалган, Батлах нууц үгээ (буюу гүйлгээний нууц үг) оруулснаар таны гүйлгээ хийгдэж Дуусгах нуур гарч ирнэ.

| 0             | Дамжуулагч банкны шимтгэл төлөх: |
|---------------|----------------------------------|
|               | 🗹 Хүлээн авагч 🗌 Шилжүүлэгч      |
|               |                                  |
| $\rightarrow$ | Загвар гүйлгээ ашиглах           |
|               | ХЭЛЦЭЛ ОРУУЛАХ                   |
|               |                                  |
|               |                                  |
|               |                                  |

# САНАМЖ

- болзошгүй тул та бүх талбаруудыг үнэн зөв, бүрэн бөглөнө үү.
- ойр байрлах салбар нэгжид хандан тусламж авах боломжтой.
- уу.

Хэрэв та тухайн гүйлгээний мэдээллийг хадгалж дараагийн удаа дахин ашиглахыг хүсвэл Загвар гүйлгээ ашиглах сонголтыг сонгоорой.

> Зарим улс руу гүйлгээ хийхэд өөр онцлогтой байдаг тул та Анхааруулгын тэмдгээр тэмдэглэсэн талбаруудын зөвлөмжтэй сайтар танилцаж бөглөнө үү.

> Голомт банк нь мөнгө угаалт, терроризмыг санхүүжүүлэхтэй тэмцэх олон улсын байгууллагуудын гишүүн тул аливаа сэжигтэй гүйлгээ, хар жагсаалт дахь улсууд руу шилжүүлэх гүйлгээ, утга, зориулалт тодорхойгүй гүйлгээнүүдийг зогсоож

> Гадаад гүйлгээтэй холбоотой асуудал гарвал "Лавлах төв 1800-1646" болон өөрт

> Интернэт банкны өдрийн гүйлгээний лимит нь 20-500 сая төгрөг хүртэл байдаг бөгөөд 50 сая төгрөгөөс дээш дүнгээр гүйлгээ хийх бол э-токен төхөөрөмж ашиглах шаардлагатай. Гүйлгээний лимитийг нэмэгдүүлэх бол салбарт хандана

### 4.5 ЗАХИАЛГАТ ШИЛЖҮҮЛЭГ

Харилцагч та **Гүйлгээ** үндсэн цэсний **"Захиалгат шилжүүлэг"** дэд цэсээр дамжуулан сар бүр тогтмол дүнгээр өөрийн болон бусдын Голомт банкны данс руу автоматаар гүйлгээ хийгдэх үйлчилгээнд бүртгүүлэх боломжтой.

Хэрэв та өмнө нь уг үйлчилгээнд бүртгүүлж байсан бол мэдээлэл нь доор зурагт үзүүлснээр харагдана.

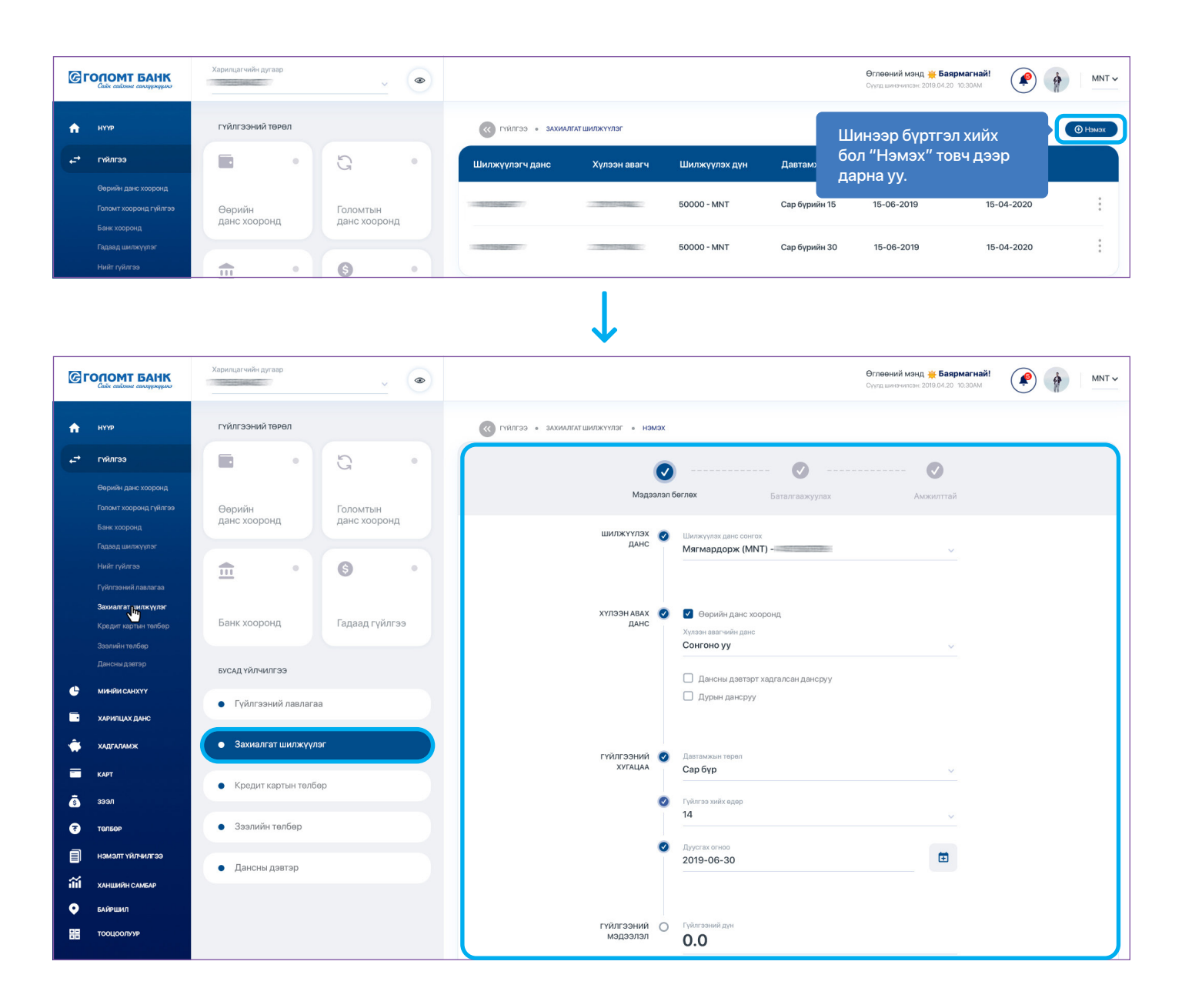

Холбогдох **Мэдээллүүдийг** бөглөн "Үргэлжлүүлэх" товч дарснаар **Баталгаажуулах** нүүр гарч ирэх бөгөөд мэдээллийг зөв оруулсан эсэхээ шалган, Батлах нууц үгээ (буюу гүйлгээний нууц үг) оруулснаар таны хүсэлт илгээгдэж **Дуусгах** нүүр гарч ирнэ.

# 4.6 ГҮЙЛГЭЭНИЙ ЛАВЛАГАА

Харилцагч та Гүйлгээ үндсэн цэсний "Гүйлгээний лавлагаа" дэд цэсийн тусламжтайгаар өөрийн данснаас хийгдсэн бүх гүйлгээний дэлгэрэнгүй мэдээллийг шүүн харах боломжтой.

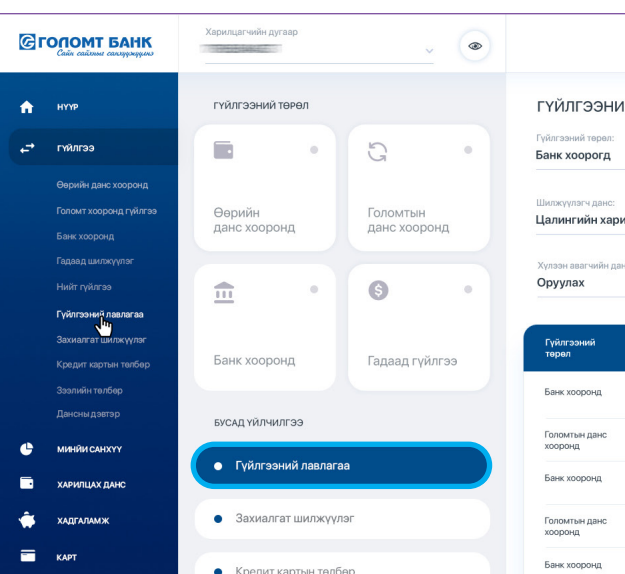

### 4.7 ДАНСНЫ ДЭВТЭР

Харилцагч та бүх төрлийн гүйлгээнд дансны дэвтэр ашиглан хурдан, хялбар аргаар гүйлгээ хийхийг хүсвэл **Гүйлгээ** үндсэн цэсний **"Дансны дэвтэр"** дэд цэсийг ашиглан дансны мэдээллээ бүртгүүлээрэй.

#### Дансны дэвтрийн жагсаалт:

| Сайн сийхэнг синхүүхүүлээ                    |                                   | ~ &                      |                                |                 |
|----------------------------------------------|-----------------------------------|--------------------------|--------------------------------|-----------------|
| нуур                                         | гүйлгээний төрөл                  |                          | 🔇 гүйлгээ                      | • ДАНСНЫ ДЭВТЭР |
| ≓ гүйлгээ ∨                                  |                                   | S                        | Гүйлгээний төрө<br><b>Бүгд</b> | л               |
| Өөрийн данс хооронд<br>Голомтын данс хооронд | Өөрийн данс<br>хооронд            | Голомтын данс<br>хооронд | Нар                            | Дансны дугааз   |
| Банк хооронд<br>Гадаад шилжүүлэг             | <b></b>                           | 6                        | Талман                         |                 |
| Гүйлгээний лавлагаа<br>Захиалгат шилжүүлэг   | Банк хооронд                      | Гадаад<br>шилжүүлэг      | Намуун                         |                 |
| Кредит картын төлбөр<br>Зээлийн төлбөр       | БУСАД ҮЙЛЧИЛГЭЭ                   |                          |                                |                 |
| Данснундэвтэр                                | <ul> <li>Гүйлгээний ла</li> </ul> | влагаа                   |                                |                 |
| • миний санхуу >                             | • Захиалгат шил                   | пжүүлэг                  |                                |                 |
| 🖬 ХАРИЛЦАХ ДАНС 🗲 🗲                          | • Кредит карты                    | н төлбөр                 |                                |                 |
| 🗰 хадгаламж 💦 🔪                              | • Зээлийн төлбо                   | op                       |                                |                 |
| КАРТ >                                       | • Дансны дэвтэ                    | Р                        |                                |                 |
| Этальар                                      |                                   |                          |                                |                 |

|                     |            |              | <b>Өглө</b><br>Сүүлд           | <b>өний мэнд <u></u> Баярм</b><br>шиначилсан: 2019.04.20 10 | нагнай!<br>130AM                     | MNT ~         |
|---------------------|------------|--------------|--------------------------------|-------------------------------------------------------------|--------------------------------------|---------------|
| 1Й ЛАВЛАГ           | 'AA        |              |                                |                                                             |                                      |               |
|                     |            | ~            | Шилжүүлсэн огноо<br>2019.06.09 |                                                             | Төгсгөл                              | -             |
| илцах(MNT) ·        |            | ~            | Шилжүүлсэн доод дүн<br>0.00    | $\rightarrow$                                               | Шилжүүлсэн дээд дүн<br>0.00          |               |
| нсны дугаар:        |            |              | Гүйлгээний төлөв:<br>Амжилттай | ~                                                           | ХАЙХ                                 |               |
| Гүйлгээний<br>огноо | Шилжүүлэгч | Хүлээн авагч | Нийт дүн                       | Гүйл<br>ору                                                 | тээний мэдээ<br>улан " <b>Хайх</b> " | эллээ<br>товч |
| 2019-06-11<br>20:12 | Мягмардорж |              | 4,500,000.00 MNT               |                                                             | дээр дарна у                         | у.            |
| 2019-06-11<br>20:12 | Мягмардорж |              | 4,500,000.00 MNT               | Амжилтгүй                                                   | Баярлалаа андаа                      | :             |
| 2019-06-11<br>20:12 | Мягмардорж |              | 4,500,000.00 MNT               | Амжилттай                                                   | Баярлалаа андаа                      | :             |
| 2019-06-11<br>20:12 | Мягмардорж |              | 4,500,000.00 MNT               | Буцаагдсан                                                  | Баярлалаа андаа                      | :             |
| 2019-06-11          | Мягмардорж |              | 4,500,000.00 MNT               | Амжилттай                                                   | Баярлалаа андаа                      |               |

|                        |                          |                       | Өглөөнчий мэнд 🔺 XXXXX<br>Сүүлд жалбогдсон : 2019.11.13 09:34                 | мон 🗸         |
|------------------------|--------------------------|-----------------------|-------------------------------------------------------------------------------|---------------|
| Таны хадгал<br>дэвтриі | ісан бүх Д<br>йн жагсаал | ансны<br>пт           |                                                                               | +             |
| Банк                   | Валют                    | Гүйлгээний төрөл      |                                                                               |               |
| Голомт банк            | MNT                      | Голомтын данс хооронд | Γγίητας χωίας                                                                 | :             |
| Хаан банк              | MNT                      | Банк хооронд          | Гүйлтээ хийс                                                                  | 1             |
|                        |                          |                       | Энд дарж дэвтрийн дэлгэрэн<br>харах мөн дэвтрийг устгах б<br>засах боломжтой. | ігүйг<br>олон |
|                        |                          |                       |                                                                               |               |

#### Дансны дэвтэрт данс нэмэх:

| Собе соблект санарумерно                                                                                                    | Харынцагчейн дугаар                                                                                                    | Sec. Control of Control of Contro | леений мэнд 🗻 XXXXXX 🔔 🔕 МОН 🗸                                                                     |
|----------------------------------------------------------------------------------------------------|----------------------------------------------------------------------------------------------------|----------------------------------------------------------------------------------------------------|----------------------------------------------------------------------------------------------------|
| <ul> <li>нтор</li> <li>гтйлгээ</li> <li>Өөрийн данс хооронд</li> <li>Голомтын данс хооронд</li> </ul>                                                                                                    | гуйл заний төрөл<br>С<br>Формійн дажс<br>хооронд                                                                                                    | С ГҮЙЛГЭЭ • ДАНСНЫ ДЭВТЭР ҮҮСГЭХ           С ГҮЙЛГЭЭ • ДАНСНЫ ДЭВТЭР ҮҮСГЭХ           С Г ГҮЙЛГЭЭ • ДАНСНЫ ДЭВТЭР ҮҮСГЭХ           С Г ГҮЙЛГЭЭ • ДАНСНЫ ДЭВТЭР ҮҮСГЭХ           С Г ГҮЙЛГЭЭ • ДАНСНЫ ДЭВТЭР ҮҮСГЭХ           С Г ГҮЙЛГЭЭ • ДАНСНЫ ДЭВТЭР ҮҮСГЭХ           С Г ГҮЙЛГЭЭ • ДАНСНЫ ДЭВТЭР ҮҮСГЭХ           С Г ГҮЙЛГЭЭ • ДАНСНЫ ДЭВТЭР ҮҮСГЭХ           С Г ГҮЙЛГЭ • ДАНСНЫ ДЭВТЭР ҮҮСГЭХ           С Г ГҮЙЛГЭ • ДАНСНЫ ДЭВТЭР ҮҮСГЭХ           С Г ГҮЙЛ • ДАНСНЫ ДЭВТЭР ҮҮСГЭХ           С Г ГҮЙЛ • ДАНСНЫ ДЭВТЭР ҮН ГЭР ДЭР ДЭР ДЭР ДЭГЭ           С Г ГҮЙЛ • ДАНСНЫ ДЭВТЭР ҮН ГЭР ДЭГЭ           С Г Г ГҮЛ • ДАНСНЫ ДЭР ДЭР ДЭР ДЭР ДЭГЭ <th></th>                                                                                                    |                                                                                                    |
| Банк хооронд<br>Гараад шилохуног<br>Гүйгэсэний лаалагаа<br>Захиалгат шилохуног<br>Кродуг хартаа танбор<br>Захайн танбор<br>Дансы дэлгэр                                                                                                    | Ф         С           Банк хооронд         Гадаад<br>шилжүүлэг           Бискд үйлчилээ         Гадаад           •         Гүйлтээний лавлагаа           •         Түйлтээний лавлагаа | Глійлгээний төнөл о Голонг бөж Бусад банк:<br>динсны мадээлэл Тонч нар<br>(Заавал)<br>Дансон дугаар<br>(Заавал)                                                                                                    | Голомтын данс хоорон,<br>эсвэл Бусад банк хооронд<br>гэсэн төрлөөр дансны дэвтэ<br>нэмэх боломжтой |
| меняяйскогуу     харилцахданс     харилцахданс     харт     харт | <ul> <li>Крадит картын төлбөр</li> <li>Заалийн төлбөр</li> <li>Дансы давтар</li> </ul>                                                                                                 | (Завал)<br>(Завал)<br>БУЦАХ УРГЭЛЖЛҮҮЛЭХ                                                                                                    |                                                                                                    |

# 5. Төлбөр

# 5.1 ХЭРЭГЛЭЭНИЙ ТӨЛБӨР

Энэхүү цэсийг ашиглан та интернэт, гар утас, цахилгаан, СӨХ болон бусад төлбөрөө төлөх боломжтой. Хэрэглээний төлбөр нь өдрийн гүйлгээний хязгаарлалтгүй болно.

Та уг цэсээр дамжуулан хийсэн бүх гүйлгээнийхээ мэдээллийг **Гүйлгээ** үндсэн цэсний **"Гүйлгээний лавлагаа"** дэд цэсээс харах боломжтой.

#### Төлбөр төлөх:

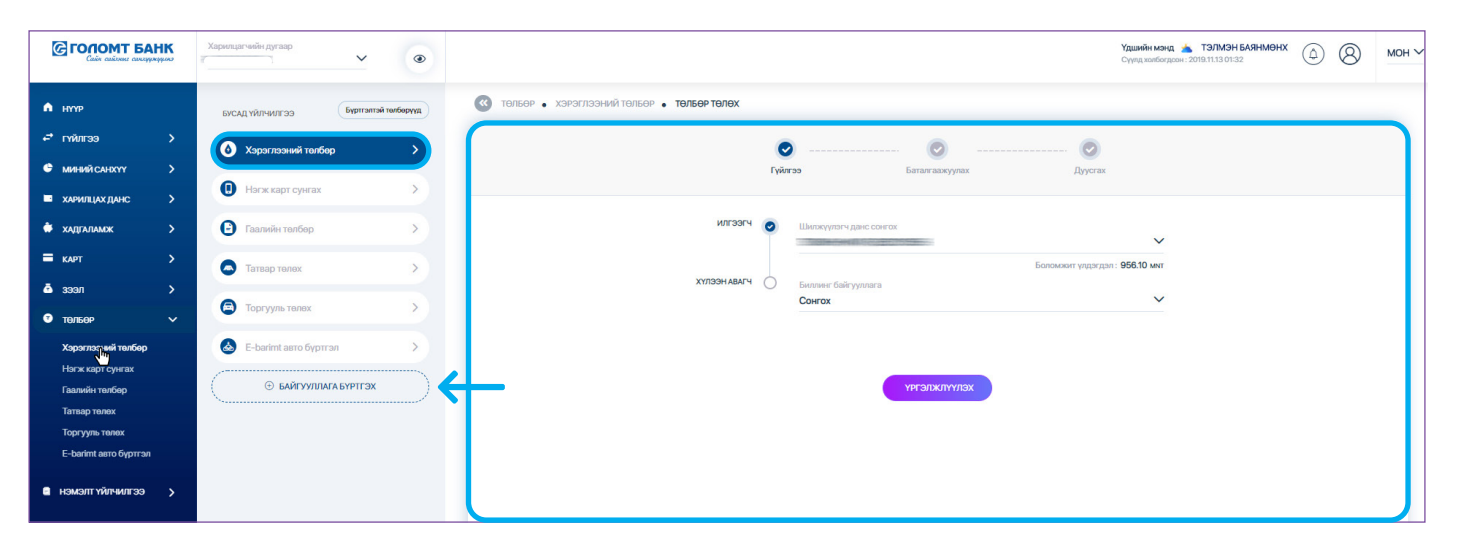

# Байгууллага бүртгэх:

Хэрэв танд бүртгэгдсэн хэрэглээний төлбөр байхгүй бол "Байгууллага бүртгэх" товч дээр дарж бүртгэлийг хийнэ үү.

| Собе соблека сокарукарова      | Харилцагчейн дугаар     | ۲           |                                          |                         |                | <b>Үдшийн мэнд 📩 ТЭЛМЭН БАЯНМ</b><br>Сүүлд холбогдоон : 2019.11.13 02:16 | өнх 🛆 🔕 | мон ∨ |
|--------------------------------|-------------------------|-------------|------------------------------------------|-------------------------|----------------|--------------------------------------------------------------------------|---------|-------|
| 🗙 нуур                         | Бусад үйлчилгээ         | й телберүүд | Таны бүртгэсэн<br>мэдээлэл "Бүртгэлтэй т | төлбөриин<br>гөлбөрүүд" |                |                                                                          |         |       |
| ≓ гүйлгээ >                    | Хэрэглээний төлбөр      | >           | хэсэгт харагдана.                        | <b>O</b>                |                |                                                                          |         |       |
| 🗳 миний санхүү 💙               |                         |             |                                          | уллага сонгох           | Баталгаажуулах |                                                                          |         |       |
| 📼 ХАРИЛЦАХ ДАНС 🔰              | Нэгж карт сунгах        | >           |                                          |                         |                |                                                                          |         |       |
| 🛱 хадгаламж 🔰                  | 🕒 Гаалийн төлбөр        | >           |                                          | Харилцаа холбоо         |                |                                                                          |         |       |
| 🔳 карт 💦 🔶                     |                         |             |                                          | МООИКОМ                 |                |                                                                          |         |       |
| 🛎 зээл 🔹 🗲 🕹                   |                         |             |                                          |                         |                |                                                                          |         |       |
| 🕫 төлбөр 🗸 🗸                   | 🖻 Торгууль төлөх        | >           | 0                                        | 0                       | Ο              | 0                                                                        |         |       |
| Хэрэглээний төлбөр             | 💩 E-barimt авто буртгал | >           | Харилцаа холбоо                          | Интернэт кабел телевиз  | СӨХ            | Цахилгаан                                                                |         |       |
| Нэгж карт сунгах               |                         |             |                                          |                         |                |                                                                          |         |       |
| Гаалийн төлбөр<br>Татвар төлөх |                         |             | 0                                        | 8                       | 0              | 0                                                                        |         |       |
| Торгууль телех                 |                         |             | Дааттал                                  | Агаарын тээврийн        | Контор         | Бусад                                                                    |         |       |
| E-barimt авто бүртгэл          |                         |             |                                          | үйлчилгээ               |                |                                                                          |         |       |
| 🛢 нэмэлтүйлчилгээ >            |                         |             |                                          | _                       |                |                                                                          |         |       |
| 🗃 ханшийн самбар               |                         |             |                                          | YP                      | гэлжлүүлэх     |                                                                          |         |       |
| АТМ БАЙРШИЛ                    |                         |             |                                          |                         |                |                                                                          |         |       |
| 😸 тооцоолуур                   |                         |             |                                          |                         |                |                                                                          |         |       |
|                                |                         |             |                                          |                         |                |                                                                          |         |       |
|                                |                         |             |                                          |                         |                |                                                                          |         |       |
|                                |                         |             |                                          |                         |                |                                                                          |         |       |
|                                |                         |             |                                          |                         |                |                                                                          |         | B     |

# 5.2 НЭГЖ, ДАТА АВАХ

**Төлбөр** үндсэн цэсний **"Нэгж дата авах"** дэд цэсээр дамжуулан та өөрийн болон бусдын гар утсыг нэгжээр цэнэглэх боломжтой.

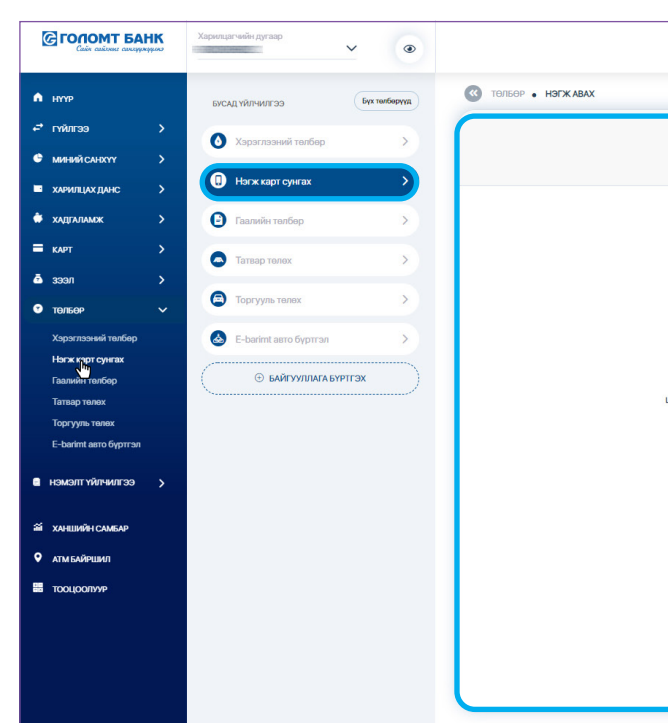

|              |   |                                    |        |                                                        | Удшийн мэнд 🛓 ТЭЛМЭН БАЯНМӨНХ<br>Сүүлд холбогдсон : 2019.11.13 02:20 | ٩ | 8 | мс |
|--------------|---|------------------------------------|--------|--------------------------------------------------------|----------------------------------------------------------------------|---|---|----|
|              | • | овах Баталга                       |        | 🥑<br>Дуусгах                                           |                                                                      |   |   |    |
|              |   | нэгж                               |        | ДАТА                                                   |                                                                      |   |   |    |
| (ҮЛЭЭН АВАГЧ | 0 | Үүрэн холбооны оператор<br>Сонгох  |        |                                                        | ~                                                                    |   |   |    |
|              | 0 | Нагж<br>Сонгох                     |        |                                                        | ~                                                                    |   |   |    |
|              | 0 | Цэнэглэх дугаар<br><b>(Заавал)</b> |        |                                                        |                                                                      |   |   |    |
| КҮҮЛЭГЧ ДАНС | 0 | Шилжүүлэгч данс                    |        |                                                        | ~                                                                    |   |   |    |
|              |   |                                    |        | Боломжит үлдэгдэл:<br>Хүлээн авах дүн<br>Шилжүүлэх дүн | 956.10 mnt<br>0.00 mnt<br>0.00 mnt                                   |   |   |    |
|              |   | _                                  |        |                                                        |                                                                      |   |   |    |
|              |   | үргэлж                             | түүлэх |                                                        |                                                                      |   |   |    |
|              |   |                                    |        |                                                        |                                                                      |   |   |    |
|              |   |                                    |        |                                                        |                                                                      |   |   |    |
|              |   |                                    |        |                                                        |                                                                      |   |   | G  |

# 5.3 ГААЛИЙН ТӨЛБӨР ТӨЛӨХ

Та уг цэсийг ашиглан хүлээгдэж буй гаалийн төлбөрөө төлөх боломжтой. Гаалийн төлбөр нь өдрийн гүйлгээний хязгаарлалтгүй болно.

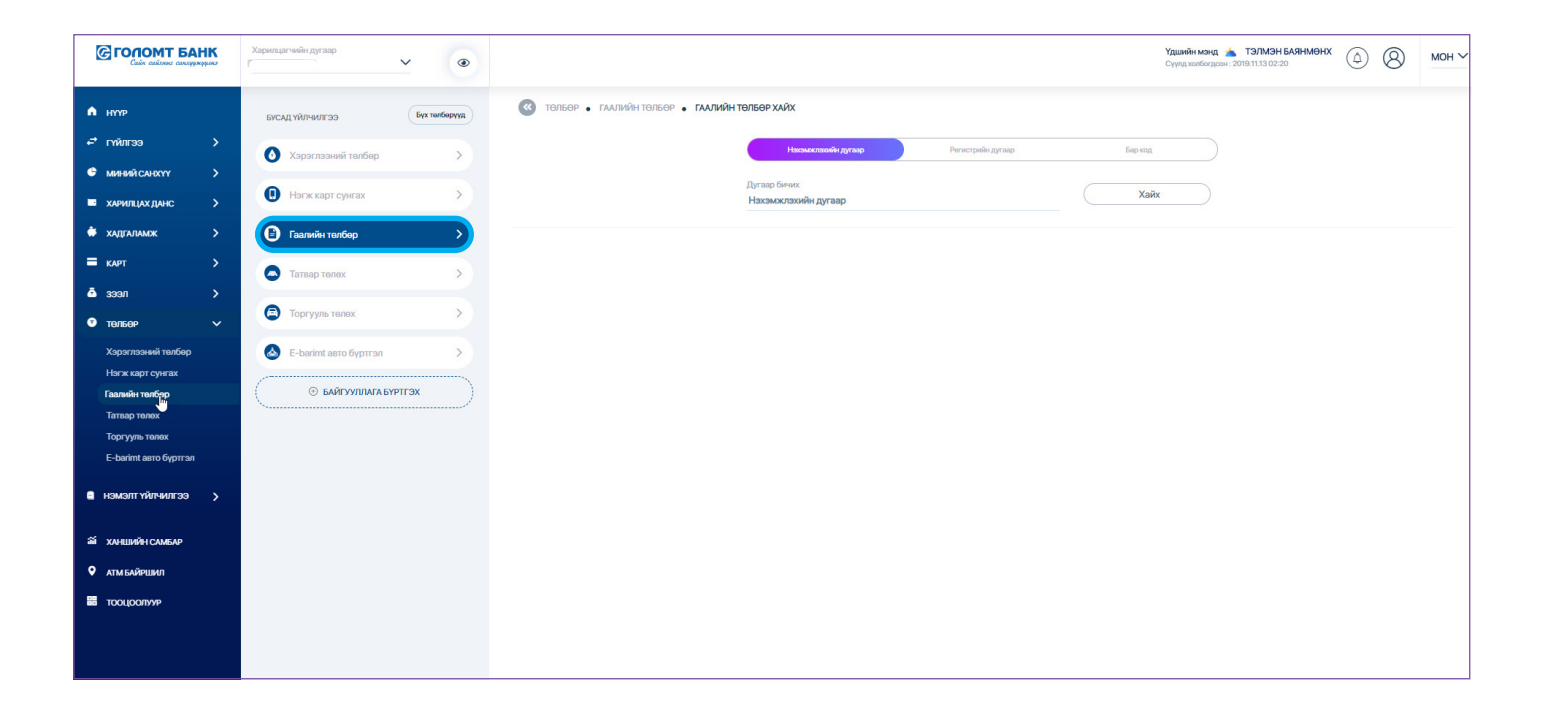

#### 5.4 ТАТВАР ТӨЛӨХ

Та уг цэсийг ашиглан хүлээгдэж буй татварын төлбөрөө Татварын жагсаалтаас сонгон эсвэл Нэхэмжлэхийн дугаараар төлөх боломжтой. Татвар төлөлт нь өдрийн гүйлгээний хязгаарлалтгүй болно.

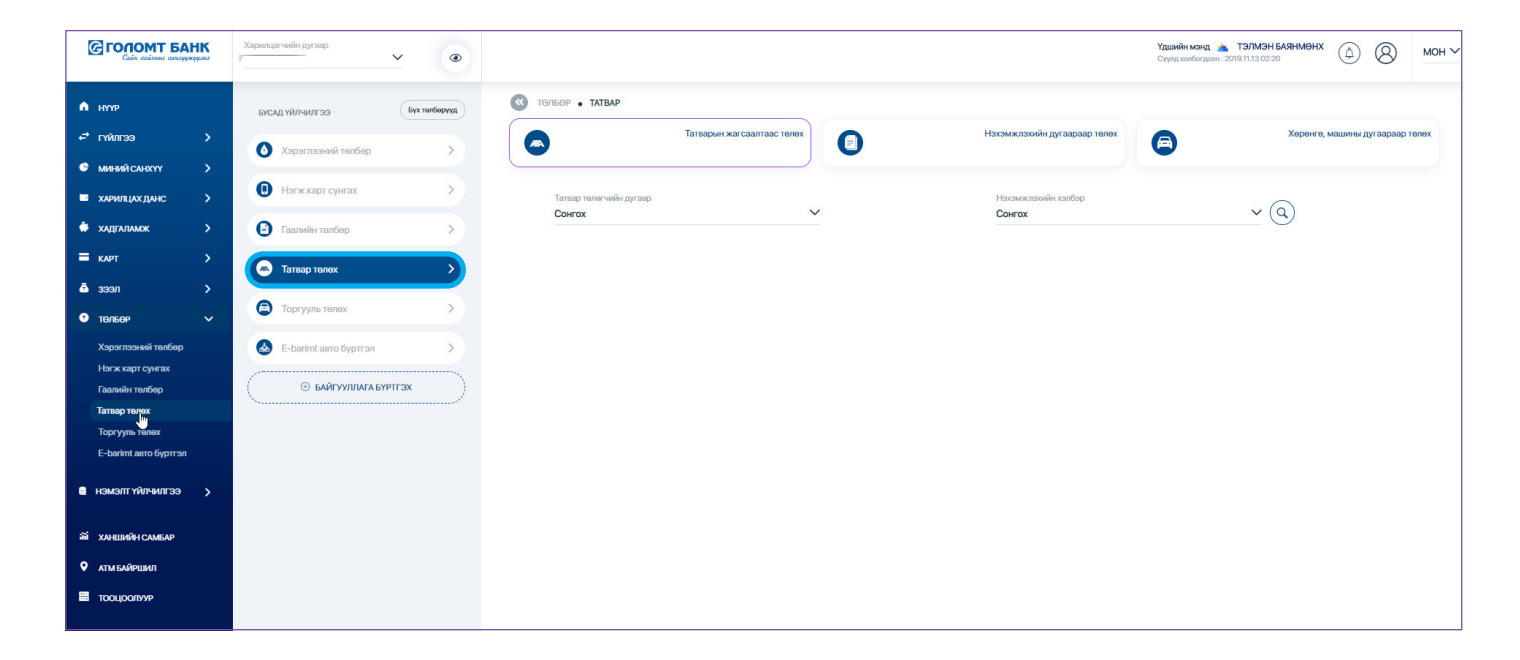

# 5.5 ТОРГУУЛЬ ТӨЛӨХ

Та Төлбөр үндсэн цэсний "Торгууль төлөх" дэд цэсээр дамжуулан өөрийн болон бусдын нэр дээрх торгуулийн төлбөрийг онлайнаар төлөх боломжтой.

Тээврийн хэрэгслийн улсын дугаар эсвэл Жолооны үнэмлэхийн дугаарын аль нэгийг оруулан "Хайх" товч дээр дарснаар торгуулийн мэдээлэл гарч ирнэ.

| ЭЭ Бүх төлбөрүүд                                                                                                    | « тельер • торгууль төлөх                                                                                                    |                                                                                                    |                                                                                                    |
|----------------------------------------------------------------------------------------------------|----------------------------------------------------------------------------------------------------|----------------------------------------------------------------------------------------------------|----------------------------------------------------------------------------------------------------|
| ний төлбөр ><br>эт сунгах >                                                                                          | Талирийн харагсал<br>Улсын дугаар                                                                                                    | Жалооч                                                                                                    | Санамск<br>Таябар мийдсанээс хайш ахсныг 7 хээсгийн дотор зарчинйн мэдээллээс хасалт жийдээийг анхаарн<br>Зарчинйн мэдээлэлтэй холбоотой асуудлаг хаагаар орж харна уу. Зарчинйн мэдээлэлтэй холбоотой асу<br>Голомт банх харнуцаагүй. |
| nančap >                                                                                                    | Бааввилстангляглада адансан<br>Нагдугаада агнааглаад зодиссан<br>СБД Улсани Ин Далгуур бадруунаас ауун<br>20,000.00 - MNT                                                                                                    | <u>Tanax</u><br>2019-10-17                                                                                                    | Гүйлгээ хийхийн тулд тухайн<br>торгуулийн харалдаа байрлах<br>"Төлөх" товч дээр дарна уу.<br>2019-10-0                                                                                                    |
| ыгдсан төлбөр ><br>Айгууллага бүртгэх                                                                                | 5498UNC150005004043<br>Нагдитээр этнээтээр зорнсон<br>Нарын Фүүдс баруунаас зүүн                                                                                                    | Tanox 2019-09-05                                                                                                    | 54981.ИС100003004673<br>Нагдугар анаагар зорчсон<br>ЧД 11-р сургууль зунаас баруун<br>20.000.00 А.М.Т. 2019-09-0                                                                                                    |
|                                                                                                    | 20,000.00 - мінт<br>5498UNC190212007783<br>Нигдлээр элежэээр зорнсон<br>Б3Д ХААЯам баруунаас зүүн                                                                                                    | Tenex                                                                                                    | 5498UNC180423000031<br>Хурд хэгрүүлсэн<br>ХУД 120-н мясат урдаас хойш                                                                                                    |
| X<br>حصاب المحمد المحمد المحمد المحمد المحمد المحمد المحمد المحمد المحمد المحمد المحمد المحمد المحمد المحمد المحمد ا | Бапагазакуунах Дууспах                                                                                                    |                                                                                                    |                                                                                                    |
| Данови дугаар<br>Түйнгээлий дун<br>20000                                                                             | Соловоог ундергаат: 956.10 мг<br>МИТ Уласти и и 200000 гот                                                                                                    |                                                                                                    | Гүйлгээ нүүрэн дэх<br>талбаруудыг бөг<br>"Үргэлжлүүлэх" т<br>дарснаар Баталгаажуу<br>нүүр гарч ирэх бөг<br>мэдээллээ зөв оруул<br>эсэхээ шалган Батлах н                                                                               |
| ХҮЛЭЭН АВАГЧ<br>Хүлээн авагчийн мэдээлэл<br>Гүйлгээний утга                                                          | Хилээн авыс дүн 20,000.00 мет<br>Шилээүүлэс дүн 20,000.00 мет<br>УБ.ЗХУТ хүү торгуулийн орлого                                                                                                    |                                                                                                    | нууц үг) оруулснаар та<br>гүйлгээ хийгдэж Дуус<br>нүүр гарч ирнэ.                                                                                                    |
|                                                                                                    | r сунтах<br>antiop<br>nax<br>Toxx<br>Toxx<br>argent toxfoop<br>argent toxfoop<br>argent toxfoop<br>argent toxfoop<br>Tyfer and<br>Tyfer and<br>Tyfer | Youdaryarapa   Youdaryarapa   Youdaryarapa <td>repark  who who who who who who who who who who</td> | repark  who who who who who who who who who who                                                                                                    |

# САНАМЖ

- > Торгууль төлөлт нь өдрийн гүйлгээний хязгаарлалтгүй болно.
- Төлбөр хийгдсэнээс хойш ажлын 7 хоногийн дотор зөрчлийн мэдээллээс хасалт > хийгдэхийг анхаарна уу.
- Хайлтаар гарч ирж буй торгуулийн мэдээлэл нь Цагдаагийн Ерөнхий Газар > Мэдээллийн Технологи, Холбооны Төвийн мэдээллийн сангаас автоматаар татагдаж байдаг тул Зөрчлийн мэдээлэлтэй холбоотой асуудлыг https://torguuli.police.gov.mn/ хаягаар орж авна уу.
- Зөрчлийн мэдээлэлтэй холбоотой аливаа асуудлыг Голомт банк хариуцахгүй. >
- Банк хоорондын гүйлгээний шимтгэл ерөнхий нөхцөлийн дагуу тооцогдоно. > Шимтгэлийн талаарх дэлгэрэнгүй мэдээллийг www.golomtbank.com хаягаар орж харна уу.

#### 5.6 EBARIMT АВТО БҮРТГЭЛ

Та Ebarimt.mn дээр бүртгэлтэй утасны дугаараа оруулснаар автомат бүртгэлтэй байгууллагуудын НӨАТ-ын баримтыг автоматаар буртгэх болно.

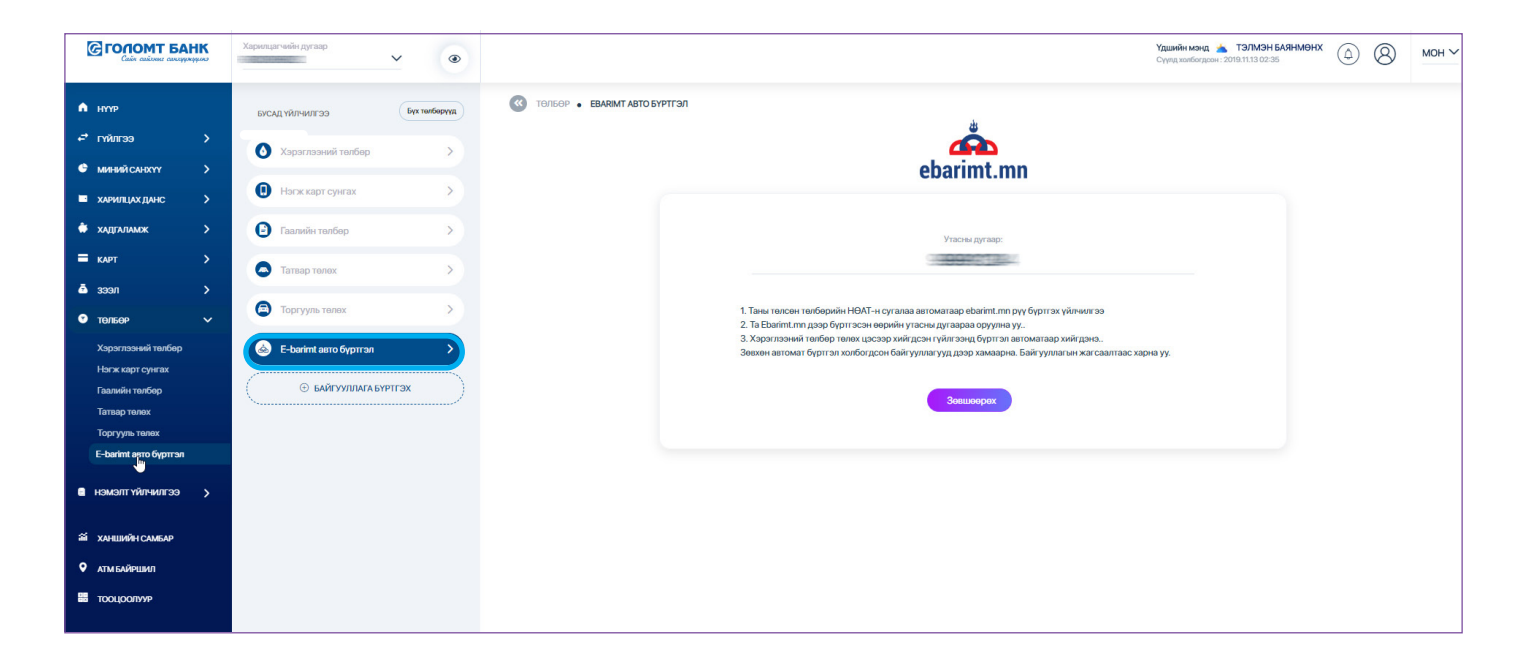

# 6. Харилцах данс

#### 6.1 ҮЛДЭГДЭЛ ХУУЛГА

Энд таны бүх харилцах данс хэрэглээний эрэмбээр харагдах бөгөөд та данс дээр дарж нэмэлт үйлчилгээнүүдийг авах боломжтой.

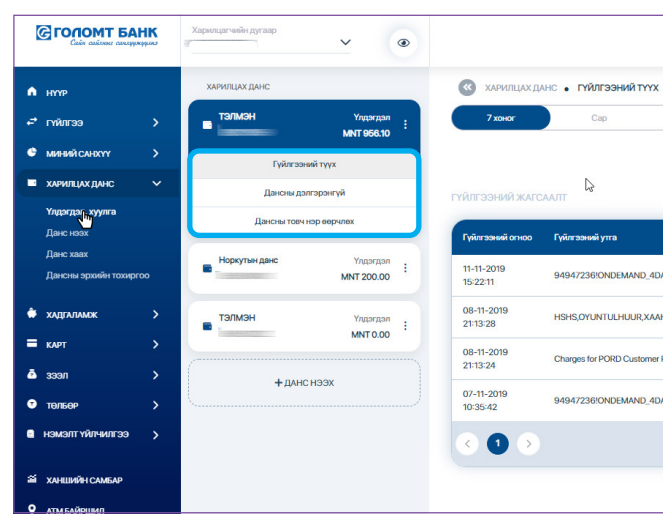

### 6.2 ДАНСНЫ ЭРХИЙН ТОХИРГОО

Энд таны өөрийн нэр дээрх болон хамтран эзэмшдэг данснуудын мэдээлэл харагдах бөгөөд та "Эрх нээх/хаах" хэсгийн товч дээр дарж аль данснаас гүйлгээ хийж байх мөн аль дансны мэдээллийг харж байх тохиргоог тохируулах боломжтой.

| Сайн сайоныг санхуулуулао     | Харилцагчийн дугаар | ~ (3        | 2 |                        |       |                 |           | Үдшийн мэнд 📩 ТЭЛМЭ<br>Сүүлд холбогдсон : 2019.11.13 02 | ныяныны 🕼 🔕   |
|-------------------------------|---------------------|-------------|---|------------------------|-------|-----------------|-----------|---------------------------------------------------------|---------------|
| нүүр                          | ХАРИЛЦАХ ДАНС       |             |   | ДАНСНЫ ЭРХИЙН ТОХИРГОО |       |                 |           |                                                         |               |
| гүйлгээ >                     | тэлмэн              | Үлдэгдэл    | : | Дансны дугаар          | Валют | Дансны товч нэр | Харах эрх | Гүйлгээний эрх                                          | Эрх нээх/хаах |
| миний санхүү >                |                     |             |   |                        |       |                 | Тийм      | Тийм                                                    |               |
| харилцах данс 🗸 🗸             | Норкутын данс       | Үлдэгдэл    | 1 |                        |       |                 | Тийм      | Тийм                                                    |               |
| Үлдэгдэл, хуулга<br>Ланс нээх | тэлмэн              | Ynnsenan    |   |                        |       |                 | Тийм      | Тийм                                                    |               |
| цанс хаах                     | -                   | 10017-0-001 |   |                        |       |                 | Тийм      | Тийм                                                    |               |
| ансны эрхийн тохиргоо         | + 1946              | 2 H3 3 Y    |   |                        |       |                 | Тийм      | Тийм                                                    |               |
| адгаламж >                    | Than                |             |   |                        |       |                 | Тийм      | Тийм                                                    |               |
| арт >                         |                     |             |   |                        |       |                 | Тийм      | Тийм                                                    |               |
| с пес                         |                     |             |   |                        |       |                 | Тийм      | Тийм                                                    |               |
| өлбөр >                       |                     |             |   |                        |       |                 | Тийм      | Тийм                                                    |               |
| аэмэлт үйлчилгээ >            |                     |             |   |                        |       |                 | Тийм      | Тийм                                                    |               |

|                       |                     |                                      | <b>Үдшийн м</b> э<br>Сүүлд холбо | энд 📥 ТЭЛМЭН<br>эгдсон : 2019.11.13 02: | 5<br>5   | ٩ | 8        | MOH ' |
|-----------------------|---------------------|--------------------------------------|----------------------------------|-----------------------------------------|----------|---|----------|-------|
| Улирал                | Эхлэх<br>2019-11-06 | ☐ → <sup>Д</sup> уусах<br>2019-11-13 | Хайх                             |                                         |          |   |          |       |
|                       |                     | Харыцсан дансны нар                  | Валют                            | Орлого                                  | Sapnara  |   | Үлдэгдэл |       |
| XY!I                  |                     | МОБИКОМ КОРПОРАЦИ ХХК                | MNT                              | -                                       | 4,000.00 |   | 956.10   |       |
| ТӨВ БАНК              |                     |                                      | MNT                              | -                                       | 3,800.00 |   | 4,956.10 |       |
| Payment :000040086251 |                     |                                      | MNT                              | -                                       | 300.00   |   | 8,756.10 |       |
| Wil                   |                     | МОБИКОМ КОРПОРАЦИ ХХК                | MNT                              | 8                                       | 4,000.00 |   | 9,056.10 |       |
|                       |                     |                                      |                                  |                                         |          |   |          |       |
|                       |                     |                                      |                                  |                                         |          |   |          |       |
|                       |                     |                                      |                                  |                                         |          |   |          |       |

#### 6.3 ХАРИЛЦАХ ДАНС НЭЭХ

Та Харилцах данс үндсэн цэсний "Данс нээх" дэд цэсээр дамжуулан өөрийн нэр дээр шинээр харилцах данс нээх боломжтой.

Харилцах дансны ерөнхий нөхцөлийн талаарх дэлгэрэнгүй мэдээллийг www.golomtbank.com хаягнаас харна уу.

|                                                             | Харилцагчийн дугаар           | <del>Вгловний има</del> <u>ж. хохох</u><br>Суна выяблядка: 2016 1133 08/31 (Д. ) (Д. ) (Z. ) (Z. ) ( |
|-------------------------------------------------------------|-------------------------------|----------------------------------------------------------------------------------------------------|
| А нуур                                                      | ХАРИЛЦАХ ДАНС                 | Хлячицахданс • харилцахданснээх                                                                                                    |
| ≓ าหนิภเวอ >                                                | Улдэгдэл<br>МNT 140,000.00    | O O O                                                                                                    |
| МИНИЙ САНХҮҮ >                                              | Vancana                       | <b>Хүсалт</b> Баткаларуулах Гарао Дуусах                                                                                                    |
| харилцах данс 🗸                                             | CNY 0.00                      | Enverse                                                                                                    |
| Үлдэгдэл, хуулга<br>Данс наах<br>Данс хаах                  | Ридэндал :<br>Сму 0.00        | Ундерн Данс  Ундерн Данс                                                                                                    |
| Дансны эрхийн тохиргоо                                      | Улдагдал<br>ММТ 10,000.00     | MNT   Illersystem state                                                                                                    |
| = карт >                                                    | Улдэгдэл<br>ММТ 1,067,100.00  | Generations visit values 140,000,00 MMT<br>Danse visites generations (2000,00 MMT                                                                                                    |
| • төльөр >                                                  | Yngargan :<br>USD 0.00        |                                                                                                    |
| <ul> <li>нэмэлтүйлчилгээ</li> <li>ханшийн самбар</li> </ul> | • Улдэгдэл :<br>МИТ 10,163.12 | Урганжлуулах                                                                                                    |

Хүсэлт нүүрэн дээрх мэдээллүүдийг оруулан "Үргэлжлүүлэх" товч дарснаар Баталгаажуулах нүүр гарч ирнэ. Мэдээллийг зөв оруулсан эсэхээ шалган баталгаажуулж, Харилцах дансны Гэрээтэй танилцан Батлах нууц үгээ (буюу гүйлгээний нууц үг) оруулснаар таны гүйлгээ хийгдэж Дуусгах нүүр гарч ирнэ.

#### 6.4 ХАРИЛЦАХ ДАНС ХААХ

Хэрэв та өөрийн аль нэг харилцах дансыг хаахыг хүсвэл салбарт очихгүйгээр интернэт банкаараа дамжуулан хаах боломжтой.

Харилцах дансны ерөнхий нөхцлийн талаарх дэлгэрэнгүй мэдээллийг www.golomtbank.com хаягнаас харна уу.

| Casin calibrat GALLY                       | Харилцагчийн дугаар         | Өдрийн манд 🍝 ХООХХ.<br>Суунд килбигудсан - 2013 11:10 15:18: 🛆 🖉 МОН 🗸 |
|--------------------------------------------|-----------------------------|-------------------------------------------------------------------------|
| л нүүр                                     | ХАРИЛЦАХ ДАНС               | харилцах данс • харилцах данс хаах                                      |
| ศัาาพัлгээ >                               | Улдэгдэл<br>МNT 140,000.00  | O O                                                                     |
| е миний санхуу >                           |                             | Хусант Багангабжуулах Дуусгах                                           |
| 🖿 харилцах данс 🗲 🗲                        | Улдагдэл<br>СNY 0.00        |                                                                         |
| Үлдэгдэл, хуулга<br>Данс нээх<br>Данс хээх | Улдокдол :<br>СNУ 0.00      | Xaargae 🗸                                                               |
| Дансны эрхийн тохиргоо                     | Ридэхдэл :<br>МNT 10,000.00 |                                                                         |
| ∎ клрт >                                   | Үлдэгдэл                    | Ашилладагтүй данс 🗸 🗸                                                   |
| š səən >                                   | MNT 1,067,100.00            | Урганжлүүлэх                                                            |
| 🕈 төлбөр 🗸 🗸                               | Улдэгдэл                    |                                                                         |

"Үргэлжлүүлэх" Хүсэлт нүүрэн дээрх мэдээллүүдийг оруулан товч дарснаар Баталгаажуулах нүүр гарч ирэх бөгөөд мэдээллийг зөв оруулсан эсэхээ шалган баталгаажуулснаар таны данс хаагдаж Дуусгах нүүр гарч ирнэ.

#### 6.5 EASY INFO БΥΡΤΓΥΥΛЭΧ, СУΗΓΑΧ

Easy Info нь харилцагчийн бүх төрлийн дансны орлого зарлагын гүйлгээний мэдээллийг бүртгэлтэй и-мэйл хаяг болон гар утсанд мессэжээр хүргэх үйлчилгээ юм.

Хэрэв та өмнө нь уг үйлчилгээнд бүртгүүлж байсан бол доорх мэдээлэл харагдана.

| G  | ОПОМТ БАН<br>Сайх сайхныг санхуунуу | K      | Xapı | илцагчийн дугаар                          | ~                                  | ۲ |                                                |                                                                            |                                       | <b>энд }</b><br>эн:201 | Шинээр нэмж бурт                 | тгэл         |
|----|-------------------------------------|--------|------|-------------------------------------------|------------------------------------|---|------------------------------------------------|----------------------------------------------------------------------------|---------------------------------------|------------------------|----------------------------------|--------------|
| ń  | нүүр                                | >      | XA   | РИЛЦАХ ДАНС                               |                                    |   | EASYINFO DAHCH                                 | Ы ЖАГСААЛТ                                                                 | Ямар хэлээр мэдэ<br>авч байхаа тохиру | элэл<br>улах           | хийх бол "+" товч д<br>дарна уу. | цээр         |
| ¢  | гүйлгээ                             | >      | Ē    | <b>Цалингийн харилцах</b><br>*** *** 3231 | Нийт үлдэгдэл<br><b>3,800,000∓</b> | I | Харилцагч таны бүх тө<br>таны Имейл хаяг болоо | рлийн дансны орлого зарлагын гүйлг<br>н гар утсанд мессэжээр хүргэх үйлчи. |                                       |                        |                                  |              |
| •  | МИНЙИ САНХҮҮ<br>ХАРИЛЦАХ ДАНС       | ><br>~ |      | Гүйлгээний тү                             | γx                                 |   | Утасны дугаар:                                 | Э-мэйл:<br>Ashiglah@gmail.com                                              | Хал<br>Монгол                         | · · · ·                | хадгалах +                       | D            |
|    |                                     |        |      | Дансны дэлгэрэн                           | нгүй                               |   | Дансны дугаа                                   | ар Мэдээллэх доод д                                                        | үн Дуусах огноо                       | Холбогдох суваг        | - Төлөв                          |              |
|    |                                     | roo    |      | Easyinfo                                  |                                    |   |                                                | 5000 MNT                                                                   | 2019/06/10                            | Имейл / Мессеж         | • Идэвхтэй                       |              |
| ÷  |                                     | >      |      | Картын харилцах                           | Нийт үлдэгдэл<br><b>400,000₹</b>   | : |                                                | 5000 MNT                                                                   | 2019/06/10                            | Имейл                  | • Идэвхгүй                       | $\leftarrow$ |
|    | карт                                | >      |      | Энгийн харилцах                           | Нийт үлдэгдэл<br>123.0007          | : |                                                |                                                                            |                                       |                        | Сунгах                           | ר            |
| \$ | зээл                                | >      |      |                                           | ,                                  |   |                                                |                                                                            |                                       |                        | Цуцлах                           |              |
| •  | төлбөр<br>нэмэлт үйлчилгээ          | ><br>> |      |                                           |                                    |   |                                                |                                                                            |                                       |                        |                                  |              |
|    |                                     |        |      |                                           |                                    |   |                                                |                                                                            |                                       |                        |                                  |              |
|    |                                     |        |      |                                           |                                    |   |                                                |                                                                            |                                       |                        |                                  |              |

САНАМЖ

- илгээгдэнэ.
- уу.

> Бүртгэл хийгдсэнээс хойш 2 цагийн дараа үйлчилгээ идэвхжиж мэдээлэл > Easy Info үйлчилгээг цуцалснаар таны төлсөн төлбөр буцах боломжгүйг анхаарна

# 7. Хадгаламж

# 7.1 ҮЛДЭГДЭЛ ХУУЛГА

Энд таны нэр дээрх бүх хадгаламжийн дансны жагсаалт харагдах бөгөөд та данс тус бүр дээр дарж дэлгэрэнгүй мэдээллийг харах боломжтой.

| Сайс сайсенее салгаровремо | Харилцагчийн дугаар       | × ()          |                  |                                              |            |                     |        | Өдрийн мэнд<br>Сүүлд шин-анла<br>Холболт салгаа | а 🚊 XXXXXX<br>ягдсэн : 2019.12.11 18:07<br>х хугацаа: 29 мин, 49 сек | ۵ (۵     | мон |
|----------------------------|---------------------------|---------------|------------------|----------------------------------------------|------------|---------------------|--------|-------------------------------------------------|----------------------------------------------------------------------|----------|-----|
| \Lambda нүүр               | <b>ҮНДЭСНИЙ ХУРИМТЛАЛ</b> |               | 🔇 хадгаламж      | • ХАДГАЛАМЖИЙН ДАНС                          | 0          |                     |        |                                                 |                                                                      |          |     |
| ≓ гүйлгээ >                | Үңдэсний хуримтлал        | БАТЧУЛУУН     |                  |                                              | 2019-09-10 | ⇒ 2019-12-11        | 🛱 Хайх |                                                 |                                                                      |          |     |
| 🗢 миний санхүү 🔶           | 1,316,246 MNT             | 1,200,000 MNT | ГҮЙЛГЭЭНИЙ ЖАГС  | халт                                         |            |                     |        |                                                 |                                                                      |          |     |
| 🖿 ХАРИЛЦАХ ДАНС 🗲          | 622 хоног өнгөрсөн        | 2018-03-30    | Гүйлгээний огноо | Гүйлгээний утга                              |            | Харьцсан дансны нэр | Валют  | Орлого                                          | Зарлага                                                              | Үлдэгдэл |     |
| 🔅 хадгаламж 🗸 🗸            |                           |               |                  |                                              |            |                     |        |                                                 |                                                                      |          |     |
| Хадгаламжийн данс          | Үндэсний хуримтлал        | ГАНБАТ ГОЧ    | 2019-10-29       | данс руу ДТхийж хадгаламжийг сунгав [Credit] |            | -                   | MNT    | 28,959                                          | -                                                                    | 571,777  |     |
| Хадгаламж нээх             | 2225544004415-HMI         |               | 2019-10-29       | Ac xfr from gl 22001 to 22327                |            | -                   | MNT    | 542,818                                         | -                                                                    | 542,818  |     |
| Хадгаламж хаах             | 0 MNT                     | 3,600,000 MNT | 2019-10-29       | Ac xfr from gl 22001 to 22327                |            | -                   | MNT    | -                                               | 542,818                                                              | 0        |     |
| Хадгаламж сунгах           | 69 хоног үлдсэн           | 2020-02-18    | < 1 >            |                                              |            |                     |        |                                                 |                                                                      |          |     |

#### 7.2 ХАДГАЛАМЖ НЭЭХ

Та **Хадгаламж** үндсэн цэсний **"Хадгаламж нээх"** дэд цэсээр дамжуулан өөрийн нэр дээр Хуримтлалын, Хугацаатай болон Хугацаагүй хадгаламжийн данс нээн дурын салбараас хадгаламжийн дэвтрээ үнэгүй аваарай.

| Собе собское соссударное            | Харилцагчыйн дугаар 🗸 💿                   |                                                                                      |                                                                                              | Өдрийн мэнд 🛕 ХХХХХ<br>Сүүнд холбогдсон: 2019.11.20 13:47 (Д) (Д) МОН                                                                |
|-------------------------------------|-------------------------------------------|--------------------------------------------------------------------------------------|----------------------------------------------------------------------------------------------|----------------------------------------------------------------------------------------------------|
| нур                                 | ундэсний хуримтлал                        | хадгаламж • хадгаламж нээх                                                           |                                                                                              |                                                                                                    |
| ≓ำาหัлгээ >                         | Үндэсний хуримтлал АРИУНЧИМЭГ<br>- MNT    |                                                                                      | Та хадгаламжийн төрлөө сонгоно уу                                                            |                                                                                                    |
| 🗢 миний санхүү >                    | 1,810,000.00 MNT 3,600,000.00 MNT         |                                                                                      |                                                                                              |                                                                                                    |
| 🗖 ХАРИЛЦАХ ДАНС 🗲 🗲                 | 98 хоног үлдсэн 2020-02-26                | Ingloose<br>(Destillation                                                            | •                                                                                            | $\sim$                                                                                                    |
| 🗰 хадгаламж 🗸 🗸                     |                                           | хуримтлалын хадгаламж                                                                | ЭНГИЙН ХУГАЦААТАЙ ХАДГАЛАМЖ                                                                  | хугацаагүй хадгаламж                                                                                                    |
| Хадгаламжийн данс<br>Хадгаламж нээх | Ундасний хуримтлал АДАРСҮРЭН<br>- MNT     |                                                                                      |                                                                                              |                                                                                                    |
| Хадгаламж хаах                      | 1,889,211.07 MNT 1,200,000.00 MNT         | 10,000₮                                                                              | 10,000₮                                                                                      | 10,000₮                                                                                                    |
| Хадгаламж сунгах                    | 429 хоног өнгөрсөн 2018-09-18             | доод үндэгдэл                                                                        | доод мідэгдэл                                                                                | доод мидагдал                                                                                                    |
| ≡ карт >                            |                                           | товч мадзалал                                                                        | товч мэдээлэл                                                                                | товч мэдээлэл                                                                                                    |
| 💩 зээл 💦 📏                          | Ундэснии хуримтлал БОЛОРМАА<br>- MNT      | Тогтмол хугацаанд хуримлалдаа орлого хийж<br>чадсан бол УРАМШУУЛАГтай. Насан туршдаа | Хуримтлалаа нэмэгдүүлэхийг дэмжих тул орлого<br>авах нохцолтэй.                              | Орлого, зарлага хийгдэх уян хатан нохцолтэй                                                                                          |
| төлбөр >                            | 10,324.00 MNT 1,200,000.00 MNT            | хурим луулых осноженся.                                                              | онцлог                                                                                       | онцлог                                                                                                    |
| 🛯 нэмэлтүйлчилгээ >                 | 569 хоног өнгөрсөн 2018-05-01             | Онцлог<br>Тогтмол хугацаанд хуоимлалдаа орлого хийж                                  | Хугацааны дундуур банкны хүү өөрчлогдсон<br>эсэхээс үл хамааран хугацаа дуусах хуртэл        | Орлого, зарлага хийгдэх уян хатан нохцолтэй                                                                                          |
| 🗃 ханшийн самбар                    |                                           | чадсан бол УРАМШУУЛАЛ-тай. Насан туршдаа<br>хуримтлуулах боломжтой.                  | гэрээнд заасан хувь хэмжээгээр хадгалуулсан<br>мөнгө, нэмж хийсэн орлогод хүү тооцож олгоно. | ДАВУУ ТАЛ                                                                                                    |
| <ul> <li>АТМ БАЙРШИЛ</li> </ul>     | -MNT                                      | давуу тал                                                                            | давуу тал                                                                                    | Сар сур хүү онгох нокцолтям, зарлага гаргах<br>тоххолдолд, нейт харгаламскейкова хүүг<br>алдахгүй байк Та www.egolomt.mn хаягаар орж |
| тооцоолуур                          | 10,000.00 MNT 1,500,000.00 MNT            | Таныя хуримлтрулах зуршилд сургана. Та<br>www.epolomt.mn хаягаар орж дансаа нээлгэх  | Заавал сар бүр орлого жиккийг шаардахгүй тул<br>боломжтой үедээ хадгаламжиндаа орлого        | дансаа нээлгэх боломжтой                                                                                                    |
|                                     | 2// хоног үлдсэн 2020-08-23               | боломоктой.                                                                          | хийгээд өндөр хүү тооцуулан авна.                                                            | Данс нээх                                                                                                    |
|                                     | ЭНГИЙН ХАДГАЛАМЖ                          | Данс нээх                                                                            | Данс нээх                                                                                    |                                                                                                    |
|                                     | УРАНГУА ЖА Үлдэгдэл<br>МNT 250,000,000.00 |                                                                                      |                                                                                              |                                                                                                    |

# 7.2.1 ХУРИМТЛАЛЫН ХАДГАЛАМЖ НЭЭХ

Хуримтлалын дансыг зөвхөн Төгрөгийн валютаар нээх боломжтой.

| Сайт сайлина салару | HK | Харилцагчийн дугаар       | ~ •                            |                              |
|---------------------|----|---------------------------|--------------------------------|------------------------------|
| 🗙 нүүр              |    | <b>ҮНДЭСНИЙ ХУРИМТЛАЛ</b> |                                | 🔇 хадгаламж • хадгаламж нээх |
| ≓ гүйлгээ           | ×  | Үндэсний хуримтлал        | АРИУНЧИМЭГ                     |                              |
| 🗳 МИНИЙ САНХҮҮ      | >  | 1,810,000.00 MNT          | 3,600,000.00 MNT               |                              |
| 🔲 ХАРИЛЦАХ ДАНС     | >  | 105 хоног үлдсэн          | 2020-02-26                     |                              |
| 🔅 хадгаламж         | ~  |                           |                                |                              |
| Хадгаламжийн данс   |    | Үндэсний хуримтлал        | АДАРСҮРЭН                      |                              |
| Хадгаламж хаах      |    | 1,889,211.07 MNT          | 1,200,000.00 MNT               |                              |
| Хадгаламж сунгах    |    | 422 хоног өнгөрсөн        | 2018-09-18                     | Сар бүр төлөх дүн:           |
| 🚍 карт              | >  |                           |                                | Доод үлдэгдэл:               |
| 🛎 зээл              | >  | Үндэсний хуримтлал        | БОЛОРМАА                       | Λαμμ αντακολοτική λην αίμαα. |
| 💿 төлбөр            | >  | 10,324.00 MNT             | 1,200,000.00 MNT               |                              |
| нэмэлт үйлчилгээ    | >  | 562 хоног өнгөрсөн        | 2018-05-01                     |                              |
| ай ханшийн самбар   |    | Шинэ байр                 | УРАНГУА ЖА                     |                              |
| АТМ БАЙРШИЛ         |    | 10,000.00 MNT             | 1,500,000.00 MNT               |                              |
| тооцоолуур          |    | 284 хоног үлдсэн          | 2020-08-23                     |                              |
|                     |    | ЭНГИЙН ХАДГАЛАМЖ          |                                |                              |
|                     |    |                           | Үлдэгдэл<br>INT 250,000,000.00 |                              |
|                     |    | АЛТАНГАДАС                | Үлдэгдэл                       |                              |

Хуримтлалын зорилго, Сар бүр хийх мөнгөн дүн болон Доод үлдэгдэл шилжүүлэх дансаа сонгон "Үргэлжлүүлэх" товч дээр дарна. Мэдээллийг зөв оруулсан эсэхээ шалган баталгаажуулснаар Хуримтлалын хадгаламжийн Гэрээ гарна. Гэрээ нөхцөлтэй танилцан Батлах нууц үгээ (буюу гүйлгээний нууц үг) оруулан "Үргэлжлүүлэх" товч дарснаар таны Хуримтлалын хадгаламжийн данс амжилттай үүснэ.

|                       |                                |                               | Үдшийн мэнд 🍐 XXXXX<br>Сүүлд холбогдсон : 2019.11.13 03:33 🙆 🤇 | мон \           |
|-----------------------|--------------------------------|-------------------------------|----------------------------------------------------------------|-----------------|
| УРИМТЛАЛЫН ХАДГАЛАМЖ  |                                |                               |                                                                |                 |
|                       |                                |                               |                                                                |                 |
|                       | 0                              |                               |                                                                |                 |
|                       | Баталгаажуулах                 | Дуусгах                       |                                                                |                 |
|                       |                                |                               |                                                                |                 |
| үндэсний              |                                |                               |                                                                |                 |
| ХУРИМТЛАЛЫН<br>жгозор |                                | Доод үлдэгдэл шилжүүлэх данс: |                                                                |                 |
| Somethin              |                                | Сонгох                        | Боломжит үлдэгд                                                | <b>00.0</b> :ne |
|                       | 20,000.00 MNT<br>10,000.00 MNT |                               |                                                                |                 |
|                       | 1 жил                          |                               |                                                                |                 |
|                       |                                |                               |                                                                |                 |
|                       | БУЦАХ                          | үргэлжлүүлэх                  |                                                                |                 |
|                       |                                |                               |                                                                |                 |
|                       |                                |                               |                                                                |                 |
|                       |                                |                               |                                                                |                 |
|                       |                                |                               |                                                                |                 |
|                       |                                |                               |                                                                |                 |
|                       |                                |                               |                                                                |                 |
|                       |                                |                               |                                                                |                 |
|                       |                                |                               |                                                                | G               |

### 7.2.2 ХУГАЦААГҮЙ ХАДГАЛАМЖ НЭЭХ

Хугацаагүй хадгаламжийн дансыг Төгрөг болон Ам.долларын валютаар нээх боломжтой.

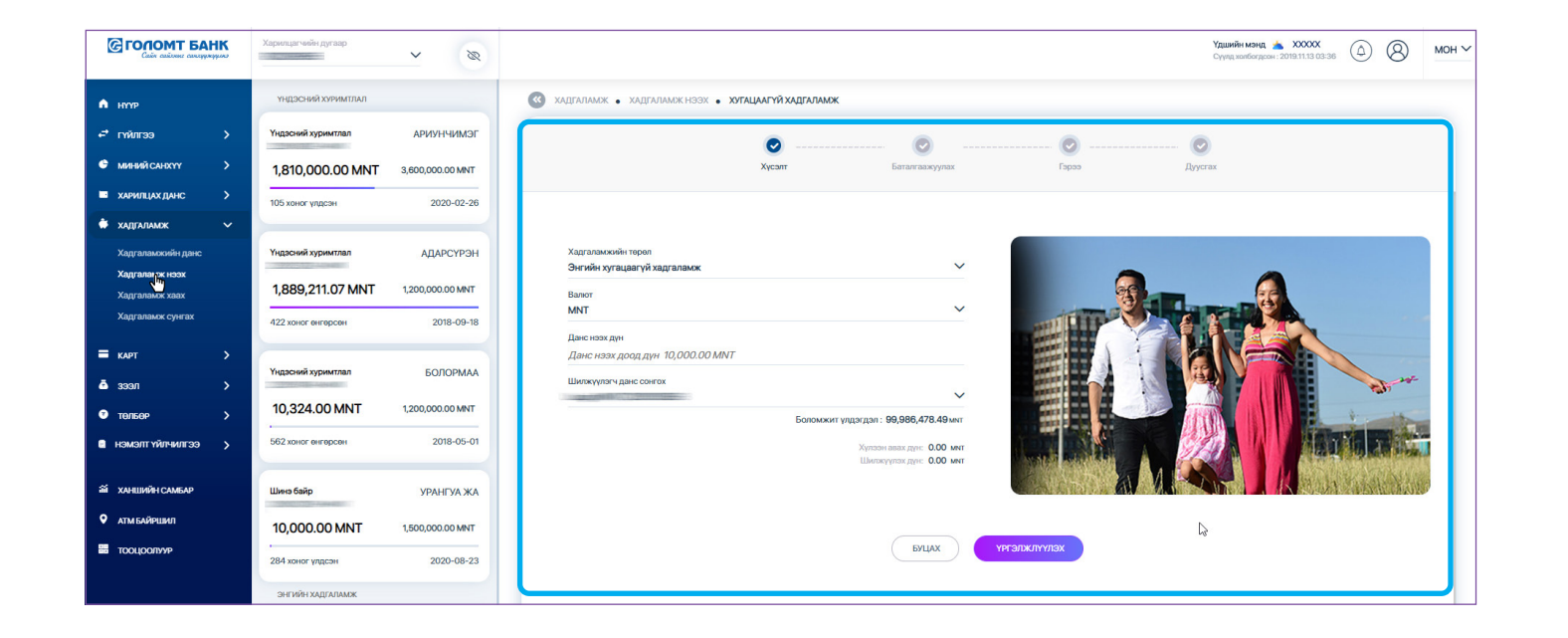

**Хүсэлт** нүүрэн дээрх мэдээллүүдийг оруулан "Үргэлжлүүлэх" товч дарснаар **Баталгаажуулах** нүүр гарч ирнэ. Мэдээллийг зөв оруулсан эсэхээ шалган баталгаажуулснаар Хугацаагүй хадгаламжийн **Гэрээ** гарна.

|                                                                                                    | Хусалт                                                      | Баталгаажуулах                                                                    | Гэрээ                                                                | Дуусгах                                                                                                    |
|----------------------------------------------------------------------------------------------------|-------------------------------------------------------------|-----------------------------------------------------------------------------------|----------------------------------------------------------------------|----------------------------------------------------------------------------------------------------|
|                                                                                                    |                                                             |                                                                                   |                                                                      |                                                                                                    |
| 19                                                                                                    |                                                             |                                                                                   |                                                                      |                                                                                                    |
| <ol> <li>Нэг талаас Голомт банк (цаашид "<br/>мөнгөн хадгаламж, төлбөр тооцоо</li> </ol>                                   | банк" гэх) нөгөө талаас инте<br>, зээлийн үйл ажиллагааны т | рнэт банкаар үйлчилгээ авч буй харилца<br>гүхай хүүль"–ийг үндэслэн дараах гол нө | агч (цаашид "хадгалуулагч" гэх) н<br>хцлүүдийг харилцан тохиролцож   | ь Монгол Улсын "Иргэний хууль", "Банк, эрх бүхий хуулийн этгээдийн<br>мөнгөн хадгаламжийн гэрээ байгуулав.                             |
| 2. Хадгалуулагч нь банкны нийтэд за                                                                                        | рласан бүтээгдэхүүний нөхц                                  | алтэй танилцан хүлээн зөвшөөрч энэхүү                                             | гэрээг байгуулсан болно.                                             |                                                                                                    |
| 3. Хадгаламжийн нэг өдрийн хүүг то                                                                                         | эцохдоо жилийн хүүг 365 хо                                  | ногт хувааж, нийт хүүг тооцохдоо хадгал                                           | пуулсан хоногоор үржүүлнэ.                                           |                                                                                                    |
| 4. Хугацаагүй мөнгөн хадгаламжид б                                                                                         | іэлэн болон бэлэн бусаар ор                                 | лого, зарлагын гүйлгээг хэдийд ч хийх б                                           | оломжтой.                                                            |                                                                                                    |
| <ol> <li>Хадгаламжийн хүүг сар бүрийн эц<br/>олгоно.</li> </ol>                                                            | сийн өдрөөр тооцож тухайн                                   | хадгаламжийн дансанд олгоно. Хэрэв х                                              | адгалуулагч дансаа сарын дунду                                       | р хааж буй тохиолдолд данс хааж байгаа өдөр хүртэл хүүг бодож                                                                          |
| <ol><li>Банк тогтоосон хүүгийн хэмжээгэ:</li></ol>                                                                         | еврчлех тохиолдолд нийтэ;                                   | д мэдээлсэнээс хойш нэг сарын дараа х                                             | үүг өөрчлөгдсөн хэмжээгээр тоо                                       | цно.                                                                                                    |
| 7. Хадгалуулагч нь гэрээний хугацаа                                                                                        | нд орлого, зарлагын гүйлгээ                                 | хийж болох бөгөөд гүйлгээ, үлдэгдлийг                                             | мөнгөн хадгаламжийн дэвтрийн                                         | гүйлгээтэй тулган шалгаж байна.                                                                                                    |
| <ol> <li>хадгалуулагч нь "иргэний хууль"-<br/>пин код гэдэг нь хадгалуулагч бан<br/>сорилах хисэдт тавьж больо.</li> </ol> | ийн дагуу өөрийн мөнгөн ха,<br>кин дахь мөнгөн хадгаламжа   | дгаламжииг хамтран эзэмших, өвлүүлэх<br>аа захиран зарцуулахад баталгаат гарын    | , гэрээслэх, оэлэглэх, шилжүүлээ<br>үсгийн хамт хэрэглэх, гүйлгээ хи | , иттэмжлэл гаргах, электрон гарын үстийг (Электрон гарын үсэг оую<br>йснийг зөвшөөрч баталгаажуулсныг давхар нотлох тоон тэмдэгт юм.) |
| <ol> <li>Уг хадгаламжийн дансыг үндсэн э.</li> </ol>                                                                       | зэмшигч болон хамтран эзэн                                  | мшигч аль аль нь банкны интернэт банкн                                            | ы үйлчилгээ ашиглан эсвэл дуры                                       | н салбар дээр очиж сунгах, цуцлах, хаах эрхтэй.                                                                                        |
| 10. Салбарт ирж зарлагын гүйлгээ хий                                                                                       | іхдээ мөнгөн хадгаламжийн                                   | і дэвтэр, иргэний цахим үнэмлэхээ заава                                           | ил авч ирэх бөгөөд интернэт банк                                     | аар гүйлгээ хийхдээ электрон гарын үсгээ мэдэж байх үүрэгтэй.                                                                          |
| <ol> <li>Банк нь гэрээг Хадгалуулагчийн ху<br/>заасан эрхийнхээ дагуу мөнгөн ха,</li> </ol>                                | салтаар түүнтэй байгуулсан<br>дгаламжаа захиран зарцуул     | н бөгөөд мөнгөн хадгаламжийн хууль ёсн<br>кнаас гуравдагч этгээдэд учирсан хохир  | ны эзэмшигч болох гуравдагч этг<br>элыг Банк хариуцахгүй.            | ээд байгаа эсэхийг Банк мэдэх боломжгүй тул Хадгалуулагч гэрээнд                                                                       |
| <ol> <li>Дээрх нехцелийг зөвшөөрсөн нь х<br/>тооцно.</li> </ol>                                                            | арилцагчийн интернэт банкн                                  | ны гүйлгээний нууц үгээр /И-токен/ бата                                           | лгаажигдах бөгөөд гүйлгээний н                                       | уц үгийг /И-токен/ баталгаат гарын үсэг зурсантай адил хүчинтэйд                                                                       |
|                                                                                                    |                                                             |                                                                                   |                                                                      |                                                                                                    |
| _                                                                                                    |                                                             |                                                                                   |                                                                      |                                                                                                    |
| Ð                                                                                                    | Энэхүү хадгаламжийн бү                                      | тээгдэхүүний нөхцөл, онлайн хадгал                                                | памжийн үйлчилгээний гэрээ                                           | гэй танилцаж зөвшөөрсөн болно                                                                                                    |
|                                                                                                    | 🔒 Батла                                                     | их нууц үг                                                                        |                                                                      | мартсан?                                                                                                    |
|                                                                                                    |                                                             |                                                                                   |                                                                      |                                                                                                    |

Гэрээ нөхцөлтэй танилцан Батлах нууц үгээ (буюу гүйлгээний нууц үг) оруулан "Үргэлжлүүлэх" товч дарснаар таны нэр дээр автоматаар Хугацаагүй хадгаламжийн данс нээгдэж **Дуусгах** нүүр гарч ирнэ.

# 7.2.3 ХУГАЦААТАЙ ХАДГАЛАМЖ НЭЭХ

Хугацаатай хадгаламжийн дансыг зөвхөн Төгрөгийн валютаар нээх боломжтой.

| 🖨 нүүр                           | үндэсний хуримтлал          |                                | 0         | ХАДГАЛАМЖ • ХАДГАЛАМЖНЭЭХ • ЭН           |
|----------------------------------|-----------------------------|--------------------------------|-----------|------------------------------------------|
| 🗗 гүйлгээ                        | Үндэсний хуримтлал<br>- MNT | АРИУНЧИМ                       | юг        |                                          |
| 🗢 МИНИЙ САНХҮҮ                   | 1,810,000.00 MNT            | 3,600,000.00 MI                | NT        |                                          |
| 🔲 ХАРИЛЦАХ ДАНС                  | 98 хоног үлдсэн             | 2020-02                        | -26       |                                          |
| 🖡 хадгаламж                      |                             |                                |           |                                          |
| Хадгаламжийн данс                | Үндэсний хуримтлал          | АДАРСҮР                        | эн        | Хадгаламжийн төрөл                       |
| Хадгаламж нээх<br>Хадгаламж хаах | Данс нээх д                 | 100д үлдэ                      | гдэл      | Хадгаламжийн хугацаа сонгох              |
| Хадгаламж сунгах                 | автоматаар                  | харагдах                       | <         | Сонгох                                   |
| карт                             | бөгөөд уг д<br>нээхийг хүс  | үнгээс их<br>вэл гараа         | ээр<br>ар | Данс нээх дүн<br>Данс нээх доод дүн 0.00 |
| зээл                             | бичиж өөрч                  | лөх боло                       | жтой      | Шилжүүлэгч данс сонгох<br>Uuugii (MNT)   |
| төлбөр                           | Ļ                           |                                |           |                                          |
| нэмэлт үйлчилгээ                 | 569 хоног өнгөрсөн          | 2018-05                        | -01       |                                          |
| ХАНШИЙН САМБАР                   | Шинэ байр                   | УРАНГУА 3                      | жа        |                                          |
| АТМ БАЙРШИЛ                      | 10,000.00 MNT               | 1,500,000.00 M                 | NT        |                                          |
| тооцоолуур                       | 277 хоног үлдсэн            | 2020-08                        | -23       |                                          |
|                                  | ЭНГИЙН ХАДГАЛАМЖ            |                                |           |                                          |
|                                  | 🛊 УРАНГУА ЖА                | Үлдэгдэл<br>МNT 250,000,000.00 | 1         |                                          |
|                                  |                             |                                |           |                                          |

**Хүсэлт** нүүрэн дээрх мэдээллүүдийг оруулан "Үргэлжлүүлэх" товч дарснаар **Баталгаажуулах** нүүр гарч ирнэ. Мэдээллийг зөв оруулсан эсэхээ шалган баталгаажуулснаар Хугацаатай хадгаламжийн **Гэрээ** гарна.

| <ol> <li>Эта тапаса Голонг банк (цашан, "банк "га) неге тапас; нетергот банкар үйлүнигэ зан буй карицаг (цашан, "банк "га) неге тапас; нетергот банкар үйлүнигэ зан буй карицаг (цашан, "дарганулган" га) нь Монг ол Улсан<br/>меген зарталах, телбер тоор, эзлийн үй ахоняталын тулай куул"-ийг үшэслон дараат гол нешилүүдий гарилцан талорондок меген зартала.</li> <li>Харталамский нете зарагаан үйгээ банк тулсээ дэрхийн нецилтатанын тулай куул"-ийг үшэслон дараат гол нешилүүдий гарилцан талорондок меген зарталан.</li> <li>Харталамский нете зарагаан үйгээ банк тулсээ дэрхилэн гүйгээ харий үш ний болоктал.</li> <li>Харталамский негэ сарин зүүлэн үшээ банк болок болок болок бөгөө, түйгээ харий үш ний болоктал.</li> <li>Бэнк толосон хүүнийн захикагээ өөрчил тоонороды нийгд цаараасан суйгар харидаг үш ний болоктал.</li> <li>Бэнк толосон хүүнийн захикагээ өөрчил тоонород нийгд цаараасан суйгаээ, цардарий ний нег наарагамский нуулааг банк болок бөгөө, түйгээ, цардарий ний нег наарагамский нижилээ зарилан гүйгээ харий үш ний болоктал.</li> <li>Бэнк толосон хүүнийн захикагээ өөрчил тоонород нийгд цаараасан суйгаээ, цардарий ний нег наарагамский нижилээ зарилаг нийгээ хийгээ харий үш ний болох бөгөө, түйгээ, цардарий нийгээ хариагар нийгээ харий үш ний болох бөгөө, түйгээ, цардарий нийгээлэл харий үш ний болох, цархилан нийгээ хийгээ хүүлээ, банжээ зар тооц них тоо<br/>хариаг хихий гархил банж дар мөнгөн хардалахихай хариагар зариагаан таран түгнэж тоолого, цархилаг нийгээ хийгээ хүүнэ бан хариагар хүү өөрчөг хариагар хүү архил бан хариагар хүү бан хариагар хүүнэ бан хариагар хүү өөрчөг тараан хүү тар хүүнэг бан хариагар хүү өөрчөг тараан хүүнээ хийгээ хүүнээ хийгээ хүүнээ хийгээ хүүлэл хүүнээ хийг тэрэгэх, гүйлээ хийгээ хүүлэг хүүлэл хүүнээ хийгээ хариагар хүү төр хариагар хүү хүү хүүлээ хийгээ хүүлэг хүүлэл хүүлэл хүүлэг хүүлэл хийг тараан хүүлэл хүүлэл хүүлэг хүүлэл хүүлэг хүүлэг хүүлэг хүүлэл хүүлэг хүүлэл хүүлэг хүүлэл хүүлэг хүүлэг хүүлэг хүүлэг хүүлэл хүүлэг хүүлэл хүүлэл хүүлэг хүүлэл хүүлэг хүүлэг х</li></ol>                                                                     |                                                                                                    |                                                                                                    |                                                                                                    |
|----------------------------------------------------------------------------------------------------|----------------------------------------------------------------------------------------------------|----------------------------------------------------------------------------------------------------|----------------------------------------------------------------------------------------------------|
| <ol> <li>Нат тапаас Голямт банк (цаашыд "банк" гэз) нягля тапаас нитерист банкар үйлчилтээ анг буй карилцагч (цаашид "карталулагч" гэз) нь Монгол Улсын<br/>метен харталамак, телбер тооцоо, зээлийн үйл акиллаганы тузий хууль"-ийг үчдэслэн дараах гэл нөлцлүүдийг харилцаг тогиорлцаж мөгөн хартала<br/>2. Харталимакийн но бярийн үнт соородоо химийн ухуг 2005 бологт тузаак хийн үнт угоодоород харталулсан болно.<br/>3. Харталимакийн но страийн үнт усланбен дородоо харталаг үнтээ хийн хөр харталаг харталаг байгуулсан болно.<br/>3. Харталимакийн но страийн үнт усланбен дородоо химийн улс улс эл дараах на гүйгээ харийд хийн болокослой.<br/>5. Харталимакийн нуг сэр буйн элинган өөдөөр тоодоо, элдиглан гүйгээ харийд үнийн болокослой.<br/>5. Харталимакийн нуг сэр буйн элинган өөдөөр тоодоо, уланаг харталаг үнэгээ харийд үнийн болокослой.<br/>5. Харталимакийн улус зарийн элинган өөдөөр тоодоо, уланаг харийд хийн болок бөгөөд хүйгээ харийд үнийн болокослой.<br/>7. Харталуулагчийн элинжээээ өөрчлөх томолдооц нийгэд мадээлсэнээс хойш нэг сарын дарааа хүүг өөрчлөг долж харлаг үнтээ харийд үнийн харийн харийг харийд үнийн болокослой.<br/>7. Харталуулагчийн элинжэээ өөрчлөх томолдооц нийгэд мадээлсэнээс хойш нэг сарын дараа хүүг өөрчлөгдсөн харлагаасийн цэлтэг харийд үнийн харийн үнийн харийн үнийн харий харийд харий харигалдийг мөлсэл харийд үнийн харихаас болос бөлөг үйлэгэ харийд үнийн харихаас харин харигаас харин дараа хүүг өөрчлөгдсөн харигаас<br/>7. Харталуулагчийн улс цэлтэг бар өөрөө тоодоо харилаг харийд үнийн харихаас болоо солого, шлхүлэх, гүбигээ хийн хэл харигаас<br/>8. Харагалуулагчи тал Холоо.<br/>9. Уг зарталжихийн дарих үндсэн хариагаас харилаг үнийгээ хариагаа нитер ил банагаа тарын сүгийн харигаас үндэг харигаа харилаг харигаас<br/>7. Сарагааг үнд харил үндсэн харил алаг үүлээл харийд харил харил харил харил харигаас харил харигаас харилаг харилаг харилаг харилаг харилаг харилаг харилаг харилаг харилаг харилаг харилаг харилаг харилаг харилаг харилаг харилаг харилаг харилаг харилаг харилаг харилаг харилаг харилаг харилаг харилаг харилаг харилаг харилаг харил</li></ol> |                                                                                                    |                                                                                                    |                                                                                                    |
| 12. Дээрх нөхцөлийг зөвшөөрсөн нь харилцагчийн интернэт банкны гүйлгээний нууц үгээр /И-токен/ баталгаажигдах бөгөөд гүйлгээний нууц үгийг /И-ток                                                                                                    | 42. Товани "газ") негове тальвоте и тире<br>сараба, тование тование тование то<br>сараба, тование тование то последника<br>последника последника последника последника<br>та закона последника последника последника<br>тование тование тование последника<br>тование тование тование последника<br>тование тование тование последника<br>тование тование тование последника<br>тование тование тование последника<br>тование тование тование тование то<br>тование тование тование тование то<br>тование тование тование тование то<br>тование тование тование тование то<br>тование тование тование тование то<br>тование тование тование тование то<br>тование тование тование тование то<br>тование тование тование тование то<br>тование тование тование тование то<br>тование тование тование тование то<br>тование тование тование тование то<br>тование тование тование тование то<br>тование тование тование то<br>тование тование тование то<br>тование тование тование то<br>тование тование то<br>тование то тование то<br>тование то тование то<br>тование то<br>тование то<br>тование то<br>тование то<br>тование то<br>тование то<br>тование то<br>то тование то<br>тование то<br>то<br>то<br>то<br>то<br>то<br>то<br>то<br>то<br>то<br>то<br>то<br>то<br>т | онот банкаар үйлчигээ ан буй хариндиг<br>ухай хула <sup>н</sup> чий үндэслэн дараах гол нөө<br>лагай хамидан хүлээсэн хөөхөөр нээхү<br>үлээ хүлээс үндэс үндэс хөөх хөөх хөөх хөөх<br>харугаламхийн данссанд олгоно. Хэрээ ха<br>харугаламхийн данссанд олгоно. Хэрээ ха<br>харугаламхийн данссанд олгоно. Хэрээ ха<br>харугаламхийн данссанд олгоно. Хэрээ ха<br>харугаламхийн данссанд олгоно. Хэрээ ха<br>харугаламхийн данссанд олгоно. Хэрээ ха<br>харигаламхийн данссанд олгоно. Хэрээ ха<br>харигаламхийн данссанд олгоно. Хэрээ ха<br>харигаламхийн данссанд олгоно. Хэрээ ха<br>харигаламхийн данссанд баллигаг төрөн ү<br>хавигч аль аль зь баноэц илтерэг банжаг<br>хариган хөрөг хөрөг хөрөг хөөхөө хөөхөө<br>хөлсөн хөрөгд хөөхөө хөөхөө хөөхөө хөөхөө<br>хөлсөн хөрөгд хөөхөө хөөхөө хөөхөө хөөхөө хөөхөө хөөхөө | ч (цавшид "харталуулагч" (за) нь Монгол Улсын<br>гурарт барилцан тогоролцож мөнгөн хартала<br>гурарт байулсан бойно.<br>гурарт байулсан бойно.<br>гурартан хөөргөө сүрөө сурартан тогоролцов.<br>мөнгөн харагаласаасаан цавтрийн гүрөөгүлээл й үрт<br>гэрөэслэх, болгогол, цөлхөүлэл байулсан байгаа саза<br>гүрөөгүн хартал харталы цөлхөүл үүлөг бөйгөө саза<br>гүрөөгүн хартал харталы цөлхөүл үүлөг бөйгөө саза<br>гүрөөгүн хартал харталы сазал хурын сайрага байгаа саза<br>нь Банк көргүдлэг үү                                                                                                    |
|                                                                                                    | 🕞 Энэхүү хадгаламжийн бү                                                                                                    | тээгдэхүүний нөхцөл, онлайн хадгала                                                                                                    | амжийн үйлчилгээний гэрээтэй танилцаж :                                                                                                    |
| <ol> <li>Дээрх нөхцөлийг зөвшөөрсөн<br/>тооцно.</li> </ol>                                                                                                    |                                                                                                    | нд "банк" гэс) нөгөө талаас интер<br>цор, эзэлийн үйл ажилагаанын<br>цор, эзэлийн үйл ажилагаанын<br>цорлосан бүтэээрүүний нөмц<br>гоородо эжилийн үүү 585 хэ<br>гэсэ өөрчөлж гоохолдогд нийтэ<br>эгээ өөрчөлж гоохолдогд нийтэ<br>эгээ өөрчөлж гоохолдогд нийтэ<br>эгээ алуу өөрийн мөггти хадугаанахийн<br>эгэ азамшигч болог хамгран зэзэ<br>эгэ азамшигч болог хамгран заргаа<br>хайдаа байгуулсан<br>хадгааламжаа захоран зарцуул<br>нь хадигцагчийн интернэт бано<br>Эгээ эргэгд алагийн интернэт бано                                                                                                    | № Значей чазд начае атакас интернат банкаар үйнчига а алч буй харида. Карида сазона и страна учиства учист са дана учист са дана у |

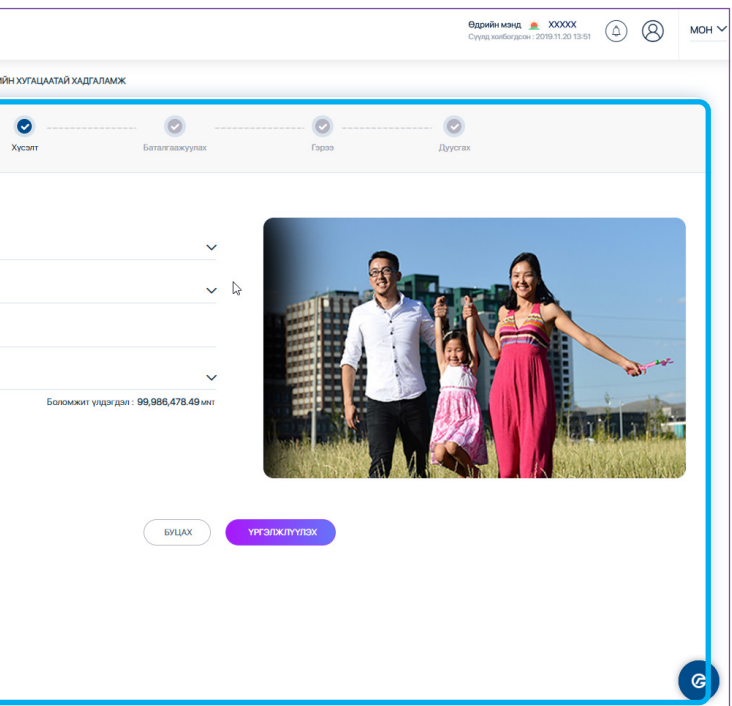

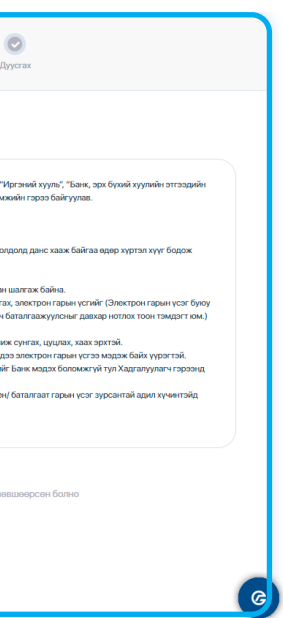

Гэрээ нөхцөлтэй танилцан Батлах нууц үгээ (буюу гүйлгээний нууц үг) оруулан "Үргэлжлүүлэх" товч дарснаар таны нэр дээр автоматаар хугацаатай хадгаламжийн данс нээгдэж **Дуусгах** нүүр гарч ирнэ.

### 7.3 ХАДГАЛАМЖ ХААХ

Та Хадгаламж үндсэн цэсний "Хадгаламж хаах" дэд цэсээр дамжуулан өөрийн нэр дээрх хугацаатай хадгаламжийн дансыг хаах боломжтой.

|                                                          | Харилцагчейн дугаар               | Yzazaśłwi kaneg 🛦 XXXXX         XXXXX         XXXXX         XXXXXX         XXXXXXX         XXXXXXXXXXXXXXXXXXXXXXXXXXXXXXXXXXXX                                                                                                    |
|----------------------------------------------------------|-----------------------------------|----------------------------------------------------------------------------------------------------|
| нуур                                                     | <b>ҮНДЭСНИЙ ХУРИМТЛАЛ</b>         | Задгаламск • хадгаламскхаах                                                                                                    |
| ≓ гүйлгээ >                                              | Үндэсний хуримтлал АРИУНЧИМЭГ     | <ul> <li></li></ul>                                                                                                    |
| С миний санхүү >                                         | 1,810,000.00 MNT 3,600,000.00 MNT | Харгаламок хаах Баталгаануулах Амениттай                                                                                                    |
| 🖿 ХАРИЛЦАХ ДАНС 🗲                                        | 105 хоног үлдсэн 2020-02-26       |                                                                                                    |
| <ul> <li>хадгаламж</li> <li>Хадгаламжийн данс</li> </ul> | Үндэсний хуримтлал АДАРСҮРЭН      | хадгаламжийн мэдээлэл<br>Анхааруулга<br>Найгулуулга                                                                                                    |
| Хадгаламж нээх<br>Хадгаламж <sub>наах</sub>              | 1,889,211.07 MNT 1,200,000.00 MNT | при рачитиет султарии султарии с |
| Хадгаламж сунгах                                         | 422 хоног өнгөрсөн 2018-09-18     | Augu ananooning gyra Ay nagaa.<br>Byrasrgasyne:<br>Yaonala yaan Kansani.                                                                                                    |
| 🚍 карт 💦 🗲 🕹                                             | Variation and Follow Market       | Agast sagt analysis of the yy                                                                                                    |
| 🏝 зээл 🛛 🗲                                               | тидасний хуримплал БОЛОРМАА       | шимптэл: Хартилан хаагшалттаан Сонтох 🗸 🗸                                                                                                    |
| 🗢 төлбөр 💦 🗲 🗲                                           | 10,324.00 MNT 1,200,000.00 MNT    | Үлдэгдэл хүлээн авах данс                                                                                                    |
| 🖻 нэмэлтүйлчилгээ >                                      | 562 хоног өнгөрсөн 2018-05-01     | Сонтах Сонтах                                                                                                    |
| 🗃 ХАНШИЙН САМБАР                                         | Шинэ байр УРАНГУА ЖА              |                                                                                                    |
| 오 АТМ БАЙРШИЛ                                            | 10,000.00 MNT 1,500,000.00 MNT    | үнүзликлүүдэх                                                                                                    |
| 🚟 тооцоолуур                                             | 284 хоног үлдсэн 2020-08-23       |                                                                                                    |
|                                                          | ЭНГИЙН ХАДГАЛАМЖ                  |                                                                                                    |
|                                                          | УРАНГУАЖА Үлдэгдэл                |                                                                                                    |

## САНАМЖ

> Хугацаатай хадгаламжийн дансыг хугацаанаас нь өмнө хаах тохиолдолд хямдруулалтын хүүгээр тооцохыг анхаарна уу. Та Хугацаатай хадгаламжийн дансны ерөнхий нөхцөлийн талаарх дэлгэрэнгүй мэдээллийг www.golomtbank.com хаягнаас харна уу.

### 7.4 ХАДГАЛАМЖ СУНГАХ

Хэрэв харилцагч таны хугацаатай хадгаламжийн дансны хугацаа дууссан бол салбарт хандалгүйгээр уг цэсээр дамжуулан сунгах боломжтой.

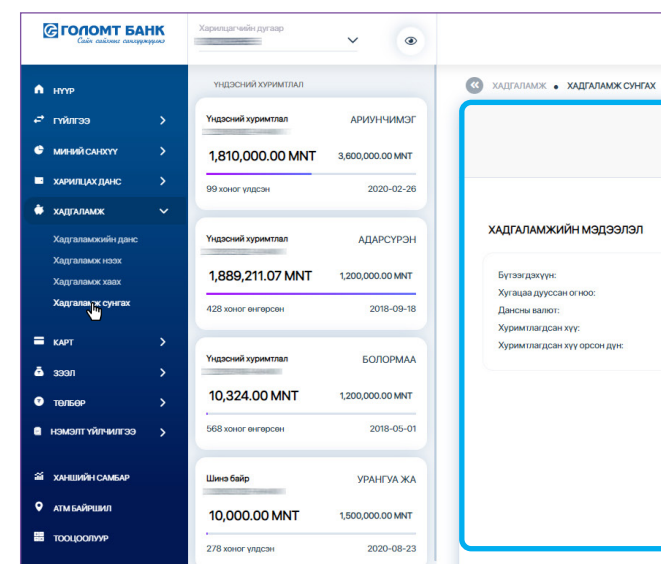

Хүсэлт нүүрэн дээрх бүх талбаруудыг сонгосны дараа "Үргэлжлүүлэх" товч Дарснаар Баталгаажуулах нүүр гарч ирнэ. Мэдээллийг зөв оруулсан эсэхээ шалган баталгаажуулснаар Хугацаатай хадгаламжийн Гэрээ гарна.

|                          |                                                                                                    | 🕑<br>Хусалт                                                                                                    | Баталгаажуулах                                                                                                    | Гараа                                                                                                    | 🥑<br>Дуустах                                                                                                  |
|--------------------------|----------------------------------------------------------------------------------------------------|----------------------------------------------------------------------------------------------------|----------------------------------------------------------------------------------------------------|----------------------------------------------------------------------------------------------------|----------------------------------------------------------------------------------------------------|
| Гэрээ                    |                                                                                                    |                                                                                                    |                                                                                                    |                                                                                                    |                                                                                                    |
| 1.1<br>2.2<br>3.3<br>4.5 | Нэг талаас Голомт банж (цаашид "бі<br>ментен хадгаламж, төлбөр тооцоо,<br>Хадгалуулагч нь банкны нийтэд зар<br>Хадгаламжийн изүү тоод<br>Хугацаагүй мөнгөн хадгаламжид бо<br>Хадгаламжийн хүүт сар бурийн зцо                  | анк" гэх) нөгөө талаас интер<br>зээлийн үйл ажиллагааны ту<br>ласан бүтээгдэхүүний нөхц<br>ахидоо жилийн хүүт 365 хон<br>лэн болон бэлэн бусаар орл<br>ийн өдрөөр тооцож тухайн х | нот банкаар үйлчилгээ авч буй харил.<br>(хай хуул»"-чийг үндэслэн дараах гол н<br>хээх өөрөөн бал хүлээн зөвшөөрч эсээ<br>хээх өөрөөн хүйг хүүг тооцохдоо харг<br>нийг хүүг тооцохдоо харг<br>нийг хүүг гуйгээг хэрэг<br>адгаламжийн дансанд олгоно. Хэрэв | цагч (цаашид "хадгалуулагч" гэх) нь №<br>ккциуудийг харилцан тохиролцож ме<br>куг гэрээг байгуулсан болно.<br>лууулсан хоногоор үржүүлнэ.<br>боломктой,<br>хадгалуулагч дансаа сарын дундуур з  | Конгол Улсын "Иргэний х<br>нгөн хадгаламжийн гэрэ<br>кааж буй тохиолдолд дан                                  |
| 6.1<br>7.3<br>8.3        | олгоно.<br>Бенк тогтоосон хүүтийн хамжаагаа<br>Хадгалуулагч нь гэрээний хугацаан<br>Хадгалуулагч нь "Ирсяний хууль"-и<br>пин код гэдрг нь хадгалуулагч бөг<br>олимулах үхэлэг тавьж болчо.<br>Үг хадгаламжийн дансыг үндсэн эх | өөрчлөх тохиолдолд нийтэд<br>д орлого, зарлагын гүйлгээ э<br>йн дагуу өөрийн мөнгөн хад<br>нн дахь мөнгөн хадгаламжа<br>эмшигч болон хамтран эзэм                                 | мадзалсэнзэс хойш нэг сарын дараа<br>юйж болох бөгөөд гүйлгээ, үлдэгдлий<br>галамжийг хамтран эээмших, өвлүүлэ<br>а захиран зарцуулахад багалгаат гарм<br>шигч аль аль Нь багноны интернэт банн                                                            | хүүг өөрчлөгдсөн хэмхээгээр тооцих<br>ir мөнгөн харгаламжийн дэвтрийн гүү<br>ж, гэрээслэх, балаглэх, шилжүүлэх, и<br>н үсгийн хамт хэрэглэх, гүйлгээ хийс<br>эвы үйлчмгээ ашиглан эсвэл дурын с | ).<br>ілгээтэй тулган шалгаж (<br>птэмжлэл гаргах, электр<br>яйг зөвшөөрч баталгаа<br>албар дээр очиж сунгах, |
| 11.1                     | салсарт нрж зарлан ен тумп ээ элөө<br>Бөнк нь гэрэх Харганууман чийн хүс<br>заасан эрхийнхээ дагуу мөнгөн хад<br>Дээрх нөхцөлийг зөвшөөрсөн нь хар<br>тооцно.                                                                  | дээ манган хад аламжийн р<br>зэлтээр түүнтэй байгуулсаг<br>гэлэмжаа захиран зарцуулс<br>оилцагчийн интернэт банон<br>С                                                            | цантар, ири энини цыхим үнэмисыса зына<br>бегеер мөнгөн хадигаламсмайн ууль ё<br>наас гуравдагч этгээдэд учирсан хож<br>ы гүйлгээний нууц үгээр /И-токен/ бат                                                                                              | анган үүрэх бөн мөд өнтөрлэг санжаар<br>сөн зээмшийт болох туравдагч этгээд<br>ирлыг Банх хариуцдах үй.<br>алгаажигдах бөгөөд гүйлгээний нууц                                                   | і үйлі зэ хаходзэ злік ір<br>байтаа эсэхняйг Банк мэ<br>, үгийг /И-токен/ баталга                             |
|                          | •                                                                                                    | Энэхүү хадгаламжийн бүт<br>🔓 Батлах                                                                                                    | гээгдэхүүний нөхцөл, онлайн хадг<br>к <b>нууц үг</b>                                                                                                    | аламжийн үйлчилгээний гэрээтэі<br>ма                                                                                                    | й танилцаж зөвшөөрс<br>артсан?                                                                                |
|                          |                                                                                                    |                                                                                                    | Буцах                                                                                                    | Үргэлжлүүлэх                                                                                                    |                                                                                                    |

# САНАМЖ

|                           |                                             |                                 | Эдрийн мэнд 🛕 XXXXX<br>Сүүлд холбогдсон : 2019.11.19 13:31 | ٩ | 8 | мон ∨ |
|---------------------------|---------------------------------------------|---------------------------------|------------------------------------------------------------|---|---|-------|
|                           |                                             |                                 |                                                            |   |   |       |
| С Баталг<br>Хүсэлт Баталг | <ul> <li>аажуулах</li> <li>Гэрээ</li> </ul> | Дуусгах                         |                                                            |   |   |       |
|                           |                                             |                                 |                                                            |   |   |       |
|                           | Хугацаа дуусса<br>Сонгох                    | ан хадгаламжаа сонгоно уу       |                                                            |   |   | ~     |
|                           | Хадгаламжийн<br>Сонгох                      | ı сунгах боломжтой бүтээгдэхүүн | í.                                                         |   |   | ~     |
|                           | Хадгаламжийн<br>Сонгох                      | і сунгах хугацаа                |                                                            |   | · | ř     |
| L <sub>2</sub>            |                                             |                                 |                                                            |   |   |       |
|                           |                                             |                                 |                                                            |   |   |       |
|                           |                                             |                                 |                                                            |   |   |       |
|                           |                                             |                                 |                                                            |   |   |       |

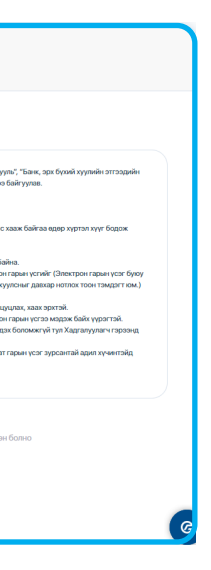

Гэрээ нөхцөлтэй танилцан Батлах нууц үгээ (буюу гүйлгээний нууц үг) оруулан "Үргэлжлүүлэх" товч дарснаар таны хугацаатай хадгаламжийн данс нээгдэнэ.

> Уг цэсээр дамжуулан Хугацаатай хадгаламжийн дансыг сунгах тохиолдолд таны өмнөх хадгаламжийн бүтээгдэхүүнээс өөр байх магадлалтайг анхаарна уу.

# 8. Карт

# 8.1 КРЕДИТ БОЛОН ДЕБИТ КАРТ

Та өөрийн дебит болон кредит карттай холбоотой бүх төрлийн мэдээллийг Карт үндсэн цэсний "Кредит карт" болон "Дебит карт" дэд цэсүүдээс харах боломжтой.

Уг цэсийг ашиглан та:

- Картаа гээсэн бол цаг алдалгүйгээр тухайн картаа блок хийх
- Онлайнаар худалдан авалт хийхэд ашиглагддаг 4 орон бүхий и-код авах эсвэл солих /Жич: хэрэв та э-токен төхөөрөмжтэй бол и-код авах шаардлагагүй/
- Картын пин код захиалах
- Картын гүйлгээний түүх харах боломжтой

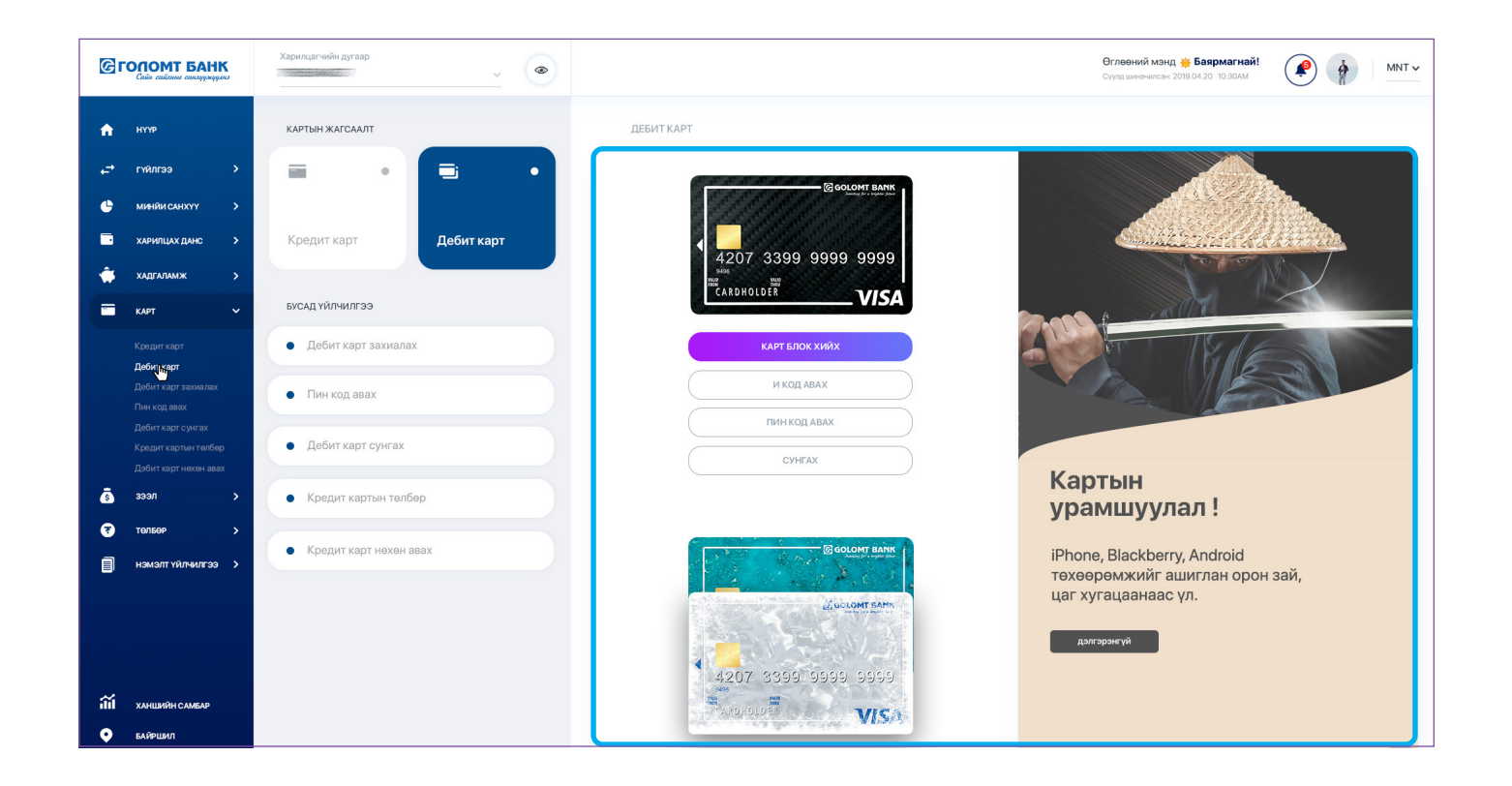

### 8.2 ДЕБИТ КАРТ ЗАХИАЛАХ

захиалж, өөрт хамгийн ойр салбараас очиж авах боломжтой.

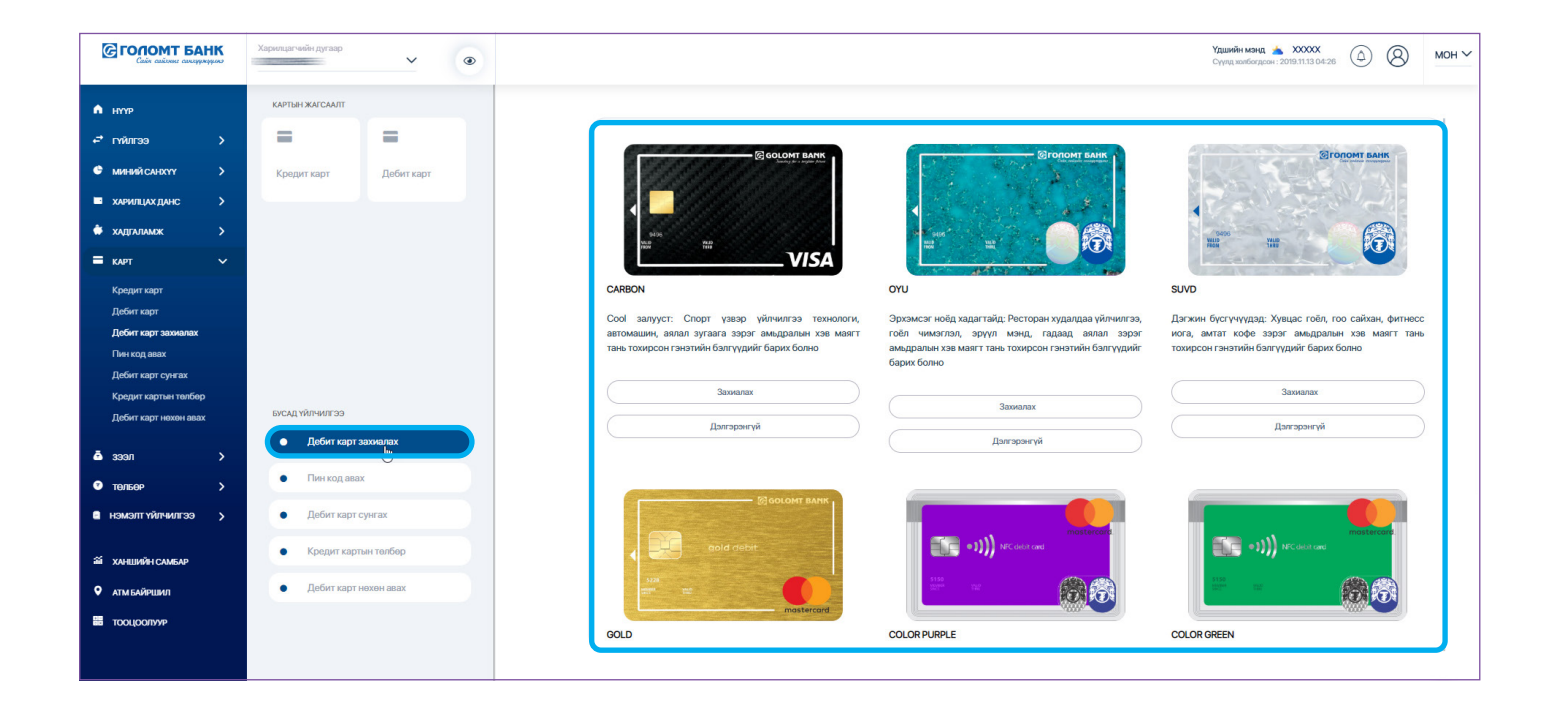

# САНАМЖ

> хүргэгдэнэ.

# Та уг цэсийг ашиглан олон улс болон дотоодод ашиглах боломжтой дебит картуудаас

Таны захиалсан карт ажлын 2 хоногийн дараа хэвлэгдэн, захиалсан салбарт

# 8.3 ПИН КОД АВАХ

Хэрэв та картын пин кодоо мартсан бол уг цэсээр дамжуулан шинэ пин код авах боломжтой.

#### ГОЛОМТ БАНК ۲ **(** КАРТЫН ЖАГСААЛ 🟫 нүүр ПИН КОД АВА Ø Дэбит карт Кредит кар БУСАД ҮЙЛЧИЛГЭЭ • Дебит карт захиала: • Пин код авах 3399 9999 99

# САНАМЖ

> Картын пин код нь дэлгэц дээр нэг л удаа гарах болохыг анхаарна уу.

#### 8.4 ДЕБИТ КАРТ СУНГАХ

Харилцагч таны дебит картын хугацаа дуссан бол заавал салбарт хандалгүйгээр энэхүү цэсээр дамжуулан сунгах боломжтой.

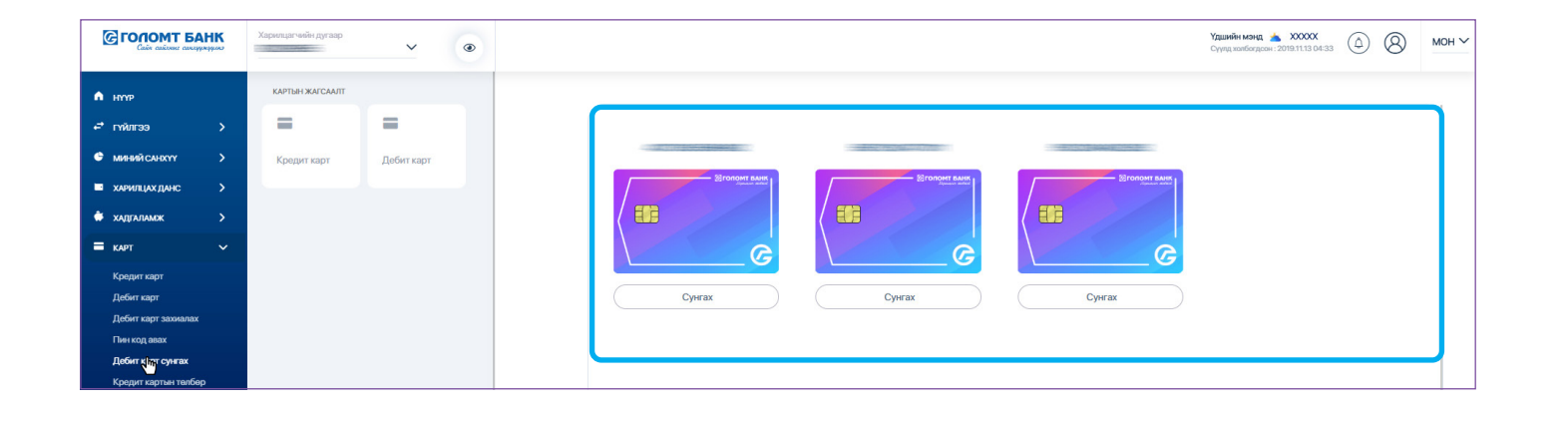

#### 8.5 КРЕДИТ КАРТЫН ТӨЛБӨР ТӨЛӨХ

Та Гүйлгээ үндсэн цэсний "Кредит картын төлбөр" дэд цэсийг сонгон өөрийн болон бусдын нэр дээрх кредит картын төлбөрийг төлөх боломжтой.

| <ul> <li>MYPP</li> <li>MATHA VACUATI</li> <li>Messéd Cusorr</li> <li>Messéd Cusorr<th>INPLAINANCE       Implies in the implies in the implies</th><th>Cate cardone areabacheres</th><th>ташинн канд 🎽 ХХХХК<br/>Суунд хилибигдсээ: 2018 113 04:33</th><th>8</th></li></ul> | INPLAINANCE       Implies in the implies in the implies                  | Cate cardone areabacheres                 | ташинн канд 🎽 ХХХХК<br>Суунд хилибигдсээ: 2018 113 04:33 | 8              |
|----------------------------------------------------------------------------------------------------|----------------------------------------------------------------------------------------------------|-------------------------------------------|----------------------------------------------------------|----------------|
| <ul> <li>rotarzas</li> <li>keseji custor</li> <li>keseji custor</li></ul>                                                                                                    | rvir:roo >   Meesel:Cuxr   >   Meesel:Cuxr   >   Meesel:Cuxr   >   Meesel:Cuxr   >   Meesel:Cuxr   >   Meesel:Cuxr   >   Meesel:Cuxr   >   Meesel:Cuxr   >   Meesel:Cuxr   >   Meesel:Cuxr   Approxim   Meesel:Cuxr   Meesel:Cuxr   Meesel:C                                                                                                    | КАРТЫН ЖАГСААЛТ                           |                                                          |                |
| • Meesde CARKYY       >         • Meesde CARKYY       >         • Meesde CarkYY       >         • Mee                                                                                                    | Note: Note:   Note: Sector:   Note: Sector:   Note: S                                                                                                    | н <sup>а</sup> гийлгээ > 🚍 🚍              | 0                                                        |                |
| <ul> <li>NAVANULAX (JANCAK</li> <li>NAVANULAX (JANCAK</li> <li>NAVANULAX (JANCAK&lt;</li></ul>                                                                                                    | XMRLINX (AVAC >   XMRLINX (AVAC >   XMRLINX (AVAC >   KMT >   KMT <                                                                                                    | • миний санхүү > Кредит карт Дебит карт   | Крадит картын төлбөр Баталгааккуулах Дуусгах             |                |
| <ul> <li>KAYT WINSK</li> <li>KAYT WINSK</li></ul>                                                                                                    | XI/ZANAXX >   KAFT •   KAFT •   Kofter sterr Edestration   Rofer sterr •   Rofer sterr •   Rofer sterr <t< td=""><td>а харилцах данс &gt;</td><td></td><td></td></t<>                                                                                                    | а харилцах данс >                         |                                                          |                |
| <ul> <li>KAYT</li> <li>Kopiger copre<br/>Actors capre<br/>Actors capre<br/>Actors capre copreaz<br/>Actors capre copreaz<br/>Actors capre copre copre copre copre copre copre copre copre copre copre copre copre copre copre copre copre copre copre copre copre copre copre copre copre copre copre copre copre copre copre copre copre copre copre copre copre copre copre copre copre copre copre copre copre copre copre copre</li></ul>                                                                                                    | Kvrt V   Roder sopr   Roder sopr                                                                                                    | 🗰 хадгаламж 🔰                             | ИЛГЗЭГЧ 💿 Шылжүүлэк данс                                 |                |
| Kopoger sept   Action sept   Action sept <                                                                                                    | Kobepter tager   Action rager   Roffer rager assonanze   Boin rager assonanze   Boin rager nesson soare   Roffer rager nesson soare   Boin rager nesson soare   Boin rager nesson soare <td>= KAPT ~</td> <td>Боломког упрагдал : 0.00 мнт</td> <td></td>                                                                                                    | = KAPT ~                                  | Боломког упрагдал : 0.00 мнт                             |                |
| A defer sogr<br>A defer sogr<br>A                                                                                                    | Refer rapr   Refer rapr   Refer rapr   Reper rapr   Reper rapr   Reper rapr   Biolitr rapr   Reper rapr   Reper rapr   Reper rapr   Biolitr rapr   Biolitr rapr   Reper rapr   Reper rapr    Reper rapr   Reper ra                                                                                                    | Кредит карт                               | хилэзнавагч 🧿 Өөрийн эс                                  | зэл Бүс,       |
| A doin raper secondary   Roforr caper secondary   Roforr caper secondary   Roforr caper secondary   Roforr caper secondary   Roforr caper secondary   Roforr caper secondary   Roforr caper secondary   B soon   • Torksop   • Torksop   • Roforr saper cyrerax   • Roforr saper cyrerax   • Roforr saper cyrerax   • Roforr saper cyrerax   • Roforr saper cyrerax   • Torksop   • Roforr saper cyrerax   • Roforr saper cyrerax <td>Joffer rager samutaling   Der rage anse:   Jaffer rager samutaling   Ager rager reserve aas:   Per rager reserve aas:   Der rager reserve aas:   Der rager reserve a</td> <td>Дебит карт</td> <td>бусдын кредит карт кредит карт</td> <td>, ,<br/>ТЫН ТӨЛ</td>                                                                                                    | Joffer rager samutaling   Der rage anse:   Jaffer rager samutaling   Ager rager reserve aas:   Per rager reserve aas:   Der rager reserve aas:   Der rager reserve a                                                                                                    | Дебит карт                                | бусдын кредит карт кредит карт                           | , ,<br>ТЫН ТӨЛ |
| Пен код заах         Субит карт сулчах         Субит карт сулчах         <                                                                                                    | The stop book   Agoing registers   Kongar registers   Kongar registers   Book register registers   Book register register   Book register register   Book register   Book register   Book register   Book register   Book register   Book register                                                                                                    | Дебит карт захиалах                       | С Кредит картнан дуглар ТӨЛӨХ СОНГ                       | олт            |
| Дебит карт учузах         ГУЙУТЗЭНИЙ (Г)         Гурут захона дах           Дебит карт учузах         0.00           Дебит карт узахона дах         0.00           1 гов карт захона дах         0.00           1 гов карт учузах         0.00           1 гов карт учузах         0.00           1 гов карт учузах         0.00           1 гов карт учузах         0.00           1 гов карт сулугах         0.00           1 гов карт сулугах         0.00           1 гов карт сулугах         0.00           1 гов карт сулугах         0.00           1 гов карт сулугах         0.00           1 гов карт сулугах         0.00           1 гов карт сулугах         0.00                                                                                                    | Ageleri sagri reasel     Dickli führ sagri rassel     Dickli führ sagri rassel       3331     >       1                                                                                                    | Пин код авах                              |                                                          |                |
| Kyogur uspras rusków         UVCAL W/WWW 300           A 3931              • Дебит карт захнялах            • Tollskow              • Пин кад авах            • Tollskow              • Дебит карт сунках            • Tollskow              • Дебит карт сунках            • Tollskow              • Дебит карт сунках            • Tollskow              • Дебит карт сунках            • Tollskow              • Дебит карт сунках            • Tollskow              • Дебит карт сунках            • Tollskow              • Дебит карт сунках            • Tollskow              • Дебит карт сунках            • Tollskow              • Дебит карт сунках            • Tollskow              • Дебит карт сунках                                                                                                    | Kepper rager sager sager | Дебит карт сунгах                         | гүйлгээний дүн                                           |                |
| Δ     3:50/1     .     .     .     .     .     .     .     .     .     .     .     .     .     .     .     .     .     .     .     .     .     .     .     .     .     .     .     .     .     .     .     .     .     .     .     .     .     .     .     .     .     .     .     .     .     .     .     .     .     .     .     .     .     .     .     .     .     .     .     .     .     .     .     .     .     .     .     .     .     .     .     .     .     .     .     .     .     .     .     .     .     .     .     .     .     .     .     .     .     .     .     .     .     .     .     .     .     .     .     .     .     .     .     .     .     .     .     .     .     .     .     .     .     .     .     .     .     .     .     .     .     .     .     .     .     .     .     .     .     .     .     .     . <t< td=""><td>Jestification   szoni   Jacobier kapif namen laak   - Deform kapif namen laak   - Deform kapif namen laak</td><td>Кредит картын талбер</td><td>0.00</td><td></td></t<>                                                                                                    | Jestification   szoni   Jacobier kapif namen laak   - Deform kapif namen laak   - Deform kapif namen laak                                                                                                    | Кредит картын талбер                      | 0.00                                                     |                |
| Δ       35301       >          • [Jebrit Kapr Association Kapr<br>• Torinspop           • [Tebrit Kapr Association Kapr<br>• [Tebrit Kapr Association Kapr<br>• [Tebrit Kapr<br>• [Tebrit Kapr<br>• [Tebrit Kapr                                                                                                    | SSR1 >   TUREOP >   Destrong and training and training an                                          | Дебит карт нехон авах                     | <b>0</b> 3ee ger opygene yy                              |                |
| • Τρικ κοg assx         · Πρικ κog assx         · Γρικ κog assx         · Γρικ κog assx           • κοκοιτη Υψηνκηταο         • Добит кapt cynrax         · Ερικό γ           • Χλικιμιών ματικού         • Κρεμμη καρτικοί τασόρ         · Υρτακκηγικαχ           • Χλικιμιών ματικού         • Δρόμη καρτικοί τασόρ         · Υρτακκηγικαχ                                                                                                    | TORGOP     Point rag aaax       HOMADITY YAYUNGKOS     Jadoitr ragit cijurtax       TORGOPONPP     Jadoitr ragit rijuscul aaax                                                                                                    | ă зээл >                                  | . Dimension                                              |                |
| немалт түйнчигээ >                                                                                                    | немалт түйгчилтээ <ul> <li>Дебит харт сунгах</li> <li>Кредит картын төлбөр</li></ul>                                                                                                    | • Тин код авах                            | Бичнэ үү                                                 |                |
| зй хлешийн слижле     Кредит картын төлбөр        • Лансийн цал     - Дебит карт нөлөн авах                                                                                                    | хледзейн славал<br>атмайдевил<br>тооцроплур                                                                                                    | нэмэлт үйлчилгээ > Дебит карт сунгах      |                                                          |                |
| ай         Хиншийн славан         С Кредит картын техбор         Урганжлуунах           •         Албыйршил         •         Добит картын техбор         Урганжлуунах                                                                                                    | хичыййн сликаа<br>атмскийдвил<br>тосцоолуур                                                                                                    |                                           |                                                          |                |
| Artussäpaan     Defort capt Hoxon aaax                                                                                                    | ATM GAØPELSKIT<br>TOOLDOOTYPP                                                                                                    | 🗃 ханшийн самбар                          | Үргэлжлүүлэх                                             |                |
|                                                                                                    | тосцоолур                                                                                                    | <ul> <li>дебит карт нехон авах</li> </ul> |                                                          |                |
|                                                                                                    |                                                                                                    |                                           |                                                          |                |
|                                                                                                    |                                                                                                    |                                           |                                                          |                |

Та Кредит картын төлбөр төлөхдөө Илгээгч, Хүлээн авагч болон Гүйлгээний дүн талбаруудын мэдээллийг бүрэн гүйцэд бичиж оруулан, "Үргэлжлүүлэх" товч дарснаар Баталгаажуулах нүүр гарч ирэх бөгөөд мэдээллийг зөв оруулсан эсэхээ шалган, Батлах нууц үгээ (буюу гүйлгээний нууц үг) оруулснаар таны гүйлгээ хийгдэж Дуусгах нүүр гарч ирнэ.

# САНАМЖ

> лимитийг нэмэгдүүлэх бол салбарт хандана уу.

Кредит картын төлбөр нь Интернэт банкны өдрийн гүйлгээний хязгаарлалттай бөгөөд лимит нь 20-500 сая төгрөг хүртэл байдаг бөгөөд 50 сая төгрөгөөс дээш дүнгээр гүйлгээ хийх бол э-токен төхөөрөмж ашиглах шаардлагатай. Гүйлгээний

### 8.6 ДЕБИТ КАРТ НӨХӨН АВАХ

Хэрэв та дебит картаа хаяж гээсэн эсвэл үрэгдүүлсэн бол энэхүү цэсийг ашиглан картаа нөхөн авах боломжтой.

|                                                                             | Харилцагчийн дугаар      | Өглөөний мэнд 💥 Баармагнай!<br>Сүнэд шинэчисээ: 2018.04.20 10.30ММ 🕢 MNT 🗸 |
|-----------------------------------------------------------------------------|--------------------------|----------------------------------------------------------------------------|
| 👚 нуур                                                                      | КАРТЫН ЖАГСААЛТ          | ДЕБИТ КАРТ НӨХӨН АВАХ                                                      |
| с→ гүйлгээ >                                                                |                          | Ø Ø                                                                        |
| <ul> <li>минии санхүү</li> <li>харилцах данс</li> </ul>                     | Дэбит карт Кредит карт   | <b>Хусалт</b> Баталгаажуулах Амжилттай                                     |
| 🐳 хадгаламж ><br>💳 карт — 🛩                                                 | БУСАД ҮЙЛЧИЛГЭЭ          | карт хүлээн авах                                                           |
| Кредит карт<br>Дебит карт                                                   | • Дебит карт захиалах    | ЕАНКНЫ САЛБАРТ ХАЯГААР ХҮЛЭЭН АВАХ                                         |
| Дебит карт захиалах<br>Пин код авах                                         | • Пин код авах           | та картаа Хот / Аймаг<br>Сонгоно уу Сонгох ✓                               |
| Дебит карт сунгах<br>Кредит картын төлбөр<br><b>Дэбит картын нохон авах</b> | • Дебит карт нөхөн авах  | Дуряг / Сум<br>Сонгох ~                                                    |
| <u>в</u> зээл >                                                             | • Кредит картын төлбөр   | сонгоноуу v Бичих                                                          |
| <ul> <li>төлбөр</li> <li>нэмэлт үйлчилгээ</li> </ul>                        | • Кредит карт нөхөн авах | Yйлинггэний хураамас Байр / Байкин<br>9,000.00 MNT Бичих                   |
|                                                                             |                          | талений хураалж шилжуулах данс Тоот Сонгох Биччих                          |
|                                                                             |                          | Vidgerger: 9,000.00 MNT Bailgnaner Hawam Magaanan<br>Bureux                |
| 🖬 ханшийн самбар                                                            |                          |                                                                            |

**Хүсэлт** нүүрэн дээрх карт хүлээн авах сонголтоо оруулан "Үргэлжлүүлэх" товч дарснаар **Баталгаажуулах** нүүр гарч ирэх бөгөөд мэдээллийг зөв оруулсан эсэхээ шалган баталгаажуулснаар таны хүсэлт илгээгдэнэ.

# САНАМЖ

 Карт нөхөн авснаар картын хураамж дахин төлөх мөн яг адилхан картын дугаар сонгох боломжгүйг анхаарна уу.

# 9. Зээл

#### 9.1 ЗЭЭЛИЙН ДАНС

Энд таны авсан зээлийн дансны жагсаа. мэдээллийг харах боломжтой.

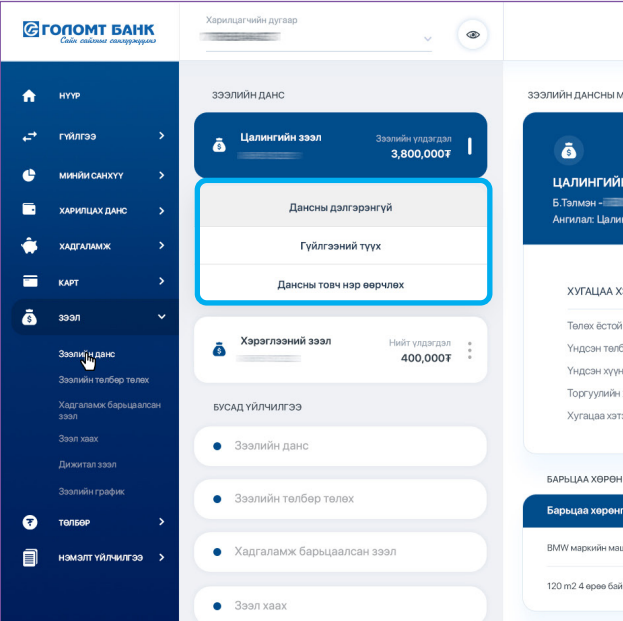

### 9.2 ЗЭЭЛИЙН ТӨЛБӨР ТӨЛӨХ

Та зээлийн төлбөр төлөх бол **Зээл** үнд дамжуулан төлөх боломжтой.

| Собо сайоная санаражуров                                | Харилцагчийн дугаар                                                    | Өглөөний мэнд <mark>∺ Баармаг най!</mark><br>Оула шилочисик 2019.04.20 10.304М 🕴 ?   (       |
|---------------------------------------------------------|------------------------------------------------------------------------|----------------------------------------------------------------------------------------------|
| нтр                                                     | зээлийн данс                                                           | зээл төлөөр төлөх                                                                            |
| гүйлгээ >                                               | Далингийн зээл Зээлийн үлдэгдэл<br>3,800,0007                          | Ø Ø                                                                                          |
| харилцах данс ><br>хадгаламж >                          | Хэрэглээний эзэл Нийт улдагдал                                         | <b>Зээлийн төлбөр</b> Баталгаажулах Амжилттай                                                |
| карт ><br>3ээл >                                        | 400,000 + •<br>БУСАД ҮЙЛЧИЛГЭЭ                                         | ИЛГЭЭГЧ 🕐 Шиллжүүлэх дэнс сонгох<br>Мягмардорж (МNT) - У<br>Басамист илосгоор: 1197130 АБ МИ |
| Зээлийн данс<br>Зээлийн төлбөр төлөх                    | • Хадгаламж барьцаалсан зээл                                           | воломоки улда дал: 1,127,130.40                                                              |
| Хадгаламж барьцаалсан зээл<br>Зээл хаах<br>Дижитал зээл | • Дижитал зээл                                                         | зээлийн данс<br>Зээлийн үлдэгдэл: 5,527,138.45 чит<br>Төлбөл зохих дүн:                      |
| Зээлийн график                                          | • Зээлийн хүсэлт илгээх                                                | 512,145.00 MNT                                                                               |
| төльөр >                                                | • Зээл хаах                                                            | гүйлгээний 🧿 <sup>Гүйл</sup> ээний дэн<br>магазагал<br><b>77139 ЛБ</b>                       |
| ХАНШИЙН САМБАР                                          | <ul> <li>Зээлийн төлбөр төлөх</li> <li>Зоолийн хөлбөр төлөх</li> </ul> | Данснаас телех дун: 27,138.45 мет                                                            |
| тооцоолуур                                              | <ul> <li>σοσιτίτητι Γιαφτίκ ναμάλ</li> </ul>                           | С Гүйгээний ута:<br>Бичих                                                                    |
|                                                         |                                                                        |                                                                                              |

#### Энд таны авсан зээлийн дансны жагсаалт харагдах бөгөөд та данс тус бүрийн дэлгэрэнгүй

|                    |                                          | стлеении мэнд <del>№ Ваярм</del><br>Сүүлд шини-исан: 2019.04.20 10: |          | и: 🥠 🛉 🛛                                    |
|--------------------|------------------------------------------|---------------------------------------------------------------------|----------|---------------------------------------------|
| тэдээлэл           |                                          |                                                                     |          |                                             |
| н зээл             | Зээлийн олгосон дүн:<br>5,340,000.00 MNT | Зээлийн үлдэгдэл:<br>-4,578,847.73 MNT                              | Да<br>He | нс байршиж буй салбар:<br>ЭМИН ТООЦООНЫ ТӨВ |
| нгийн зээл УБ хот  | 🗎 24 сар<br>Хугацаа                      | () 2020-05-15<br>Дуусах хугацаа                                     | %        | <b>Хүүгийн хувь</b><br>Жилээр - 14,4%       |
| этрэлтийн мэдээлэл |                                          | СУУТГАЛЫН МЭДЭЭЛЭЛ                                                  |          |                                             |
| дүн:               | .00                                      | Дараагийн суутгал хийх огноо:                                       |          | 15-08-2019                                  |
| iep:               | .00                                      | Суутгалын дүн:                                                      |          | 139,054.69 MNT                              |
| ий төлбөр:         | .00                                      | Сүүлийн эргэн төлөлтийн огноо:                                      |          | 30-07-2019                                  |
| xyy:               | .00                                      |                                                                     |          |                                             |
| эрсэн хоног:       | 0                                        |                                                                     |          |                                             |
| ГИЙН ЖАГСААЛТ      |                                          |                                                                     |          |                                             |
| гийн нэр           |                                          | Барьцаа хөрөнгийн дүн В                                             | алют     | Барьцаа хөрөнгийн дугаар                    |
| шин                | :                                        | 200,000,000.00 MNT N                                                | INT      | 1234723651                                  |
| p                  |                                          | 180,000,00.00 MNT M                                                 | INT      | 6253531523718                               |

### Та зээлийн төлбөр төлөх бол Зээл үндсэн цэсний "Зээлийн төлбөр төлөх" дэд цэсээр

Та Зээлийн төлбөр төлөхдөө Илгээгч, Төлөх зээлийн данс болон Гүйлгээний мэдээлэл талбаруудын мэдээллийг бүрэн гүйцэд бичиж оруулан, "Үргэлжлүүлэх" товч дарснаар Баталгаажуулах нүүр гарч ирэх бөгөөд мэдээллийг зөв оруулсан эсэхээ шалган, Батлах нууц үгээ (буюу гүйлгээний нууц үг) оруулснаар таны гүйлгээ хийгдэж Дуусгах нүүр гарч ирнэ.

# САНАМЖ

- > Уг цэсээр дамжуулан зээлийн төлбөр төлсөн тохиолдолд тухайн сарын хуваарьт төлбөрөөс хасагдахгүй болохыг анхаарна уу.
- > Зээлийн төлбөр нь өдрийн гүйлгээний хязгаарлалтгүй болно.

#### 9.3 ХАДГАЛАМЖ БАРЬЦААЛСАН ЗЭЭЛ

Энэхүү цэсийг ашиглан харилцагч та өөрийн хугацаатай хадгаламжийн дансаа барьцаалан зээл авах боломжтой.

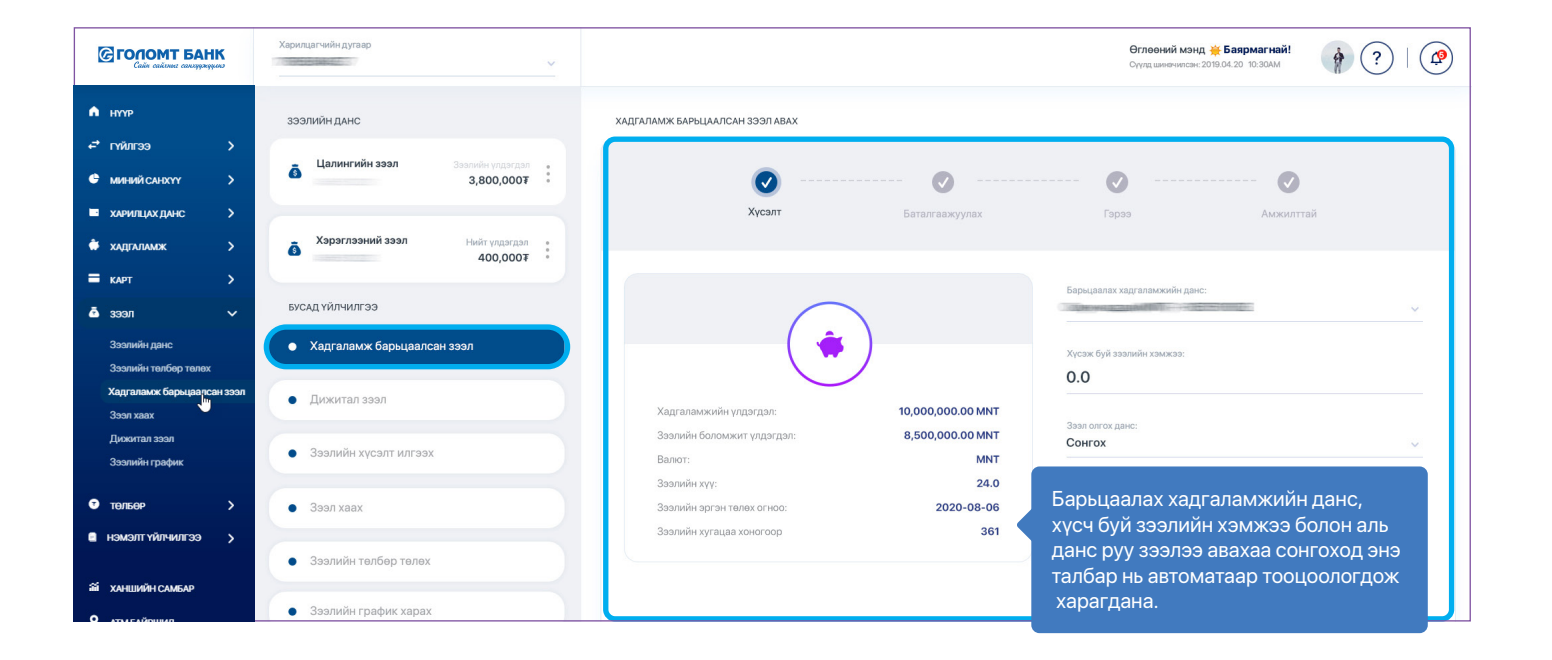

**Зээлийн төлбөр** нүүрэн дэх бүх талбаруудыг оруулан "Үргэлжлүүлэх" товч дарсны дараа **Баталгаажуулах** нүүр гарч ирэх бөгөөд мэдээллийг зөв оруулсан эсэхээ шалган, Зээлийн **Гэрээ**тэй танилцаж Батлах нууц үгээ (буюу гүйлгээний нууц үг) оруулснаар таны зээл олгогдож **Дуусгах** нүүр гарч ирнэ.

#### 9.4 ЗЭЭЛ ХААХ

Та уг цэсийг ашиглан Цалингийн болон Хадгаламж барьцаалсан зээлийг хаах боломжтой.

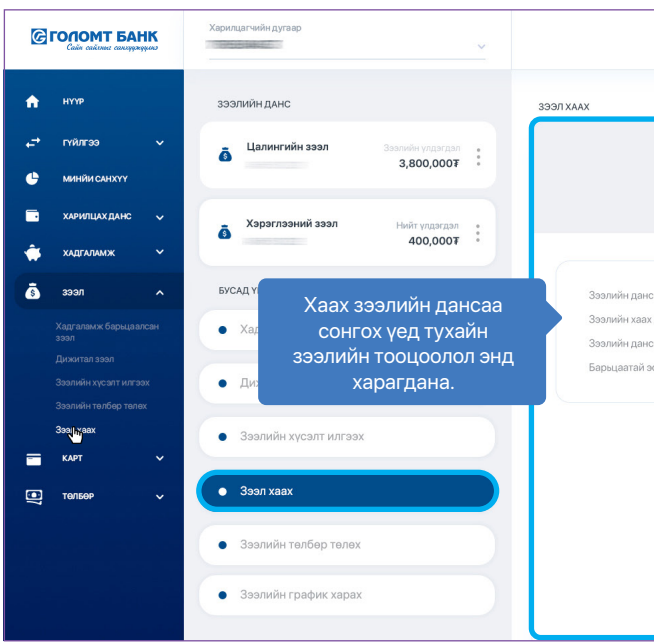

**Зээл хаах** нүүрэн дэх бүх талбаруудыг оруулан "Үргэлжлүүлэх" товч дарсны дараа Баталгаажуулах хэсэг гарч ирэх бөгөөд мэдээллийг зөв оруулсан эсэхээ шалган, баталгаажуулснаар таны авсан зээл хаагдаж Дуусгах нүүр гарч ирнэ.

#### 9.5 ДИЖИТАЛ ЗЭЭЛ

Хэрэв танд давтан зээл авах шаардлага байнга тулгардаг бол та нэг л удаа салбарт хандан өөрийн зээлийн судалгааг хийлгүүлэн мастер гэрээ байгуулснаар ирээдүйд танд яаралтай зээлийн хэрэгцээ үүсэх үед та салбарт очих шаардлагагүйгээр интернэт банкны **Зээл** үндсэн цэсний **"Дижитал зээл авах"** дэд цэсийг ашиглан хүссэн үедээ хэзээ ч хаанаас ч шууд зээл авах боломжтой болно.

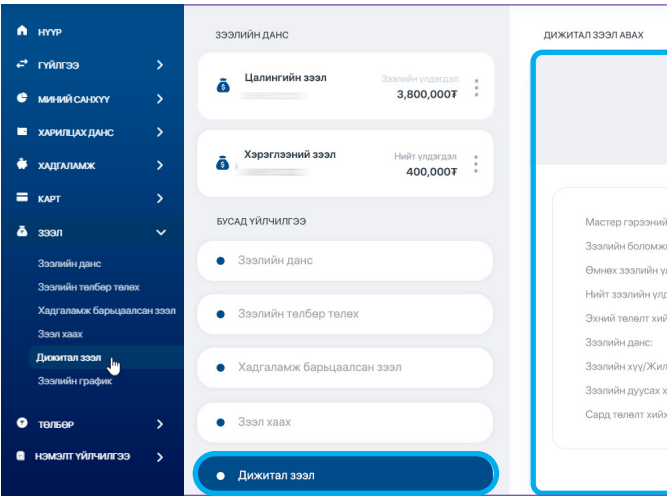

|                            |                         | Өглөөний мэнд <mark>👾 Баярмагнай!</mark><br>Сүүлд шиениясан: 2019.04.20 10:30AM | <ul><li>?</li><li>!</li><li>?</li><li>!</li><li>!</li><l< th=""></l<></ul> |
|----------------------------|-------------------------|---------------------------------------------------------------------------------|----------------------------------------------------------------------------------------------------|
|                            |                         |                                                                                 |                                                                                                    |
| <b>со</b> – –<br>Зээл хаах | Баталгаажу              | лах Амжилттай                                                                   |                                                                                                    |
| :<br>дүн:<br>ны валют:     | 2,545,255.00 MNT<br>MNT | Хавх дансаа сонгоно уу<br>Зээл төлөх дансаа сонгон уу                           | × .                                                                                                    |
| зэх:                       | Үгүй                    |                                                                                 | <u> </u>                                                                                                    |
|                            |                         |                                                                                 |                                                                                                    |
|                            |                         |                                                                                 |                                                                                                    |

|          | <ul> <li></li> <li></li> </ul> | • • • • • • • • • • • • • • • • • • • • |   |
|----------|--------------------------------|-----------------------------------------|---|
| ;        | Кусэлт Баталгаа                | ажуулах Амжилттай                       |   |
|          |                                |                                         |   |
|          |                                | Хүсэж буй зээлийн хэмжээ:               |   |
| c        | 10,000,000.00 MNT              | 8,500,000.00 MNT                        |   |
| үн:      | 8,500,000.00 MNT               |                                         |   |
| дэл:     | 00.0MNT                        | Зээл хүсэж буй хугацаа:                 |   |
| эл:      | 00.0                           | 24 cap                                  | ~ |
| X OFHOO: | 2020-01-01                     |                                         |   |
|          |                                | Зээл олгох дансаа сонгон уу:            |   |
| ŀ        | 14.4%                          |                                         | ~ |
| 19.9.    | 2021-12-05                     |                                         |   |
| dener.   | 2021-12-03                     |                                         |   |

### 9.6 ЗЭЭЛИЙН ГРАФИК

"Зээлийн график" дээр дарж авсан зээлийн үлдэгдэл, хүүгийн төлбөр, үндсэн төлбөр, зээлийн эргэн төлөлтийн хуваарь зэрэг дэлгэрэнгүй мэдээллийг харах боломжтой.

|                                                                              | Харилцагчийн дугаар                                              |                                                       |                                              |                                                    |                                                 | <b>Өглөөний мэнд <u></u> Жаярмагнай</b><br>Сүүлдшинечилсан:2019.04.20 10:30АМ | i' 🛊 ?   🕼                               |
|------------------------------------------------------------------------------|------------------------------------------------------------------|-------------------------------------------------------|----------------------------------------------|----------------------------------------------------|-------------------------------------------------|-------------------------------------------------------------------------------|------------------------------------------|
| <ul> <li>нтр</li> <li>пиллээ</li> <li>менийсынхүү</li> </ul>                 | зээлийн данс<br>а Цалингийн эзэл Зэлийн чаагааг<br>3,800,0007    | Дансны дугаар:<br>Zeel(MNT) - 11051428:<br>Төлөх өдөр | 31 🗸 🔍                                       | Суутгалын дүн                                      | Үндсэн төлбөр                                   | өмнөх төлөл<br>Хүүгийн төлбөр Зэз                                             | т дараах төлөлт<br>лийн сүүлийн үлдэгдэл |
| <ul> <li>харилцах данс</li> <li>хадгаламж</li> <li>карт</li> </ul>           | Хэрэглээний зээл Нийт үлээгдэл<br>400,0007                       | 2019-01-20<br>                                        | 4,858,366.52<br>4,783,366.52                 | 102,403.90 MNT<br>102,403.90 MNT                   | 75,231.11 MNT<br>75,231.11 MNT                  | 27,172.79<br>27,172.79                                                        | 4,858,366.52                             |
| <ul> <li>Зээл</li> <li>Зээлийн данс</li> <li>Зээлийн телбөр телех</li> </ul> | <b>бусад үйлчилгээ</b><br>• Хадгаламж барьцаалсан зээл           | 2019-02-20<br>                                        | 4,636,366.52<br>4,557,366.52                 | 102,403.90 MNT<br>102,403.90 MNT                   | 75,231.11 MNT<br>75,231.11 MNT                  | 27,172.79<br>27,172.79                                                        | 4,636,366.52                             |
| Хадгаламж барьцаалсан зээл<br>Зээл хаах<br>Дижитал зээл                      | <ul> <li>Дижитал зээл</li> <li>Зоолийн ужаат илгээх</li> </ul>   | 2091-04-20<br>                                        | 4,331,366.52<br>4,783,366.52<br>4,636,366.52 | 102,403.90 MNT<br>102,403.90 MNT<br>102,403.90 MNT | 75,231.11 MNT<br>75,231.11 MNT<br>75,231.11 MNT | 27,172.79<br>27,172.79<br>27,172.79                                           | 4,331,366.52                             |
| зээлийн график нэ<br>• тельер ><br>• нэмэлт үйлчилгээ >                      | • Ззал хаах                                                      | 2019-07-05                                            | 4,557,366.52<br>3,331,366.52                 | 102,403.90 MNT<br>102,403.90 MNT                   | 75,231.11 MNT<br>75,231.11 MNT                  | 27,172.79<br>27,172.79                                                        | 4,557,366.52<br>3,331,366.52             |
| ай ханшийн самбар<br>♥ атм байршил                                           | <ul> <li>Ззалийн талбөр талах</li> <li>Зээлийн график</li> </ul> | 2019-08-05                                            | 3,331,366.52                                 | 102,403.90 MNT                                     | 75,231.11 MNT                                   | 27,172.79                                                                     | 3,331,366.52                             |
| тооцоолуур                                                                   |                                                                  |                                                       |                                              |                                                    |                                                 |                                                                               |                                          |
|                                                                              |                                                                  |                                                       |                                              |                                                    |                                                 |                                                                               |                                          |

# САНАМЖ

> Зээлийн график нь Зээл авахад байгуулсан Гэрээн дээрх дүнг агуулах учир зээлийн илүү төлөлт хийснээр тус графикт өөрчлөлт орохгүй болохыг анхаарна уу.

# 10. Миний санхүү

# 10.1 ДАШБОАРД

Та энэхүү цэсийг ашиглан өөрийн өдөр тутмын орлого, зарлагаа ухаалгаар хянаж, зарцуулалт ихтэй өдөр болон дундаж зарлагын тооцооллыг харах боломжтой.

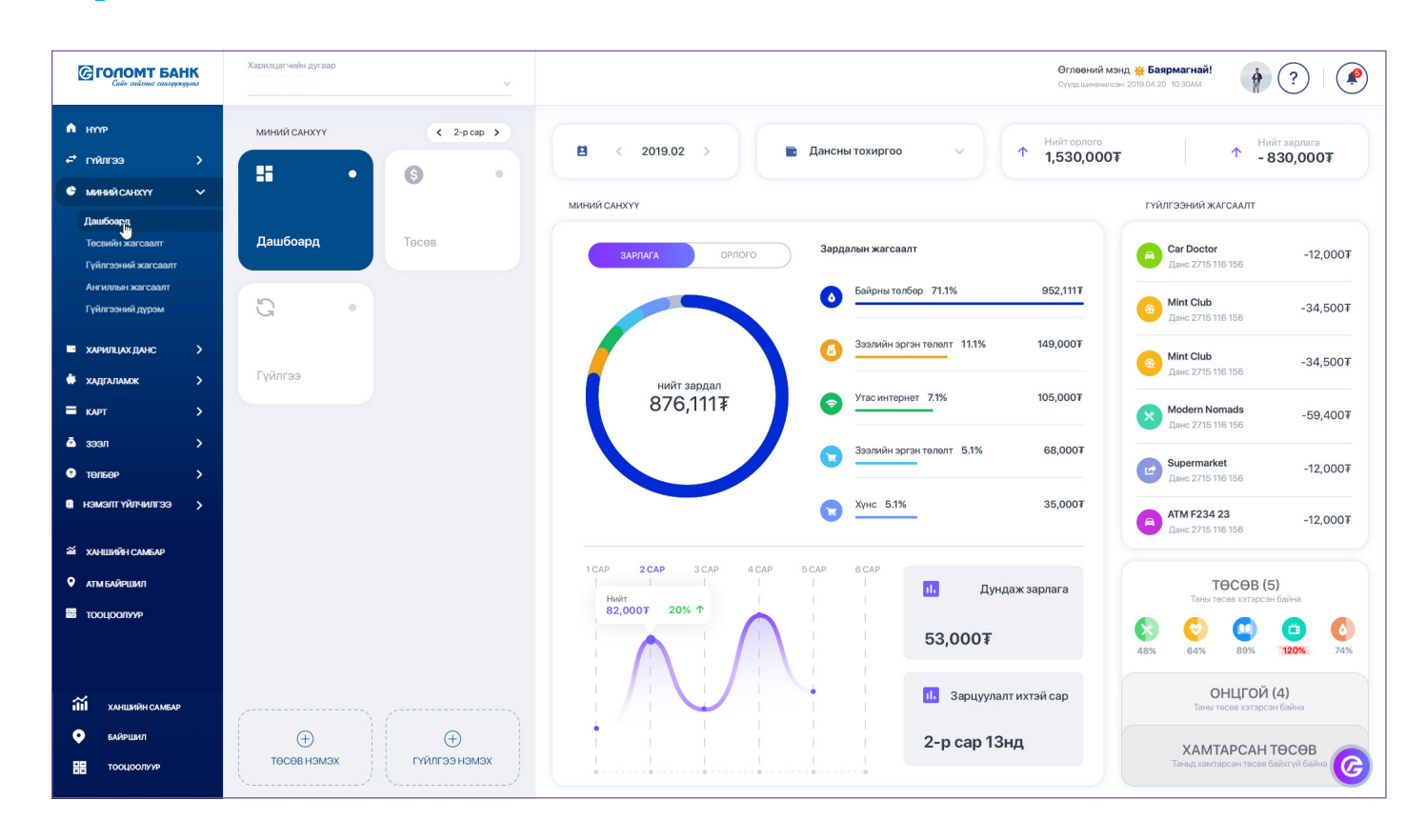

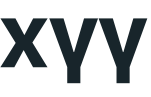

### 10.2 ТӨСВИЙН ЖАГСААЛТ

Энэхүү цэс нь танд хэрэглээгээ төлөвлөх буюу төсөв зохиох боломжийг олгох бөгөөд та:

- Гэр бүлийн гишүүн, дотны найзуудтайгаа хамтран Хамтарсан төсөв үүсгэх, эсвэл
- Сар бүрийн зарцуулалтаа хянах боломжтой Сарын төсөв үүсгэж, зарцуулалтаа ухаалгаар хянах боломжтой

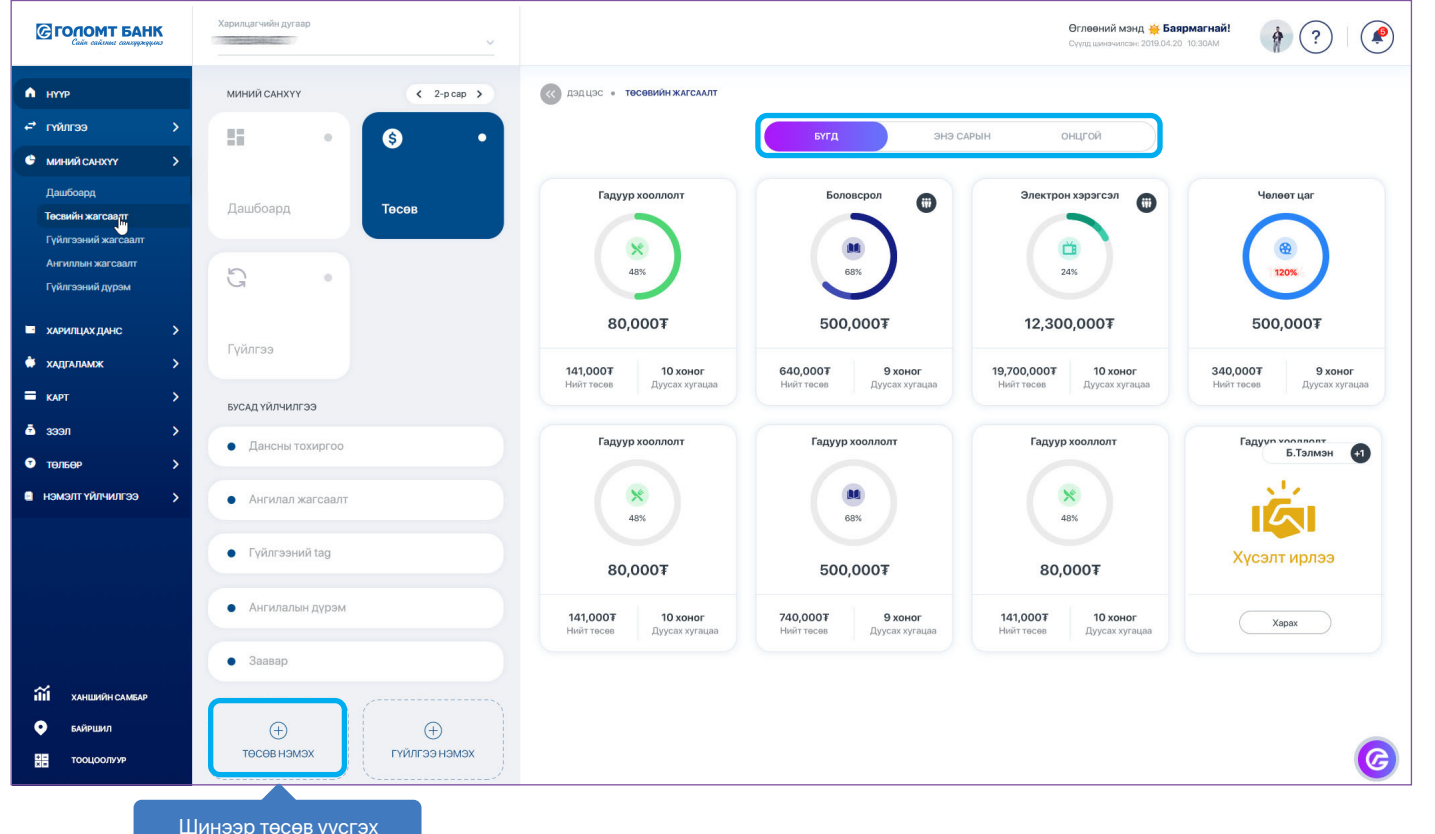

Шинээр төсөв үүсгэх бол "Төсөв нэмэх" товч дээр дарна уу

# 10.3 ГҮЙЛГЭЭНИЙ ЖАГСААЛТ

Энд таны дансны нийт орлого, зарлагын дүн болон гүйлгээний товч мэдээлэл гүйлгээ шүүх боломжийг олгоно. Түүнчлэн хэрэв таны хийсэн гүйлгээ буруу ангилагдсан бол та тухайн гүйлгээний ангиллыг засах болон гүйлгээг салгах боломжтой.

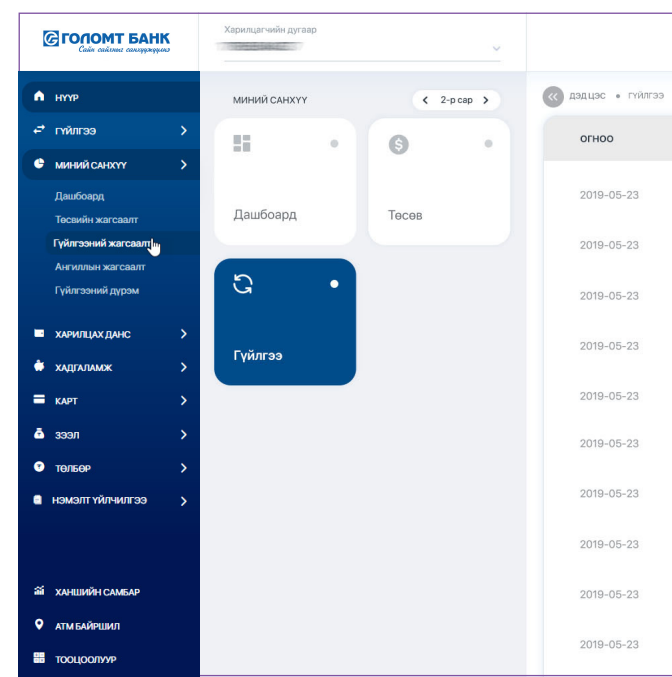

#### 10.4 АНГИЛЛЫН ЖАГСААЛТ

Та уг цэсийг ашиглан ангилал бүр дээрх орлого, зарлагын нийлбэр дүнг харах мөн өөрийн ангиллыг үүсгэх, засах болон устгах боломжтой.

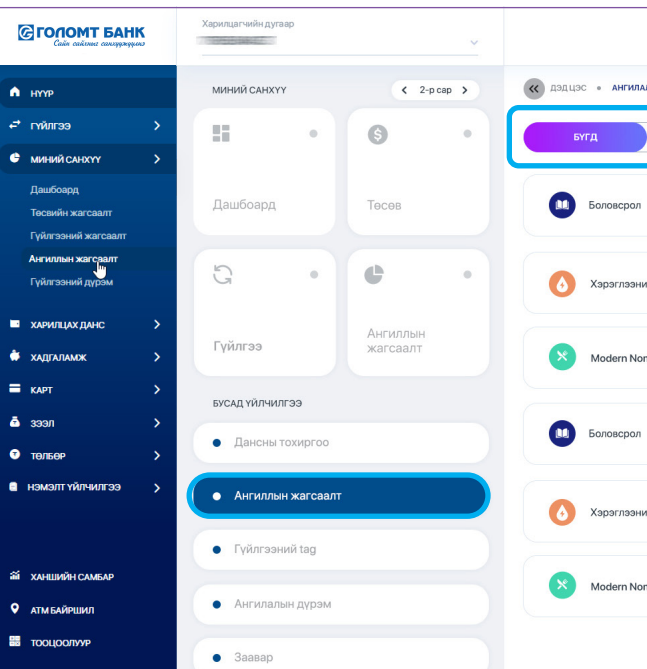

|                       | <b>Өглөөний мэнд 💥 Бая</b><br>Сүүнд шөөрөнисан: 2019.04.20 | рмагнай!<br>10.30АМ 🛉 ? 🖡 🥐 |
|-----------------------|------------------------------------------------------------|-----------------------------|
| • ГҮЙЛГЭЭНИЙ ЖАГСААЛТ |                                                            | Гүйлгээ шүүх                |
| ангилал               | ГҮЙЛГЭЭНИЙ УТГА                                            | гүйлгээний дүн              |
| Боловсрол             | 949625******5241:BOM:SBD, 1-R K::21-AU                     | 1,000,000.00 MNT            |
| Электрон хэрэгсэл     | 949625*****5241:POS:WWW.MONGOL:0                           | 2,140,000.00 MNT            |
| 🛞 Челеет цаг          | МЯГМАРДОРЖ-С TSERENPUREV-Д,                                | 60,000.00 MNT               |
| 😔 Эрүүл мэнд          | Charges for PORD Customer Payment :                        | 140,000.00 MNT              |
| Хэрэглээний төлбөр    | 949625******5241:BOM:BAYANGOL, :S:1:S                      | 112,000.00 MNT              |
| Боловсрол             | 949625******5241:BOM:SBD, 1-R K::21-AU                     | 1,000,000.00 MNT            |
| Электрон хэрэгсэл     | 949625******5241:POS:WWW.MONGOL:0                          | 2,140,000.00 MNT            |
| 🛞 Челеет цаг          | МЯГМАРДОРЖ-С TSERENPUREV-Д,                                | 60,000.00 MNT               |
| 😌 Эрүүл мэнд          | Charges for PORD Customer Payment :                        | 140,000.00 MNT              |
| Хэрэглээний төлбөр    | 949625******5241:BOM:BAYANGOL, :S:1:S                      | 112,000.00 MNT              |

| і жагсаалт |                   | Суулд шининчилсан: 2019.04.20 10 | 2:30AM                                 |
|------------|-------------------|----------------------------------|----------------------------------------|
| ОРЛОГО     | зарлага шилжүүлэ  | ог миний ангилал                 | $\rightarrow \bullet$                  |
|            | Электрон хэрэгсэл | 🛞 Челеет цаг – "+<br>ШИ          | ." товч дээр дарж<br>нэ ангилал үүсгэх |
| й төлбөр   | 😌 Гадуур хоололт  | Электрон хэрэг                   | боломжтой                              |
| ads 🖉 🧷    | Supermarket       | ATM F234 23                      | Электрон хэрэгсэл                      |
|            | Электрон хэрэгсэл | 😥 Челеет цаг                     | 🤝 Эрүүл мэнд                           |
| телбер     | 😌 Гадуур хоололт  | Электрон хэрэгсэл                | Боловсрол                              |
| ads 🖉      | Supermarket       | ATM F234 23                      | Электрон хэрэгсэл                      |

# 10.5 ГҮЙЛГЭЭНИЙ ДҮРЭМ

Та энэхүү цэсийг ашиглан гүйлгээний дүрмийг хүссэнээрээ зохиох боломжтой бөгөөд таны үүсгэсэн дүрмийн дагуу гүйлгээнүүд автоматаар ангилагдана.

| Сайа сайлана санаракция                                                                                                    | Харилцагчийн дугаар        | Өглөөний манд 💥 Баярмагнай!<br>Сүнд шикэчитсан 2019.04.20 19.30АМ                                                                                                    |
|----------------------------------------------------------------------------------------------------|----------------------------|----------------------------------------------------------------------------------------------------|
| • нулр                                                                                                    | МИНИЙ САНХҮҮ 🤇 2-р сар 🕻   | колонисти и колонисти и колонист<br>Колонисти и колонисти и колони и колонисти и колонисти и колонисти и колонисти и колонисти и колонисти и колонисти и колонисти и колонисти и колонисти и к |
| <ul> <li>гүйлгээ</li> <li>минний санхүү</li> <li>Дашбоард</li> <li>Төскийн жагсаалт</li> <li>гүйлгээний жагсаалт</li> </ul> | н • (э •<br>Дашбоард Төсөв | увцас<br>Гүйгэзний горон: Зарлага<br>Гүйгэзний ута: Хувцас<br>Гүйгэзний ута: Хувцас<br>Гүйгэзний ута: Хувцас                                                                                                    |
| Ангчиллын жагсаалт<br>Гүйлгээний пүрэм<br>жарилцах данс ><br>жадгаламж >                                                    | • •                        | Хэрэглээний төлбөр<br>Гүйгээний төрл: Зарлага<br>Гүйгээний ула: Хувцае                                                                                                    |
| кмят     зазал     тальея     намалт түйлчилгээ                                                                             |                            |                                                                                                    |
| ай ханшийн самбар<br>• атмбайншил<br># тооцоолуур                                                                           |                            |                                                                                                    |

|                                         | Харилцагнийн дугаар    | ~                    | 8 |                                                | Өдрийн манд 🌨 НАМУУН АЛТАНГАДАС<br>Сүүлд шөнжлигдсэн : 2019.12.11 17:13<br>Холболт салгах хугацаа: 29 мөн, 48 сөс | 48 | мон ∨ |
|-----------------------------------------|------------------------|----------------------|---|------------------------------------------------|----------------------------------------------------------------------------------------------------|----|-------|
| А нуур                                  | МИНИЙ САНХҮҮ           |                      |   | Змений слидуу • дурмийн жагсалап • дүрэм нэмэх |                                                                                                    |    |       |
| 🗗 гүйлгээ 💦 🖒                           | e                      | e                    |   |                                                |                                                                                                    |    |       |
| 🔮 миний санхуу 🗸 🗸                      | Дашбоард               | Тесвийн              |   |                                                |                                                                                                    |    |       |
| Дашбоард                                |                        |                      |   |                                                |                                                                                                    |    |       |
| Төсвийн жагсаалт<br>Гүйлгээний жагсаалт | e                      | e                    |   | Apselinop<br>(3aasan)                          |                                                                                                    |    |       |
| Ангиллын жагсаалт                       | Гүйлгээний<br>жагсаалт | Ангиллын<br>жагсаалт |   |                                                |                                                                                                    |    |       |
| Гүйлгээний дүрэм                        | БУСАД ҮЙЛЧИЛГЭЭ        |                      |   | l'yènrasesé yern<br>(Saasan)                   |                                                                                                    |    |       |
| харилцах данс >                         | • Гүйлгээний /         | дүрэм                |   |                                                |                                                                                                    |    |       |
| 🏶 хадгаламж 🛛 >                         |                        |                      |   | нэмэлт нөхцөл оруулах                          |                                                                                                    |    |       |
| ≡ карт >                                |                        |                      |   | Xuin vienne                                    |                                                                                                    |    |       |
| ≜ зээл →                                |                        |                      |   | Ангилах тооцооллоос хасах                      |                                                                                                    |    |       |
| • төлбөр >                              |                        |                      |   |                                                |                                                                                                    |    |       |
|                                         |                        |                      |   | Arrenta<br>Auroperandi                         |                                                                                                    |    |       |
| ай ханшийн самбар                       |                        |                      |   | An and dent 14                                 |                                                                                                    |    |       |
| АТМ БАЙРШИЛ                             |                        |                      |   | Havax                                          |                                                                                                    |    |       |
| и тооцоолуур                            |                        |                      |   |                                                |                                                                                                    |    |       |
|                                         |                        |                      |   |                                                |                                                                                                    |    |       |
|                                         |                        |                      |   |                                                |                                                                                                    |    |       |
|                                         |                        |                      |   |                                                |                                                                                                    |    |       |
|                                         |                        |                      |   |                                                |                                                                                                    |    |       |
|                                         |                        | ( <del>+</del> )     |   |                                                |                                                                                                    |    |       |
|                                         | Тесев нэмэх            | Гүйлгээ<br>нэмэх     |   |                                                |                                                                                                    |    |       |

# 11. Онлайн тодорхойлолт

Та "Онлайн тодорхойлолт" үндсэн цэсээр дамжуулан Голомт банкны албан ёсны дансны тодорхойлолтыг онлайнаар татаж авах мөн баталгаажуулах боломжтой. Уг үйлчилгээг авахаас өмнө Санамжтай сайтар танилцана уу.

| Calle calcole couryokypero                                                                                                    | Харилцагчийн дугаар | ~                                                                                                    |                                                                                                    |                                                                                                    | Өглөөний мэнд <mark>₩ Баярмагнай!</mark><br>Сүүлд шөнэчэлсэн: 2019.04.20_10:30AM | ?     |
|----------------------------------------------------------------------------------------------------|---------------------|----------------------------------------------------------------------------------------------------|----------------------------------------------------------------------------------------------------|----------------------------------------------------------------------------------------------------|----------------------------------------------------------------------------------|-------|
| нутр         улитра           г.ч         гийлгара         улитра           ш         миний Сийлуу         улитра           ш         хидилцихдинс         улитра           щ         хидилцихдинс         улитра           ш         зарал         улитра           ш         кидилцихдинс         улитра                                                                                                    |                     | от<br>Данс эзэмшигчийн<br>тодорхойлолт<br>- Товоркойлолт (дугав, оноо, циг)<br>- Товоркойнолт (дугав, оноо, циг)<br>- Товоркойнолт (бол, дугав)<br>- Ой Код | 02<br><b>Datacture Virgardian</b><br><b>Datacture Virgardia</b><br>- Teageosilikaanse Jopzangungel<br>- Samosi wataryangan<br>- Banosi wataryangan<br>- Banosi wataryangan<br>- Off Kan                                                                                                    | оз<br>Дансны гүй,<br>Арасомали (ула<br>Аларахайана)<br>Аларахайанананананананананананананан<br>Аларахайананананананананананан<br>Аларахайананананананананананананананананан<br>Аларахайанананананананананананананананананан | пгээ<br>лт<br>яр, огнор, ция/<br>улава/<br>ик, дуусай                            |       |
| <ul> <li>танеер</li> <li>онлийн тодограйнолт</li> </ul>                                                                                                    |                     | 1.<br>2.<br>3.                                                                                                    | САНАМЖ<br>Голомт баккны албан ёсны дансны тодорхойлолтын онл<br>авах боломжтой боллоо.<br>Та онлайнаар татаж авсан тодорхойлолтоо хэвлээд алб<br>эорунулаглаар ашиглаж боломжгой.<br>Тодорхойлолт дээрх QR ходыг зөвхөн Голомт банкны QF<br>уншигчаар догрох агуулгыг баталгаажуулах боломжтой | пайнаар<br>аан ёсны<br>R код<br>X.                                                                                                    |                                                                                  |       |
| Сголомт Банк                                                                                                    | Хариндагчийн дугаар | 4.                                                                                                    | Тус годорхойлолтыг салбар дээр цаас хэлбэрээр авах б<br>хураамж төлөхийг анхаарна уу.<br>Зөвшөөрөх                                                                                                    | Son                                                                                                    | Оглоений мэнд <mark># Баармагнай!</mark>                                         | 4 (2) |
|                                                                                                    |                     |                                                                                                    |                                                                                                    |                                                                                                    |                                                                                  |       |
| <ul> <li>ноя</li> <li>гчалза ∨</li> <li>мянанских</li> </ul>                                                                                                    |                     |                                                                                                    | Онлыйн тодорхойлолт                                                                                                    |                                                                                                    |                                                                                  |       |
| нур         уур           уур         уур           э         уур           э         уур           э         Харидиаларуу           э         Харидиаларуу           э         Харидиаларуу           э         Харидиаларуу           э         Харидиаларуу           э         Харидиаларуу           э         Харидиаларуу           э         Харидиаларуу           э         Харидиаларуу           э         Харидиаларуу           э         Харидиаларуу           э         Харидиаларуу                                                                                                    |                     |                                                                                                    | Онлайн төдөрхойлолт<br>Калан төдөрхойлолт<br>Камжилттай<br>Таны татсан дансны төдөрхойлолтыг<br>амжилттай хадгалагдлаа                                                                                                    |                                                                                                    |                                                                                  |       |
| Image: Strate Strate |                     |                                                                                                    | Силайн тедерхойлогт<br>Силайн тедерхойлогт<br>Сихилттай<br>Тамы татсан дансоы тодорхойлогтыг<br>алосонттай хэдгангдлаа                                                                                                    |                                                                                                    |                                                                                  |       |

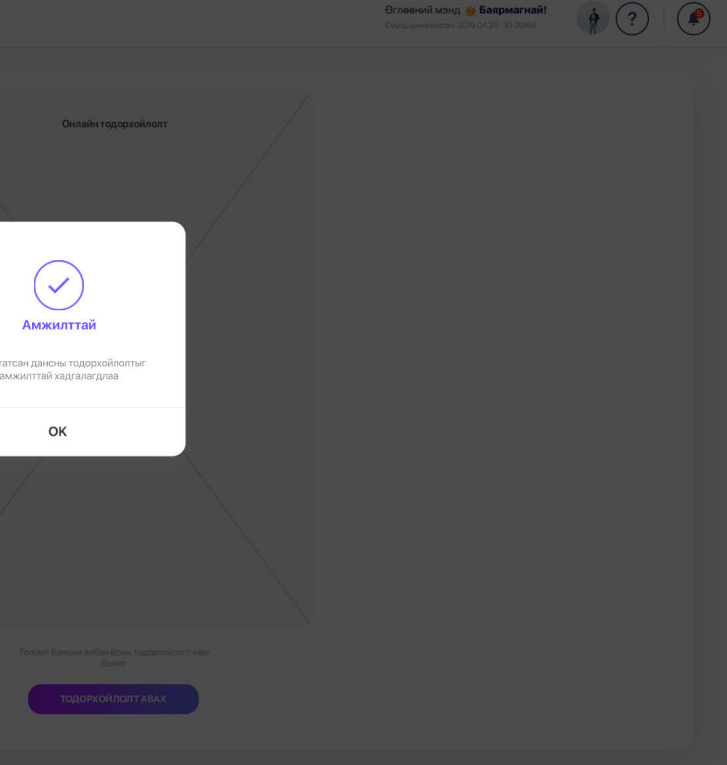

# 12. Хувийн тохиргоо

# 12.1 ХУВИЙН МЭДЭЭЛЭЛ ШИНЭЧЛЭХ

Та Хувийн тохиргоо цэсний "Хувийн мэдээлэл" товч дээр дарж утасны дугаар болон и-мэйл хаягийн мэдээллээ солих боломжтой.

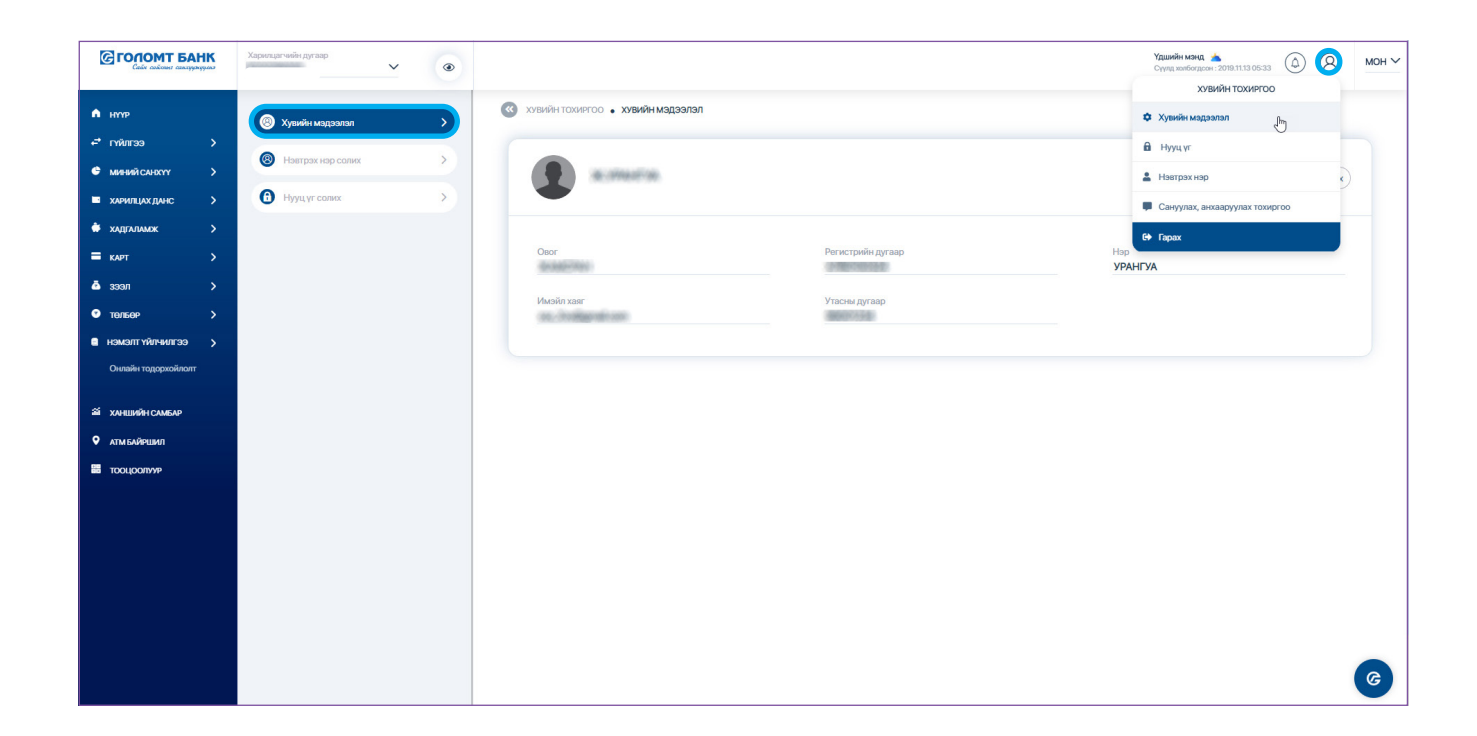

## 12.2 НУУЦ ҮГ СОЛИХ

Та Интернэт банк үйлчилгээний Нэвтрэх солихыг хүсвэл Хувийн тохиргоо цэсний

| Сайс сийские сансуу | HK | Харилцагчийн дугаар             | × • |                              |
|---------------------|----|---------------------------------|-----|------------------------------|
| \Lambda нүүр        |    | 🛞 Хувийн мадээлэл               | >   | Хувийн тохиргоо • нууц үг со |
| 🗗 гүйлгээ           |    |                                 |     |                              |
| 🗢 миний санхуу      |    | Нэвтрэх нэр солих               | ,   |                              |
| 🔲 ХАРИЛЦАХ ДАНС     |    | Нууц үг солих     Нууц үг солих | >   |                              |
| 🔹 хадгаламж         |    |                                 |     |                              |
| 🚍 карт              |    |                                 |     |                              |
| 💩 зээл              |    |                                 |     |                              |
| 😨 төлбөр            |    |                                 |     |                              |
| 🛯 нэмэлт үйлчилгээ  |    |                                 |     |                              |
| Онлайн тодорхойлолт |    |                                 |     |                              |
| 🗃 ханшийн самбар    |    |                                 |     |                              |
| АТМ БАЙРШИЛ         |    |                                 |     |                              |

# САНАМЖ

- мөрдлөг болгоно уу.

#### 12.3 НЭВТРЭХ НЭР СОЛИХ

Та Интернэт банк болон Смарт банкны нэвтрэх нэрээ Хувийн тохиргоо цэсний "Нэвтрэх нэр солих" товч дээр даран солих боломжтой. Хэрэв таны онлайн сувгуудын нэвтрэх нэрүүд ижил бол тус бүрийнх нь нэрийг өөр нэрүүдээр солихыг зөвлөж байна.

|                 | AHK | Харилцагчийн дугаар | ~ | ۲           |                                   |
|-----------------|-----|---------------------|---|-------------|-----------------------------------|
| A HYYP          |     | 🛞 Хувийн мэдээлэл   |   | >           | хувийн тохиргоо • нэвтрэх нэр с   |
| 🗗 гүйлгээ       |     |                     |   |             |                                   |
| 🗳 МИНИЙ САНХҮҮ  |     | Нэвтрэх нэр солих   | 4 | <u>&gt;</u> | <sub>Суваг</sub><br>Интернэт банк |
| 🔲 ХАРИЛЦАХ ДАНС |     | Э Нууц уг солих     |   | >           |                                   |
| 🔅 хадгаламж     |     |                     |   |             |                                   |
| 🚍 карт          |     |                     |   |             | Суваг<br>Смарт банк               |
| ē зээл          |     |                     |   |             |                                   |
| 🐑 төлбөр        | >   |                     |   |             |                                   |

| х болон Батлах нууц үгийг (буюу гүйлгээний        | і нууц үг) |
|---------------------------------------------------|------------|
| " <b>Нууц үг солих</b> " товч дээр дарж солих бол | юмжтой.    |

|                                                                                                    | <b>Үдшийн мэнд 🛓</b><br>Сүүнд жолбогдсон :                   | 2019.11.13 05:33 | 8 | мон ∨ |
|----------------------------------------------------------------------------------------------------|--------------------------------------------------------------|------------------|---|-------|
| 4X                                                                                                    |                                                              |                  |   |       |
| НУУЦ ҮГ                                                                                                    | солих                                                        |                  |   |       |
| е<br>Наитрах нууц уг солих                                                                                                    | <b>Батлах нууц үг солих</b>                                  |                  |   |       |
| Тус нууц үгийг та Интернат банк болон Смарт банкруу<br>нэвтроход ашиглана.                                                                                                    | Тус нууц үгийг та Гүйлгээ хийх, үйгчилгээ авахад ашиглана.   |                  |   |       |
| <ul> <li>Танц натрах болон балхак гасан 2 нууц үг байраг.</li> <li>Нууц үг бүрийг жилд ног удаа шиночлэх шардрагатай б</li> <li>Танаг жил нууц үгэ салиогүй байвал натрах боломжүү</li> </ul> | айдаг.<br>Игаар заавал солнх шаардалага гарахыг анхаарна уу. |                  |   |       |

> Нэвтрэх нууц үг болон Батлах нууц үг (буюу гүйлгээний нууц үг) нь нэг жилийн хугацаанд хүчинтэй байдаг бөгөөд жил бүр шинэчилж байх шаардлагатай байдаг.

> Өөрийн мэдээллийн аюулгүй байдлыг хангах үүднээс Нууц үгээ зохиох зөвлөмжийг

|             |          |                                 | Үдшийн мэнд 📥 ХХХХХ<br>Сүүнд химбогдсон: 2010.3113.05.38 (Д) (Д) МОН ∨ |
|-------------|----------|---------------------------------|------------------------------------------------------------------------|
| солих       |          |                                 |                                                                        |
| Нэвтрэх нэр | Шинэчлэх | <sub>Суваг</sub><br>Мессэж банк | Натранор Шиенчах                                                       |
| Нэвтрэх нэр | Шинэчлэх |                                 |                                                                        |
|             |          |                                 |                                                                        |